PhD. LƯƠNG VĂN CẢNH

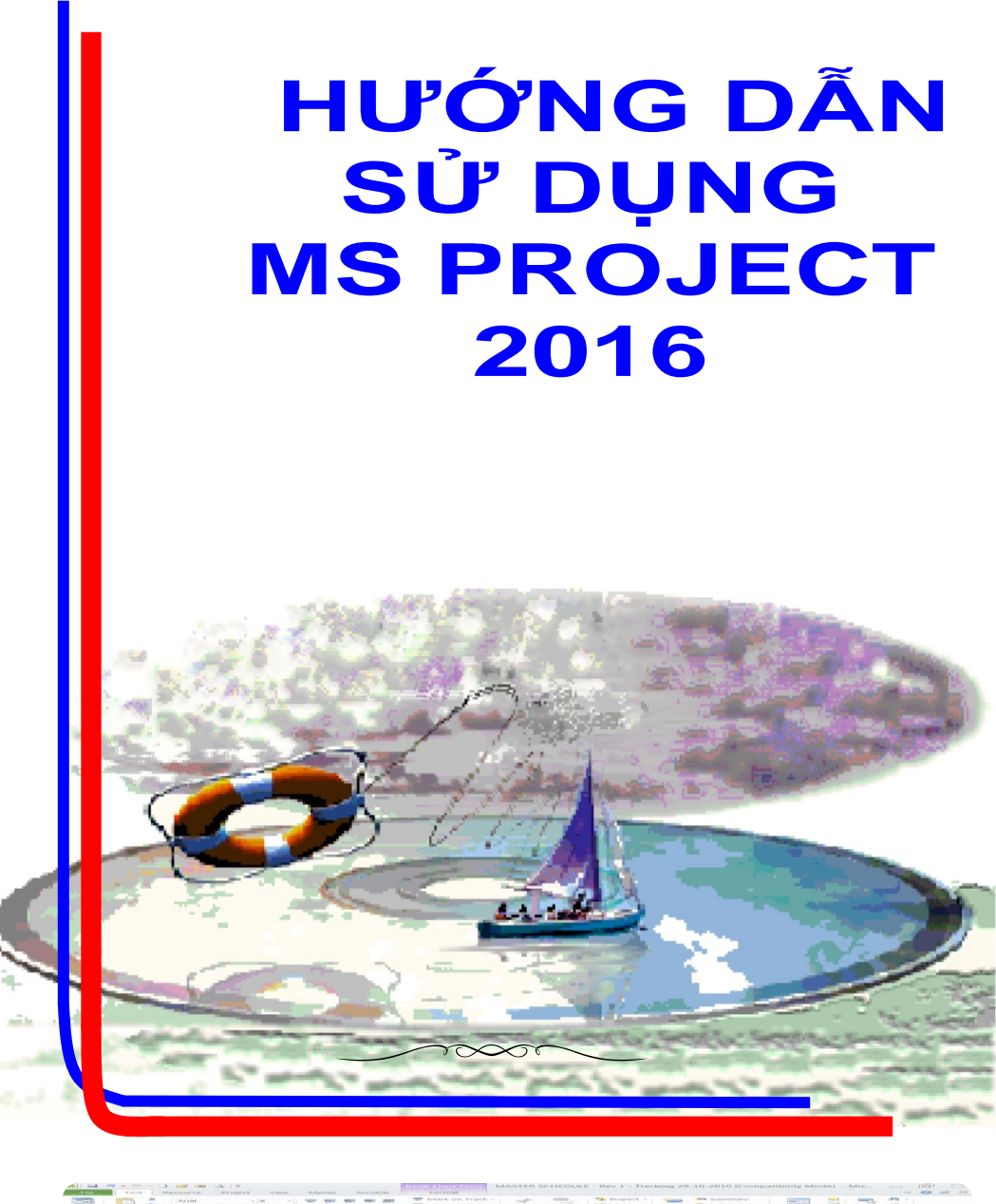

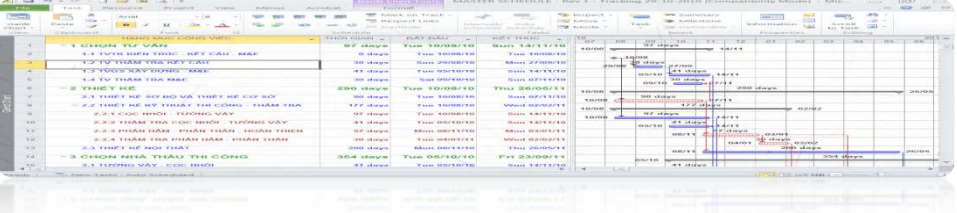

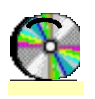

TÀI LIỆU LƯU HÀNH NỘI BỘ

# MỤC LỤC

| Chu  | ong I                                                  | 5  |
|------|--------------------------------------------------------|----|
| Giới | thiệu tổng quan về MS PROJECT 2016                     | 5  |
| 1.   | Tổng quan ban đầu                                      | 5  |
| 2.   | Quản lý dự án là gì?                                   | 6  |
| 3.   | Các nhân tố chính tạo nên một dự án                    | 6  |
| 4.   | Các bước lập tiến độ                                   | 6  |
| 5.   | Các tính năng mới trong Microsoft Project 2016         | 7  |
| 6.   | Một số từ khoá trong Microsoft Project                 | 12 |
| Chu  | ong 2                                                  | 14 |
| Nhữ  | ng thiết lập ban đầu của hệ thống và dự án             | 14 |
| 1.   | Thiết lập đơn vị tiền tệ                               | 14 |
| 2.   | Thiết lập lịch nền dự án                               | 14 |
| 3.   | Thiết lập cho hiện thanh tổng tiến độ dự án            | 15 |
| 4.   | Tạo một dự án mới                                      | 15 |
| Chu  | ong 3                                                  | 16 |
| Tạo  | một dự án cụ thể và lập kế hoạch dự án                 | 17 |
| 1.   | Xác định thông tin của dự án                           | 17 |
| 2.   | Thiết lập lịch cho dự án                               | 17 |
| 3.   | Lập danh sách các công việc của dự án                  | 18 |
| 4.   | Tạo các công việc phụ (subtasks)                       | 20 |
| 5.   | Tạo công việc không tham gia vào dự án (Inactivate)    | 20 |
| 6.   | Đưa một công việc vào khung nhìn thời gian (Timeline)  | 21 |
| 7.   | Thiết lập deadline                                     | 21 |
| 8.   | Thiết lập mốc dự án                                    | 22 |
| 9.   | Nhập các ghi chú công việc (task note)                 | 22 |
| 10.  | Đính kèm các liên kết vào công việc                    | 23 |
| 11.  | Tạo các công việc định kỳ                              | 24 |
| Chư  | ong 4                                                  | 25 |
| Tạo  | mối liên hệ giữa các công việc                         | 25 |
| 1.   | Mối liên hệ giữa các công việc                         | 25 |
| 2.   | Xác định các mối quan hệ giữa các công việc quan trọng | 25 |

|      | 3.  | Các kiểu phụ thuộc và lag time                                         | 26    |
|------|-----|------------------------------------------------------------------------|-------|
|      | 4.  | Xác định những ràng buộc cho các công việc                             | 26    |
|      | 5.  | Chia (cắt) công việc thành các phần nhỏ                                | 27    |
|      | Chu | rong 5                                                                 | 29    |
|      | Tạo | ) nguồn lực và xác định nguồn lực cho dự án                            | 29    |
|      | 1.  | Xác định nguồn lực và thông tin cho nguồn lực dự án                    | 29    |
|      | 2.  | Cách thay đổi lịch cho nguồn lực                                       | 31    |
|      | 3.  | Thiết lập nguồn lực cho các công việc                                  | 32    |
|      | 4.  | Sửa đổi thời gian thực hiện công việc                                  | 33    |
|      | 5.  | Kiểm tra hiệu chỉnh việc sử dụng nguồn lực                             | 34    |
|      | Chu | rong 6                                                                 | 35    |
|      | Qua | ản lý dự án (hệ thống)                                                 | 35    |
|      | 1.  | Xem xét toàn bộ dự án                                                  | 35    |
|      | 2.  | Kiểm tra ngày bắt đầu và ngày kết thúc dự án                           | 35    |
|      | 3.  | Xác định đường găng của dự án                                          | 35    |
|      | 4.  | Xem xét các cột khác nhau trong một khung nhìn                         | 36    |
|      | 5.  | Thể hiện thông tin có chọn lọc                                         | 37    |
|      | 6.  | Nhóm thông tin trong một khung nhìn                                    | 37    |
|      | Chu | rong 7                                                                 | 38    |
|      | Các | ch thức lưu kế hoạch của dự án và kiểm soát dự án                      | 38    |
|      | 1.  | Lưu giữ một kế hoạch                                                   | 38    |
|      | 2.  | Lưu giữ tại những thời điểm chuyển tiếp (interim)                      | 39    |
|      | 3.  | Thay đổi tham số công việc theo thực tế thực hiện                      | 39    |
|      | 4.  | So sánh giữa thời gian thực tế thực hiện và kế hoạch đối với mỗi       | công  |
| việc |     | 39                                                                     |       |
|      | 5.  | Nhập tổng thời gian thực tế sử dụng nguồn lực và so sánh với kế hoạch. | 40    |
|      | Chu | rong 8                                                                 | 42    |
|      | Qua | ản lý chi phí dự án                                                    | 42    |
|      | 1.  | So sánh chi phí hiện tại và kế hoạch                                   | 42    |
|      | 2.  | Xem xét chi phí toàn bộ dự án                                          | 42    |
|      | 3.  | Phân tích tài chính với bảng Earned Value                              | 44    |
|      | Chu | rong 9                                                                 | 49    |
|      | Qua | å <b>n lý chi phí dự án</b> Error! Bookmark not def                    | ined. |

|        | 1.                                                                | Các báo biểu chuẩn của Microsoft Project49                             |  |  |  |  |  |  |  |  |
|--------|-------------------------------------------------------------------|------------------------------------------------------------------------|--|--|--|--|--|--|--|--|
|        | 1.                                                                | 1 Báo cáo dạng đồ thị (Visual Reports)49                               |  |  |  |  |  |  |  |  |
|        | 1.                                                                | 2 Báo cáo cơ bản dạng bảng số liệu51                                   |  |  |  |  |  |  |  |  |
|        | 2.                                                                | Báo cáo các dữ liệu trực quan tại của sổ đang thao tác.Error! Bookmark |  |  |  |  |  |  |  |  |
| not de | efined                                                            | l.                                                                     |  |  |  |  |  |  |  |  |
|        | 3. Thêm tiêu đề và chân trang của trang in vào một báo cáo cơ bản |                                                                        |  |  |  |  |  |  |  |  |
|        | Chương 1055                                                       |                                                                        |  |  |  |  |  |  |  |  |
|        | Các cách kiểm soát, chỉnh sửa tiến độ5                            |                                                                        |  |  |  |  |  |  |  |  |
|        | 1.                                                                | Xem lại các công việc khởi công bị chậm trễ55                          |  |  |  |  |  |  |  |  |
|        | 2.                                                                | So sánh tiến trình công việc so với kế hoạch56                         |  |  |  |  |  |  |  |  |
|        | 3.                                                                | Dùng cửa sổ theo dõi sơ đồ Gantt (Tracking Gantt)57                    |  |  |  |  |  |  |  |  |
|        | 4.                                                                | Xác định các công việc bị trễ tiến độ57                                |  |  |  |  |  |  |  |  |
|        | 5.                                                                | Xác định các công việc có thời gian dự trữ58                           |  |  |  |  |  |  |  |  |
|        | Link                                                              | để tải MS Project 2016-32bit: http://www.mediafire.com/?2rfglqrfs3x9h  |  |  |  |  |  |  |  |  |
|        | Link                                                              | để tải MS Project 2016-64bit: http://www.mediafire.com/?123yy2me2uuqh  |  |  |  |  |  |  |  |  |
|        | File                                                              | tiến độ mẫu: tiến độ tổ chức đấu thầu:                                 |  |  |  |  |  |  |  |  |
|        | http:                                                             | //www.mediafire.com/?6opkyiudszyyd8q                                   |  |  |  |  |  |  |  |  |

# 1. Tổng quan ban đầu

Micrososft Project 2016 là một chương trình giúp bạn có thể lập kế hoạch và quản lý một dự án. Từ thời hạn của một cuộc họp quan trọng cho đến ngân sách thích hợp dành cho nguồn lực của dự án, Project 2016 giúp bạn trải nghiệm một cách dễ dàng cũng như cung cấp những công cụ để mang lại hiệu quả làm việc tốt hơn. Bạn có thể sử dụng Microsoft Project để:

#### Trước khi khởi công:

- 1. Tổ chức lập kế hoạch và quản lý dự án.
- Cung cấp một dự trù về mặt thời gian thực hiện mỗi công việc trong kế hoạch cũng như thời gian của toàn bộ dự án
- 3. Lên lịch công việc của cá nhân hoặc tổ chức.
- 4. Chỉ định các nguồn lực và chi phí cho các công việc trong dự án.

# Trong quá trình thực hiện dự án:

- 5. Điều chỉnh kế hoạch để thích ứng với các điều kiện ràng buộc.
- 6. Chuẩn bị các báo biểu cần thiết cho dự án.
- Dự trù các tác động đến tiến độ của dự án khi xảy ra những thay đổi có ảnh hưởng lớn đến dự án.
- 8. In ấn các báo biểu phục vụ dự án.
- 9. Làm việc và quản lý theo nhóm.

# Sau khi hoàn thành dự án:

- 10. Xem xét lại dự án để đối phó với các tình huống ngẫu nhiên.
- 11. Đánh giá tài chính chung của dự án.
- 12. Cho phép quan sát trở lại và phân tích dự án theo thực tế đã thực hiện
- 13.Rút kinh nghiệm trong khi thực hiện dự án.

Là một người bắt đầu sử dụng chương trình Microsoft Project, bạn chắc hẳn có rất nhiều thắc mắc về việc tạo và quản lý một dự án. Cuốn sách này sẽ cung cấp cho bạn những khái niệm cơ bản trong Microsoft Project để quản lý dự án, sau đó bạn sẽ cùng tạo, quản lý các thay đổi dự án thông qua các bài giảng của cuốn sách. Mỗi bài giảng là những hướng dẫn cụ thể từng bước trong việc tạo mới dự án, theo dõi hoạt động và quản lý dự án.

#### 2. Quản lý dự án là gì?

Quản lý dự án là một quá trình lập kế hoạch, tổ chức, theo dõi và quản lý các công việc và nguồn lực để hoàn thành các mục tiêu đặt ra với nhiều ràng buộc về thời gian, chi phí và nguồn lực.

Kế hoạch của dự án có thể chỉ là đơn giản, ví dụ như một tập hợp nhỏ các công việc cùng thời gian bắt đầu và kết thúc, cũng có thể phức tạp gồm hàng nghìn các công việc và nguồn lực với chi phí hàng tỷ.

Hầu hết các dự án đều có những điểm chung bao gồm việc phân chia dự án thành các công việc nhỏ dễ dàng quản lý, lập lịch thực hiện các công việc, trao đổi với nhóm và theo dõi các tiến trình thực hiện công việc. Mọi dự án đều bao gồm ba pha chính sau:

- Lập kế hoạch dự án
- Theo dõi các thay đổi và quản lý dự án
- Kết thúc dự án.

Các giai đoạn này càng được thực hiện tốt bao nhiêu, khả năng thành công của dự án càng nhiều bấy nhiêu.

# 3. Các nhân tố chính tạo nên một dự án

Dự án của bạn chỉ có thể thành công nếu bạn hiểu rõ được 3 nhân tố hình thành nên mỗi dự án, đó là:

- Thời gian: gồm thời gian để hoàn thành từng công việc trong mỗi một giai đoạn.
- Nguồn lực (tiền): gồm các chi phí nguồn lực: nhân lực, thiết bị, nguyên vật liệu để hoàn thành các công việc.
- Mục đích: mục đích của các công việc và kế hoạch để hoàn thành chúng.

Thời gian, nguồn lực và mục đích là chiếc kiềng ba chân đưa dự án đến thành công, mỗi một thành phần đều có ảnh hưởng đến hai phần còn lại. Ba thành phần này là rất quan trọng và trực tiếp ảnh hưởng đến dự án, mối quan hệ giữa ba thành phần này là khác nhau đối với mỗi dự án và nó quyết định tới những vấn đề và cách thức thực hiện dự án.

4. Các bước lập tiến độ

- Thu thập thông tin, phân tích công nghệ, dây chuyền sản xuất, nguyên lý vận hành...
- Lập danh sách các hạng mục, các công việc của hạng mục (WSB) sẽ tiến hành thực hiện.
- Xác định sơ bộ các ràng buộc giữa các hạng mục với nhau, giữa các công việc với nhau
- 4. Xác định khối lượng của các công việc
- 5. Xác định thành phần hao phí (vật liệu, nhân công, ca máy) và đơn giá của nó cần cho các công việc.
- 6. Sắp xếp thứ tự ưu tiên các nguồn lực
- 7. Ước lượng thời gian thi công và chi phí các nguồn lực
- 8. Lập tiến độ theo kế hoạch đã định.
- Xác định các yếu tố, các chỉ tiêu kinh tế kỹ thuật để so sánh với tiến độ kế hoạch đã lập
- 10. Điều chỉnh, tối ưu hóa tiến độ
- 11. Chấp thuận tiến độ đã lập.
- 12. In các báo cáo, biểu mẫu để phục vụ công tác quản lý.
- 13. Theo dõi, cập nhật tiến độ. Điều chỉnh tiến độ.

# 5. Các tính năng mới trong Microsoft Project 2016

• Thanh thời gian (Timeline):

Thanh này mang đến cho bạn giao diện trực quan sinh động gồm bản tóm tắt các công việc, công việc và các sự kiện quan trọng mà bạn muốn xem. Dễ dàng sao chép Timeline và dán chúng vào một ứng dụng khác. Để di chuyển khung nhìn này cho phù hợp với thời đoạn cần xem, ta kéo mở rộng hoặc trượt thanh màu xanh nhạt trên cùng. Để copy khung nhìn Timeline này qua phần mềm khác, ấn phím phải vào khung nhìn, chọn copy.

Bên cạnh đó, thanh này có thể gán kết các tiêu đề và tiến trình các công việc. Giúp bạn có thể dễ dàng theo dõi và hình dung công việc cụ thể trên thanh thời gian. Đồng thời cho phép tạo nhiều thanh thời gian nằm trên và dưới so le nhau, để ta có thể dễ dàng hình dung được các nhóm công việc hoặc các giai đoạn triển khai các công việc

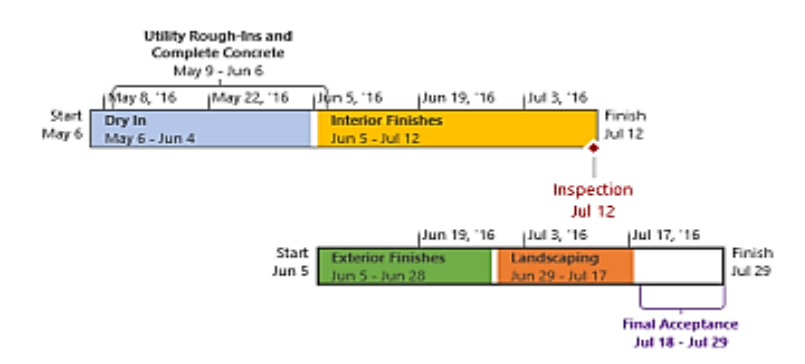

• Kiểm soát tốt hơn lịch sử dụng các nguồn tài nguyên của dự án online

Một số nguồn lực đã sẵn có giới hạn, và có thể được dự kiến lập lịch sử dụng chúng bởi người quản lý tài nguyên. Với MS PROJECT (Microsoft Project) 2016 và dự án trực tuyến, người quản lý dự án và người quản lý tài nguyên có thể thương lượng một thỏa thuận, được gọi là một cam kết nguồn lực, để đảm bảo rằng các nguồn lực đang được sử dụng một cách thích hợp và hiệu quả trong tổ chức của bạn (Resource>Add Engagement).

• Thao tác nhanh chóng với ô Tell Me

**/iew Format O** Tell me what you want to do...

Bạn sẽ thấy một hộp văn bản trên các băng trong MS PROJECT 2016. Đây là ô văn bản, nơi bạn có thể nhập những từ và cụm từ liên quan đến những gì bạn muốn làm gì tiếp theo và nhanh chóng có được các tính năng bạn muốn sử dụng hoặc hành động mà bạn muốn thực hiện. Bạn cũng có thể chọn để có được sự giúp đỡ liên quan đến những gì bạn đang tìm kiếm.

Giao diện Microsoft Office Fluent (thanh Ribbon) thân thiện. Với Ribbon, bạn có thể truy cập đến các tab trên cửa sổ chương trình một cách dễ dàng, hoặc thêm bớt nhóm lệnh ra khỏi tab. Nếu bạn không biết chức năng của một nút, bạn rà chuột lên nút, một cửa sổ nhỏ (Sreen tip) hiện lên nội dung chức năng của nút.

|               | 5-0               |               | ) 🖻 🖪 🔹 📝                                                                          |                | Santt Chart | Tools                       |                              | Tien do to chuc thaumpp - Project Professional — 🗇 🗙                                                                                                    |     |
|---------------|-------------------|---------------|------------------------------------------------------------------------------------|----------------|-------------|-----------------------------|------------------------------|----------------------------------------------------------------------------------------------------|-----|
| File          | Tas               | sk Re         | source Report Project                                                              | View           | Format      | Q I                         | Tell me v                    | what you want to do Canh Luong Van 🗇 🗡                                                                                                    |     |
| intt<br>art = | Paste             | 8<br>•<br>•   | Calibri • 12 • •<br>B I U • • A •                                                  |                | a co co     | Resper<br>Resper<br>Inactiv | on Track<br>ct Links<br>rate | * Manually Auto<br>Schedule Schedule<br>Task<br>™ Mode * Task<br>™ Milestone<br>Task<br>™ Milestone<br>Task<br>™ Deliverable -<br>Information                                                                                                    | IBI |
|               | Start             | - In          | Septia                                                                             | T <sup>2</sup> | 700 14      | Tio Tio                     | NO-18                        | partner to partner to  |     |
| 2             | 3-09-14           |               | 17-                                                                                |                |             |                             |                              | 09-12-14 - 29-12-14 View and update task details like                                                                                                    |     |
|               | Outline<br>Number | Task<br>Mod.+ | Task Name                                                                          | Duration +     | Start       | Finish                      | Predec                       | assigned resources, predecessors, an "IS or the TRANTAL assigned resources, predecessors, an "IS or the TS or the TS |     |
| 0             | 0                 | -             | - Tien do to chuc thau                                                             | 100 days       | 23-09-14    | 09-02-15                    |                              |                                                                                                    |     |
| 1             | 1                 | -             | 4 1 Tổ chức đấu thầu                                                               | 100 days       | 23-09-14    | 09-02-15                    |                              | r                                                                                                    |     |
| 2             | 1.1               | -             | 1.1 Công tác chuẩn bị                                                              | 1 day          | 23-09-14    | 23-09-14                    |                              | New York Control of Control of Co |     |
| 3             | 1.1.1             | -             | 1.1.1 Thành lập tố chuyê                                                           | r 1 day        | 23-09-14    | 23-09-14                    |                              | , Chủ đầu tư                                                                                                    |     |
| 4             | 5-5-2             | -             | 1-1-2-50 treyfin nhà thần<br>(nếu có)                                              | iiii doyn      | 32-09-14    | 12-17-14                    |                              | Chuyên gia 1;Chuyên gia 2;Chi phí đăng báo                                                                                                    |     |
| 5             | 1.2               | -             | 4 1.2 Lập hồ sơ mời thầu                                                           | 35 days        | 23-09-14    | 10-11-14                    | 2                            | l <sup>†</sup>                                                                                                    |     |
| ő             | 1.2.1             | -             | 1.2.1 Soạn hồ sơ mời thầ                                                           | ii 8 days      | 23-09-14    | 30-09-14                    | 3FS+0;                       | Chuyên gia 1;Chuyên gia 2[50%];Giấy photo[2 gram];Máy tính 1;Máy tính 2                                                                                                    |     |
| 7             | 1.2.2             | -             | 1.2.2 Thẩm định hồ sơ<br>mời thầu                                                  | 10 days        | 01-10-14    | 15-10-14                    | 6                            | Chuyên gia 3                                                                                                    |     |
| 8             | 1.2.3             | -             | <ol> <li>1.2.3 Trình phê duyệt hỗ<br/>sơ mời thầu</li> </ol>                       | 1 day          | 17-10-14    | 20-10-14                    | 7                            | 🍗 Chuyên gia 3;Chủ đầu tư 🔹                                                                                                    |     |
| 9             | 1.2.4             | 2             | <ol> <li>1.2.4 Trình phê duyệt<br/>danh sách ngẫn nhà thầu<br/>(nếu có)</li> </ol> | 10 days        | 20-10-14    | 31-10-14                    | 8                            | Chủ đâu tư;Chuyên gia 3                                                                                                    |     |
| 10            | 1.2.5             | -             | 1.2.5 Hoàn chỉnh, in ăn<br>số lượng cần hồ sơ mời<br>thầu                          | 5 days         | 03-11-14    | 10-11-14                    | 9                            | 🖕 🚃 Chuyên gia 1;Chuyên gia 2;Máy tính 1;Giáy photo[1 gram]                                                                                                    |     |
| 11            | 1.2.6             | -             | 1.2.6 Kết thúc giai đoạn<br>chuẩn bị                                               | 0 days         | 03-11-14    | 03-11-14                    | 9                            | * <b>.</b> 03-11                                                                                                    |     |
| 12            | 1.3               | -             | + 1.3 Mời thầu                                                                     | 19,2 days      | 11-11-14    | 08-12-14                    | 5                            |                                                                                                    |     |
| 13            | 1.3.1             | -             | <ol> <li>1.3.1 Gởi thư mời thầu<br/>hoặc đăng báo</li> </ol>                       | 1 day          | 11-11-14    | 12-11-14                    | 11                           | ☆ Chuyên gia 1;Chi phí đáng báo[5.000.000,00 ₫]                                                                                                    |     |
|               |                   | -             | T 3 3 Philiphick 13 cm                                                             | 2 daug         | 12-11-14    | 15-11-14                    | 13                           | 늘 Chuyên gia 2                                                                                                    |     |
| 14            | 1.3.2             | -             | nời thầu                                                                           | 5 uays         |             | 1.100                       |                              |                                                                                                    |     |

Thanh công cụ truy cập nhanh (Quick access toolbar): thay thế các thanh công cụ của phiên bản trước. Muốn thay đổi mặc định số lượng nút của nó, ta nhấp vào nút cuối cùng bên phải để thêm bớt nút.

|   | Outline<br>Numbe 🔻 | Task<br>Mod∈▼ | Task Name 🗸                                     | <u>,</u>    | <u>Quick</u>   | access tool | lbar        |        | 15 S<br>T | ep '14<br>W | 06 O<br>T F |
|---|--------------------|---------------|-------------------------------------------------|-------------|----------------|-------------|-------------|--------|-----------|-------------|-------------|
| 0 | 0                  | <b>-</b> ,    | Iten do to chuc thau                            | Ca          | Indiii         | - I         |             | ← →    |           |             |             |
| 1 | 1                  | -,            | 4 1 Tổ chức đấu thầu                            | В           | Ι              | 🖑 - A -     | ල දද් 🚃     | - 🗸    |           |             |             |
| 2 | 1.1                |               | 4 1.1 Công tác chuẩn bị                         | Ìđ          | ау             | 23-09-14    | 23-09-14    | ^      |           | ŋ           |             |
| 3 | 1.1.1              | -,            | 1.1.1 Thành lập tổ chuyêr                       | Υ.          | <u>C</u> ut Ce | ell         | 3-09-14     |        |           | ŀ           | Chủ đầu tư  |
| 4 | <del>1.1.2</del>   | 4             | <del>1.1.2 Sơ tuyển nhà thầu<br/>(nếu có)</del> | h<br>1      | <u>C</u> opy   | Cell        | 2 14<br>Pop | up mei | าน        |             |             |
| 5 | 1.2                | -,            | 4 1.2 Lập hồ sơ mời thầu                        | ט           | Paste          |             | 0-11-14     | 2      |           | r           |             |
| 6 | 1.2.1              |               | 1.2.1 Soạn hồ sơ mời thầu                       |             | Paste          | Special     | 0-09-14     | 3FS+0, |           | <b></b>     | Chuyên      |
| 7 | 1.2.2              | -5            | 1.2.2 Thẩm định hồ sơ                           | <b>~</b> _B | Scroll         | to Task     | 5-10-14     | 6      |           |             | +           |

- Menu phím phải (Popup menu) và Thanh công cụ nhỏ (Mini Toolbar): ấn phím phải chuột vào một ô trong bảng, một menu thả xuống sẽ bật ra tương ứng với các chức năng của đối tượng chọn. Đôi khi đối tượng đó cũng có thanh công cụ nhỏ sẽ xuất hiện để bạn chọn nhanh những công việc thông thường nhất của ô đang chọn.
- Menu thả xuống của nút: một menu thả xuống sẽ bật ra liên quan với các nút chức năng đang chọn
- Lên lịch các công việc: bạn có thể tự lên lịch các công việc trong dự án sau khi đã tạo các công việc đó. Các thông tin gồm ngày bắt đầu, ngày kết thúc, thời lượng công việc,

Gantt

Chart -Built-In Co

Paste

Network Diagram

Resource Sheet

<u>Calendar</u> <u>Gantt Charl</u> sự phụ thuộc của các công việc bạn có thể thiết lập trong Microsoft Project 2016. Là một nhà quản lý dự án, bạn sẽ có rất nhiều công việc để làm. Vậy thì Microsoft Project có thể giúp gì cho bạn? Trước hết, nó lưu trữ thông tin chi tiết về dự án của bạn trong cơ sở dữ liệu và sử dụng các thông tin này để tính toán, theo dõi tiến trình, chi phí của dự án và các thành phần khác đồng thời tạo ra một kế hoạch cho dự án của bạn. Càng nhiều thông tin về dự án mà bạn cung cấp, dự án càng được thực hiện chính xác bấy nhiêu. Giống như một bảng tính, Microsoft Project thể hiện kết quả ngay sau các tính toán. Tuy nhiên kế hoạch của dự án sẽ không được lập cho đến khi bạn hoàn thành các thông tin quan trọng của các công việc. Microsoft Project lưu giữ thông tin bạn nhập và thông tin nó tính toán trong các trường như tên công việc hay khoảng thời gian thực hiện. Trong Microsoft Project, mỗi trường được thể hiện trong một cột.

Làm việc tốt với Excel và Word: bạn có thể dán các dữ liệu của Microsoft Project
 2016 vào Excel hoặc Word theo các cột và cấu trúc dữ liệu của Microsoft Project.

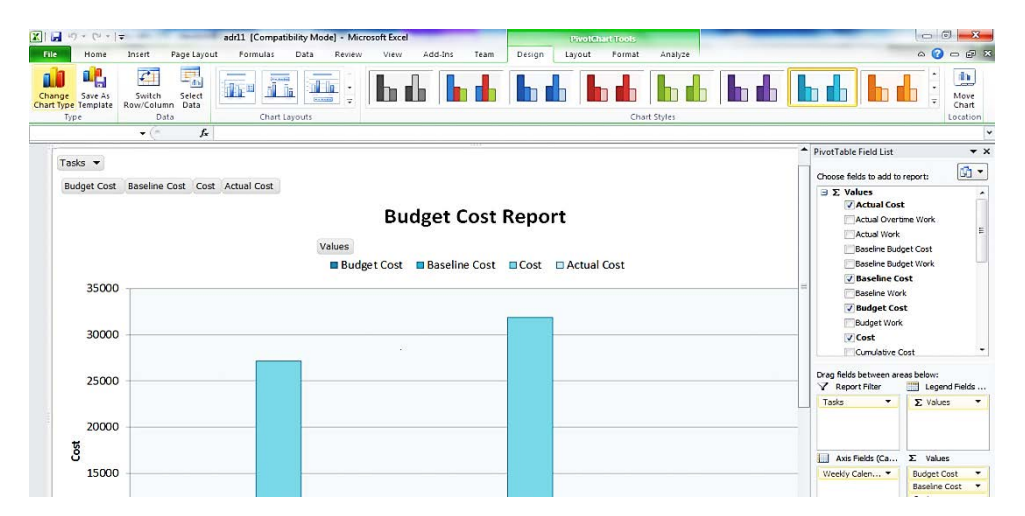

- Tùy biến Ribbon: bạn có thể tạo các tab và nhóm chúng lại để làm việc. Chú ý mũi tên nhỏ xuất hiện bên cạnh các nút, nó cho ta danh dách thả xuống để chọn các chức năng khác cùng nhóm với nút đó.
- Tùy biến các trường dữ liệu: chỉ cần tạo một giá trị số, ngày hoặc chữ từ cột ngoài cùng bên phải của bảng, Microsoft Project có thể xác định chính xác loại dữ liệu bạn sử dụng.
- Tính năng AutoFilter được cải thiện, sử dụng công cụ lọc giống Microsoft Excel giúp bạn có thể phân loại, sắp xếp theo nhóm.
- Lưu tập tin sang định dạng PDF hoặc XPS: Microsoft Project 2016 cho phép bạn lưu tập tin có định dạng \*.mpp thành định dạng tài liệu PDF hoặc XPS.

- a) Giao diện Team Planner (chỉ có ở phiên bản Microsoft Project Professional 2016): giúp bạn có thể thay đổi công việc từ nguồn lực này sang nguồn lực khác bằng cách kéo thả tại cửa sổ Team Planner.
- Tính năng Inactive task (chỉ có ở phiên bản Microsoft Project Professional 2016 trở về sau): giúp bạn có thể vô hiệu hóa các công việc được chọn từ một dự án vì thế nó không ảnh hưởng gì đến tiến độ dự án. Bạn có thể kích hoạt lại công việc này nếu cần.

Một vài điểm chú ý:

- Biểu đồ Gantt là giao diện chính của Microsoft Project, hiển thì các bảng tính với các cột dữ liệu cùng giao diện đồ họa các công việc trong dự án bố trí dọc theo một thời gian nằm ngang. Bằng cách xem xét các dữ liệu trong các cột (chẳng hạn tên công việc, ngày bắt đầu, ngày kết thúc, các nguồn lực) bạn có thể hiểu các thông số của từng công việc và xem thời gian của mình.
- Sơ đồ Network Diagram (hay còn gọi là sơ đồ logic) thực chất là phiên bản biểu đồ PERT. Sơ đồ này cho bạn xem được các công việc hiện tại đang được khớp với nhau

| 1               | a 5-                           | d - 🗋 🖨                            | <u>d</u> .             |                   | Network Diag     | ram Tools | Tien do to chuc thau.                                              | npp - Project Professio | onal                                                                                                    |                                                |                         | -                | ø       | ×    |
|-----------------|--------------------------------|------------------------------------|------------------------|-------------------|------------------|-----------|--------------------------------------------------------------------|-------------------------|----------------------------------------------------------------------------------------------------|------------------------------------------------|-------------------------|------------------|---------|------|
|                 | ile 1                          | ask Resource                       | Report                 | Project           | View Forma       | at 🤤      | Tell me what you w                                                 | ant to do_              |                                                                                                    |                                                | Canh Lu                 | iong Van         |         |      |
| Gar<br>Cha      | att Task<br>t • Usage<br>start | Calendar<br>Calendar<br>Task Views | )iagram *<br>*<br>vs * | Team<br>Planner • | Resource Usage * | Dutline * | INo Highlight       INo Filter       INo Group       Data       14 | Timescale:              | Q. Zoom *<br>C. Entire Project<br>C. Selected Tasks<br>Zoom<br>r 14 j2 Dec 14<br>Noh diá hô sơ mới thầu | Timeline Timeline Details Split View OS Jan 15 | New<br>Window<br>Window | Macros<br>Macros | - Finis | ~    |
| NETWORK DIAGRAM | 2:09:14                        |                                    |                        |                   |                  |           |                                                                    |                         |                                                                                                    |                                                |                         |                  |         | 2-15 |
| Read            | 15 Net                         | Tasks   Auto Scheduled             |                        |                   |                  |           |                                                                    |                         |                                                                                                    |                                                |                         | 0 -1             | 1       | +    |

Quản lý rủi ro là một phần quan trọng trong một dự án vì bất cứ dự án nào cũng có rủi ro. Bạn có thể gặp rủi ro về nguồn lực, về nguyên vật liệu, chi phí và rủi ro này có thể khiến dự án của bạn chậm tiến độ. Quản lý rủi ro là một nghệ thuật dự đoán rủi ro, là sao để dự án của bạn ít rủi ro nhất và xác định chiến lược ngăn ngừa cũng như khắc phục rủi ro xảy ra. Microsoft Project giúp bạn quản lý rủi ro bằng cách cho phép đưa ra các tình huống rủi ro có thể. Ví dụ, khi bạn thay đổi thời gian của ngày bắt đầu sẽ kéo

theo sự thay đổi trong dự án, lúc này bạn có thể thấy được sự chậm trễ, chi phí thay đổi và các nguồn lực có thể xung đột với nhau. Với những thông tin này bạn có thể quản lý các rủi ro một cách hiệu quả hơn.

• Quản lý nguồn lực bao gồm việc sử dụng các nguồn lực một cách thông minh. Một người quản lý dự án giỏi sẽ tìm ra các nguồn lực thích hợp cho công việc, giao cho thành viên khối lượng công việc hợp lý. Trong Microsoft Project có các công cụ chẳng hạn một biểu đồ Resource Usage cho phép bạn biết được nguồn lực đang sử dụng, bên cạnh đó biểu đồ sẽ phản ánh khối lượng công việc.

#### 6. Một số từ khoá trong Microsoft Project

Task: công việc, công việc

Duration: thời gian thực hiện công việc

Start: ngày bắt đầu

Finish: ngày kết thúc

Predecessors: công việc làm trước

Successors: công việc kế tiếp

Task list: danh sách các công việc

*Resource*: nguồn lực bao gồm vật liệu, nhân lực, máy móc thực hiện các công việc của dự án

Work: số giờ công được gán để thực hiện công việc

Unit: đơn vị tính của nguồn lực

*Milestone*: loại công việc đặc biệt (điểm mốc) có Duration=0, dùng để kết thúc các giai đoạn trong dự án hoặc điểm dừng kỹ thuật, tài chính, thanh toán hợp đồng

*Recurring Task*: công việc định kỳ, lặp đi lặp lại nhiều lần theo chu kỳ trong thời gian thực hiện dự án. Ví dụ các buổi họp giao ban đầu tuần

Shedule: lịch trình, tiến độ của dự án

Std. Rate: giá chuẩn

Ovr. Rate: giá ngoài giờ

*Cost/use*: phí sử dụng nguồn lực

Baseline: theo kế hoạch, theo đường kế hoạch cơ sở

Actual cost: chi phí đã sử dụng tới thời điểm hiện tại

*Current cost*: chi phí đã sử dụng tới thời điểm hiện tại + chi phí còn lại theo thời điểm hiện tại

*Remaining cost*: chi phí cần có để tiếp tục thực hiện dự án.

*Summary Task* (công việc tóm lược): công việc mà chức năng duy nhất của nó là chứa đựng và tóm lược thời khoảng, công việc và chi phí của các công việc khác.

# Chương 2 Những thiết lập ban đầu của hệ thống và dự án

Vào tab **File** chọn **Option** sẽ có hộp thoại Project Option hiện ra để chúng ta có thể thiết lập những định dạng ban đầu với MS PROJECT 2016. Sau đây là hai thiết lập cơ bản hay dùng cho một dự án.

# 1. Thiết lập đơn vị tiền tệ

Chọn thẻ Display ta được như sau:

| Project Options      |                                                                                                    | ?   | ×   |
|----------------------|----------------------------------------------------------------------------------------------------|-----|-----|
| General<br>Display   | Change how Project content is displayed on the screen.                                                                                           |     |     |
| Schedule             | Calendar                                                                                                    |     |     |
| Proofing             | Calendar Iype: Gregorian Calendar 🔻                                                                                                    |     |     |
| Save                 | Currency options for this project:                                                                                                    |     |     |
| Language             | Symbol: d Decimal digits: 2 Currency: VND                                                                                                    |     |     |
| Advanced             | Show indicators and options buttons for:                                                                                                    |     |     |
| Quick Access Toolbar | ✓ Resource assignments       ✓ Edits to work, units, or duration         ✓ Edits to start and finish dates       ✓ Deletions in the Name columns |     |     |
| Add-ins              | Show these elements:                                                                                                    |     |     |
| Trust Center         | <ul> <li>□ Entry bar</li> <li>✓ Online status next to name</li> </ul>                                                                            |     |     |
|                      |                                                                                                    |     |     |
|                      | OK                                                                                                    | Can | cel |

Ta thay đổi đơn vị tiền tệ của Việt Nam là VND, chọn số thập phân là 0.

# 2. Thiết lập lịch làm việc chung cho dự án

Chọn thẻ Schedule, ta có thể thay đổi những thiết lập trong những lựa chọn trên để được một lịch nền phù hợp nhất với dự án.

| Project Options      |                                                                                                    | ? X      |
|----------------------|----------------------------------------------------------------------------------------------------|----------|
| General              |                                                                                                    | <b>A</b> |
| Display              | Calendar options for this project:                                                                                                    |          |
| Schedule             | Eiscal year starts in: January                                                                                                    |          |
| Proofing             | Use starting year for FY numbering                                                                                                    |          |
| Save                 | Default start time: 7:30 AM  These times are assigned to tasks when you enter a start or finish or without specifying a time. If you change this setting, consider | date     |
| Language             | Default end time: 5:30 PM  matching the project calendar using the Change Working Time                                                                             |          |
| Advanced             | Hours per <u>d</u> ay: 8 Command on the Project tab in the ribbon.                                                                                                 |          |
| Customize Ribbon     | Hours per week: 40 Dieu chinh thời gian làm việc                                                                                                    |          |
| Quick Access Toolbar | Days per month: 20                                                                                                    |          |
|                      | Schedule                                                                                                    |          |
| Add-ins              | Show scheduling messages ()                                                                                                    |          |
| Trust Center         | Show <u>a</u> ssignment units as a: Percentage 🔻                                                                                                    |          |
|                      | Scheduling options for this project:                                                                                                    |          |
|                      | New tasks created:                                                                                                    |          |
|                      | Auto scheduled tasks scheduled on: Project Start Date 🔻 🏹 Điều chỉnh các vấn đề liên                                                                               |          |
|                      | Du <u>r</u> ation is entered in: Days 🔹 / quan đến dự án                                                                                                    |          |
|                      | Work is entered in:                                                                                                    |          |
|                      | Default <u>t</u> ask type:  Fixed Duration                                                                                                    |          |
|                      | New tasks are effort driven (i)                                                                                                    |          |
|                      | Autolink inserted or moved tasks (i)                                                                                                    |          |
|                      | Split in-progress tasks ()                                                                                                    |          |
|                      | ✓ Update Manually Scheduled tasks when editing links Keep task on nearest working day when changing to Automatically Scheduled mo                                  | de       |
|                      |                                                                                                    | -        |
|                      | ОК                                                                                                    | Cancel   |

# 3. Thiết lập cho hiện thanh tổng tiến độ dự án

| Project Options      |                                                                                                    | ?   | × |
|----------------------|----------------------------------------------------------------------------------------------------|-----|---|
| General              | Display options for this project: Tien do to chuc thaumpp *                                                                                                    |     |   |
| Display              | Minutes: min Veeks: wk                                                                                                    |     |   |
| Schedule             | Hours:     hr     Months:     mon       Days:     day     Years:     yr                                                                                         |     |   |
| Proofing             | Add space before label                                                                                                    |     |   |
| Save                 | ✓     Show project summary task       ✓     Underline hyperlinks                                                                                                |     |   |
| Language             | Hyperlink <u>color</u> : <u>A</u> <u>Followed hyperlink color</u> :                                                                                             |     |   |
| Advanced             |                                                                                                    |     |   |
| Customize Ribbon     | Cross project linking options for this project:                                                                                                    |     |   |
| Quick Access Toolbar | Show external successors       Show 'Links Between Projects' dialog box on open         Show external gredecessors       Automatically accept new external data |     |   |
| Add-ins              | Farned Value ontions for this project:     I Tien do to chuc thaumon     OK                                                                                     | Can |   |

Công cấp cho ta cái nhìn tổng quan về tổng thời gian thực hiện dự án.

#### 4. Tạo một dự án mới

- a) Bước 1 : Khởi động MS Project vào File chọn New\Blank Project nhấn Create để hệ thống tạo một dự án mới. MSP sẽ hiện ra các file mẫu để ta chọn lựa.
  - Blank Project: tạo tập tin dựa án bình thường.
  - New from existing project: mở dự án đã có.

 New from Excel workbook: mở file dạng xml của Excel đã định dạng các cột theo MSP.

Hoặc có thể click chuột vào nút New trên Quick toolbar để tạo tập tin dựa án bình thường.

| ¢                                      | File Task Resource Report Pro                                                                                                    | Tien do to                    | chuc thaumpp - Project Professional |                             | ? — 🗇<br>Canh Lu   | ×<br>uong Van |
|----------------------------------------|----------------------------------------------------------------------------------------------------|-------------------------------|-------------------------------------|-----------------------------|--------------------|---------------|
| Info<br>New<br>Open<br>Save<br>Save As | New<br>Search for online templates<br>Suggested searches: Projects                                                                                                    | Schedules Themes Analysis Ind | ustry Business Technology           |                             |                    |               |
| Print<br>Share<br>Export               | Blank Project                                                                                                    | New from existing project     | New from Excel workbook             | New from SharePoint Tasks L | Software Develop   |               |
| Close<br>Account<br>Options            | unperturbative     unperturbative       unperturbative     unperturbative       unperturbative     unperturbativ                                                                                                    | Create a budget *             | e a budget                          | Earned value                | Residential Constr |               |
|                                        | An and a second second | Install Project Ser           | Simple project plan                 | Parameter Barrier           |                    | ٠             |

- b) Bước 2: lưu tệp tin lại dùng Ctrl + S đặt tên cho tệp tin lưu vào vị trí phù hợp trong ổ cứng.
- c) Bước 3 : chọn File \ Info nhấn nút Project Information bên phía tay phải chọn Advanced Properties, ta được một hộp thoại sau đó ta chỉnh những thông tin cơ bản cho tập tin dự án.

| E       |                | Tier                                           | do to chuc th          | aumpp - Project Professional     |                              |                   |
|---------|----------------|------------------------------------------------|------------------------|----------------------------------|------------------------------|-------------------|
| Info    | lunfo          |                                                | Tien do to d           | huc thau mpp Properties ? 🗙      |                              |                   |
|         | Inio           | (                                              | General Sun            | imory Statistics Contents Custom |                              |                   |
| New     |                |                                                | Title:                 | Tien do to chuc thau.mpp         |                              |                   |
| Open    | Tien do t      | o chuc thau                                    | Subject:               | Tổ chức đầu thầu gói thầu ABC    |                              |                   |
| Sava    | M: » Dropbox » | giao trinh » QLDA-KSDG » MS Project            | Author                 | Lương văn Cánh                   |                              |                   |
| Save As |                | Project Web App Accounts                       | Manager:<br>Company:   | PM<br>Công ty B&P                | Project Inform               | ation -           |
| Print   | Manage         | You're not connected to Project Web App        | Category:              |                                  | Start Date                   | 22-09-14          |
| Share   | Accounts       |                                                | Keywords:<br>Comments: |                                  | Finish Date<br>Schedule from | 09-02-15<br>Start |
| Export  |                | Organize Global Template                       | Hyperlink              |                                  | Current Date                 | Today             |
| Close   |                | Move views, reports, and other elements betwee | Template               |                                  | Status Date                  | 09-12-14          |
|         | Organizer      |                                                | Save pre               | view picture                     | Last Modified                | Today             |
| Account | - games        |                                                |                        |                                  | Project Calendar             | Standard          |
| Options |                | 1                                              |                        | OK Cancel                        | Priority                     | 500               |

Chuong 3

# Tạo một dự án cụ thể và lập kế hoạch dự án

# 1. Xác định thông tin của dự án

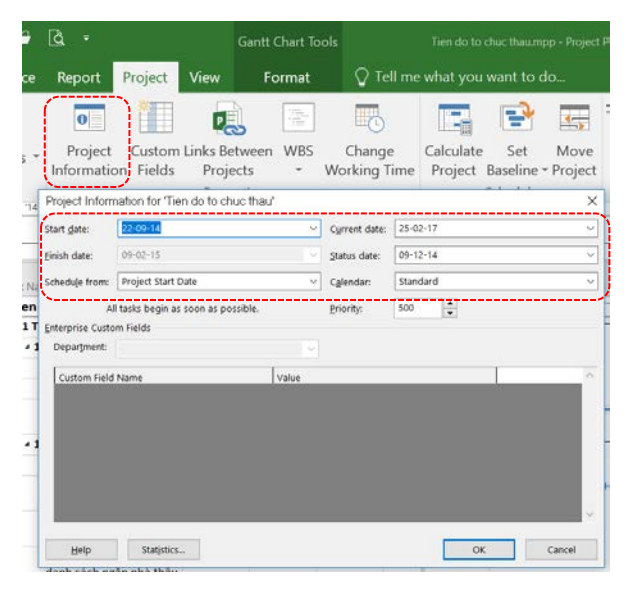

Sau khi tạo lập được một tệp tin mới lưu thông tin của dự án, ta cần thiết lập những thông tin cho dự án, điều này hết sức quan trọng cho việc phát triển dự án sau này. Chỉnh sửa các thông số trên hộp thoại cho phù hợp dự án: ngày bắt đầu, ngày kết thúc, ngày hiện tại. Nên chọn thời gian biểu bắt đầu từ ngày khởi động dự án.

# 2. Thiết lập lịch cho dự án

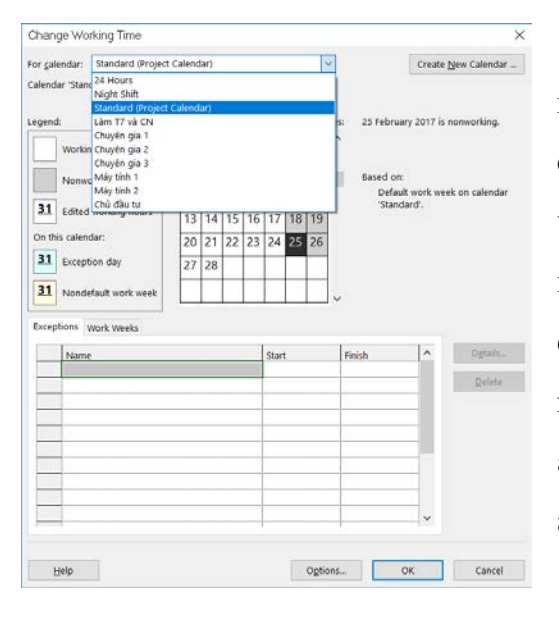

Mỗi dự án dựa vào một lịch cơ sở để thiết lập ngày làm việc, ngày không làm việc để lập lịch cho các công việc sau này. Thiết lập lịch trình cho dự án vừa là công việc đơn giản nhất vừa là việc phức tạp nhất trong các công việc của quản lí dự án. Nó là dễ dàng vì bạn có thể tạo những gì bạn mong muốn, nhưng nó cũng là khó khăn nhất vì việc tạo lịch sẽ ảnh hưởng đến toàn bộ đến các phần còn lại của dự án.

 a. Trên tab Project chọn Change Working Time, xuất hiện hộp thoại. Ta click chọn loại lịch làm việc đã tạo sẵn hoặc ấn nút Creat New Calendar để tạo loại lịch làm việc mới.

Start date: chọn ngày bắt đầu khởi công dự án.

Current date: ta có thể chọn lại khác để nhập liệu thuận tiện hơn.

Schedule from: lập tiến độ từ ngày bắt đầu đến kết thúc hay lập tiến độ từ ngày kết thúc ngược đến ngày bắt đầu.

Calendar: chọn lịch cơ sở được định nghĩa ở Option để làm việc.

b. Thay đổi lịch nền cho phù hợp thực tế

Vào tab Project, chọn group Properties, chọn nút Change Working Time

Tab Work week là để định ngày giờ làm việc và nghỉ bình thường. Tab Exception là để nhập ngày làm việc hoặc ngày nghỉ bất thường. Ta nhập thông tin Name, Start, Finish sau đó nhấn Details... để lựa chọn ngoại lệ cho ngày đó ngày đó có phải là ngày làm việc hay không? Làm thời gian như thế nào?

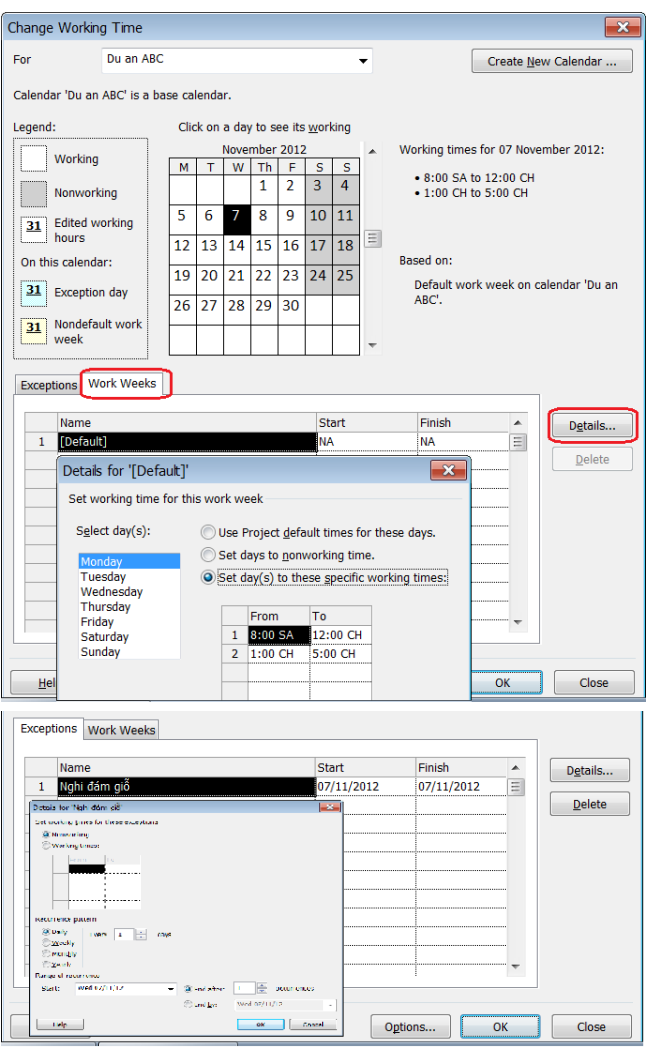

- Create New Calendar: tạo lịch làm việc riêng cho dự án.
- Sau đó chọn tab Work Week, phía dưới danh mục sẽ hiện ra tên lịch làm việc Default. Bấm double click vào nó hoặc click vào nút Detail để hiện lên chi tiết lịch làm việc. Chọn ngày thứ bảy hoặc chủ nhật hoặc chọn 2 ngày cùng lúc, và chọn Set day(s) to these specific woking time để nhập vào giờ làm việc cụ thể trong ngày.

• Chọn tab Exception để tạo ra các thởi điểm làm việc hoặc nghỉ ngoại lệ như lễ, tết...Sau khi đặt tên của lịch ngoại lệ vào cột Name, click nút Details để mô tả chi tiết ngoại lệ: giờ ngày tháng, có lặp đi lặp lại hay không, xảy ra bắt đầu khi nào, kết thúc khi nào...

#### 3. Lập danh sách các công việc của dự án

Để quản lí được một dự án hiệu quả đầu tiên ta đi xây dựng các công việc của dự án để có được một cách nhìn tổng quát nhất về dự án. Ta xác định tất cả các nhiệm cụ cần thiết để hoàn thành dự án. Một dự án là một chuỗi những công việc có liên quan tới nhau. Đầu tiên bạn hãy liệt kê các bước để hoàn thành dự án, bắt đầu với từng khối công việc và chia nhỏ những khối công việc thành những khối nhỏ hơn. Cứ như vậy cho tới khi nó được chia thành những công việc nhỏ có thể phân giao cụ thể được. Cuối cùng nhập các khoảng thời gian thiết lập cho từng công việc. Một công việc sẽ chiếm giữ một khoảng thời gian và chúng sẽ được theo dõi tiến trình thực hiện. Một công việc có thể được thực hiện trong một ngày hay nhiều tuần.

Bạn hãy nhập các công việc theo thứ tự mà chúng xảy ra, sau đó ước tính số thời gian để thực hiện công việc đó.

|             |             |                            |                          |                         |             |                                        | Gar                | ntt Chart Too       | ols                                   |             | Tien do to chu     | ic thau.mpp - Proje  |
|-------------|-------------|----------------------------|--------------------------|-------------------------|-------------|----------------------------------------|--------------------|---------------------|---------------------------------------|-------------|--------------------|----------------------|
| F           | ile         | Tasl                       | < Reso                   | urce                    | Report      | Project ۱                              | /iew               | Format              | \Upsilon Tell                         | me w        | vhat you wa        | ant to do            |
| Gar<br>Chai | ntt<br>rt v | Paste                      | X<br>⊫a ↓<br>V B         | libri<br>I              |             | 11 • • • • • • • • • • • • • • • • • • | 25% 50% 75         | × 100% ↔ &          | Mark on T<br>Respect Li<br>Inactivate | rack<br>nks | Manuall<br>Schedul | y Auto<br>e Schedule |
| Vie         | W           | Clipbo                     | ard                      | op !14                  | Font        | 5  <br>12 Oct 114                      | .27                | Schedul             | e<br>10 Nov                           | . 11.4      |                    | Tasks                |
| TIMELIN     | 22          | Start<br>-09-14            |                          |                         |             | <b>Trì</b><br>17-                      |                    |                     |                                       |             | F                  |                      |
|             |             | Outline<br>Numbe 🔻         | Task<br>Mode             | Task                    | Name        | -                                      | Duration •         | Start -             | Finish 👻                              | Pre         | 15 Sep '14<br>T W  | 4 06 Oct<br>T F      |
|             | 0           | 0                          | <b>-</b> 5               | ⊿ Tie                   | n do to ch  | uc thau                                | 101 days           | 22-09-14            | 09-02-15                              |             | -                  |                      |
|             | 1           | 1 🔄 🛃 🖌 1 Tổ chức đấu thầu |                          | 101 days?               | 22-09-14    | 09-02-15                               |                    | <u> </u>            |                                       |             |                    |                      |
|             | 2           | 1.1                        | eduled 🔻                 | 4 1.1 Công tác chuẩn bị |             | 2 days?                                | 22-09-14           | 23-09-14            |                                       | П           |                    |                      |
|             | 3           | 1.1.1                      | Manually Scheduled 1.1.1 |                         |             | 1 day?                                 | 22-09-14           | 22-09-14            |                                       | 1           |                    |                      |
|             | 4           | 1.1.2                      | Auto Sched               | nea                     | 🚽 1.1.2 Thà | ành lập tổ chuyê                       | r 1 day            | 23-09-14            | 23-09-14                              | - Ch        |                    | Chủ đầu tư           |
|             | 5           | <del>1.1.3</del>           |                          |                         | 1.1.3 So 1  | t <del>uyển nhà thầu</del>             | <del>76 days</del> | <del>22 09 14</del> | <del>12 12 14</del>                   |             |                    |                      |

a) Vào Task tab chọn Grantt Chart

- b) Nhập tên trong cột Task name. Ta cũng có thể copy từ Excel để dán vào cột Task Name.
- c) Trong cột Task Mode chọn một trong hai loại Task Mode: thời biểu bằng tay (manually scheduled) hay tự động (auto scheduled). Nếu ta chọn kiểu tự động, khi đó ta chưa tính toán số ngày cho từng công việc thì MS Project mặc định là 1 ngày bắt đầu từ ngày bắt đầu dự án. Ta cũng có thể quét khối các công việc, rồi chọn kiểu tự động trên Group Task. Nếu muốn mặc định chọn kiểu, ta vào option\schedule\scheduling option for project.
- d) Trong cột Duration, nhập thời gian thực hiện công việc theo tháng, tuần, ngày, giờ hay phút. Bạn có thể sử dụng các dấu tắt sau:

tháng = mo tuần = w ngày = d giờ = h phút = m

Chú ý: Để chỉ ra đây là thời gian ước tính, đánh thêm dấu hỏi sau khoảng thời gian thực hiện.

#### 4. Tạo các công việc phụ (subtasks)

Các subtask là các công việc nằm bên trong một công việc lớn nào đó. Như phần trên ta đã xác lập các công việc từ trên xuống dưới, tức là các công việc con của một công việc nằm dưới nó trong bảng công việc. Giờ ta tạo các công việc con đó bằng cách như sau

- a) Chọn các công việc con của một công việc (có thể là một hoặc hơn 1 công việc là con của công việc khác) bằng cách bôi đen các công việc đó.
- b) Trong tab Task nhấn Indent Task Task để báo rằng đây là một công việc con hoặc ấn nút Outdent Task để báo rằng đây là tên nhóm công việc bao trùm các công việc con. Nếu muốn thể hiện các số ID của các công việc, ta chọn tab Format, chọn Group Show/Hide, click vào ô Outline Number

| 6                   | •    | ò -           | c) - []      | ) 🖨 🛛                           | à• 6                                                                     | antt Chart            | Tools             | i i                                      | Tien do                     | to chue thaumpp - Project Professional                                                                                                    | - Ø ×                                                            |
|---------------------|------|---------------|--------------|---------------------------------|--------------------------------------------------------------------------|-----------------------|-------------------|------------------------------------------|-----------------------------|----------------------------------------------------------------------------------------------------|------------------------------------------------------------------|
| F                   |      | Ta            | isk Re       | source                          | Report Project View                                                      | Forma                 | t Q1              | Tell me wha                              | t you v                     | vant to do                                                                                                    | Canh Luong Van 🗇 🛛 🕹                                             |
| Gan<br>Char<br>View | tt   | Paste         | K Cut        | :<br>py *<br>mat Painter<br>ard | Calibri • 11 • 1<br>B I U 💩 • <u>A</u> •                                 | ₹ 35 B                | م م<br>ک<br>Sched | ■ Mark o<br>PRespec<br>Inactivi<br>Sulle | in Track<br>It Links<br>ate | k Manualy Aug<br>Schedule Schedule<br>Task Milestone<br>Schedule Schedule<br>Task Milestone<br>Task Deliverable<br>Insert                                                                                                    | ine Scroll Find -<br>Scroll Clear -<br>Editing Fill -<br>Editing |
| TIMEUN              | 22-0 | Start<br>9-14 |              | 29 Sep '14                      | 13 Oct '14<br>Tri<br>17-                                                 | 27 Oct '14            | 1                 | 10 Nov '14                               |                             | 124 Nov '14 108 Det '14 122 Det '14 105 Jan '15 19 Jan '15 19 Jan '15 09-b1 gist h0 ser set 10 Jau (09-b1 gist h0 ser set 10 Jau (15 Jau '15 12 Ja' - 29-12 - 14 - 29-12 - 14 - 29-12 - 29-12 - 14 - 29-12 - 29-12 | 02 Feb '15<br>Filesh<br>09-02-15                                 |
|                     |      | 0             | Outline      | Task                            | *                                                                        |                       |                   | Finish                                   | ~                           | 15 Sep '14 06 Oct '14 27 Oct '14 17 Nov '14 08 Dec '14 21                                                                                                    | Dec 14 19 Jan 15 0 •                                             |
|                     | 6 E  | /             | Numbe •      | Mode •                          | 1 2 Lin hà sơ mời thầu                                                   | 35 dave               | 22.00.14          | 10-11-14                                 | • Meor                      | 1 W 1 F 3 3 M 1 W 1 F 3 3 M                                                                                                    | 1 W 1 1 5                                                        |
|                     | 7    | /             | 1.2.1        | -                               | 1.2.1 Soan hồ sự mới thầ                                                 | R days                | 23-09-14          | 30-09-14                                 | AFS.                        | Chuyên gia 1:Chuyên gia 2[50%]:Giấy photo[2 gram]:Máy tính 1:Máy tính 2                                                                                                    |                                                                  |
|                     | 8    | /             | 1.2.2        | -                               | 1.2.2 Thẩm định hồ sơ<br>mời thầu                                        | 10 days               | 01-10-14          | 15-10-14                                 | 7                           | Chuyến gia 3                                                                                                    |                                                                  |
|                     | 9    | 1             | 1.2.3        | -                               | 1.2.3 Trình phê duyệt hồ<br>sơ mời thầu                                  | 1 day                 | 17-10-14<br>Chon  | 20-10-14<br>nhiêu                        | *<br>cô                     | ng việc cùng                                                                                                    |                                                                  |
|                     | 10   | /             | 1.2.4        | -                               | 1.2.4 Trình phê duyệt<br>danh sách ngắn nhà thầu<br>(nếu có)             | 10 days               | lúc để            | làm (                                    | côn                         | g việc con                                                                                                    |                                                                  |
| LRT                 | 11   | /唱            | 1.2.5        | -1                              | 1.2.5 Hoàn chỉnh, in ăn<br>số lượng cần hồ sơ mời<br>thầu                | 9 days                | 03-11-14          | 10-11-14                                 | 10                          | 🚡 🚃 Chuyên gia 1;Chuyên gia 2;Máy tính 1;Giả                                                                                                    | y photo[1 gram]                                                  |
| TT CH               | 12   | /唱            | 1.2.6        | -                               | 1.2.6 Kết thúc giai đoạn<br>chuẩn bị                                     | o days                | Format            | QT                                       | ell me v                    | what you want to do                                                                                                    | Canh Luong Van                                                   |
| AN                  | 13   |               | 1.3          | -                               | 4 1.3 Mời thầu                                                           | 19,2 da               | Critical 1        | asks                                     | -                           |                                                                                                    | ✓ Outline Number                                                 |
| 0                   | 14   | /             | 1.3.1        |                                 | <ol> <li>1.3.1 Gởi thư mời thầu<br/>hoặc đăng bảo</li> </ol>             | 1 day 💼               | Slack             | C                                        |                             |                                                                                                    |                                                                  |
|                     | 15   | /             | 1.3.2        |                                 | 1.3.2 Phát hành hồ sơ<br>mời thầu                                        | 3 days <sup>101</sup> | Late Task         | ks Path                                  |                             | ine suppage                                                                                                    | 👻 🗹 Summary Tasks                                                |
|                     | 16   | 1             | 1.3.3        | -                               | 1.3.3 Chuẩn bị hồ sơ dự t                                                | 15 days               |                   | Bar Styles                               |                             | Gantt Chart Style                                                                                                    | Show/Hide                                                        |
|                     | 17   |               | 1.3.4        | -                               | 1.3.4 Đóng và mở thầu                                                    | 1 day                 | 08-12-14          | 08-12-14                                 | 16                          | * Chuyên gia 1;Chuy                                                                                                    | rên gia 2                                                        |
|                     | 18   |               | 1.4          | -                               | 4 1.4 Đánh giá nhà thầu                                                  | 39 days               | 09-12-14          | 30-01-15                                 | 13                          |                                                                                                    | I                                                                |
|                     | 19   | ŧ             | 1.4.1        | -                               | 1.4.1 Đánh giá hồ sơ mời                                                 | 19 days               | 09-12-14          | 29-12-14                                 |                             |                                                                                                    | Chuyên gia 1:Chuyên gia 2                                        |
|                     | 20   |               | 1.4.2        | -                               | 1.4.2 Trình duyệt danh<br>sách nhà thầu đạt yêu<br>cầu kỹ thuật (nếu có) | 1 day                 | 09-12-14          | 09-12-14                                 |                             | , Chuyên gia 3                                                                                                    |                                                                  |
|                     | 21   |               | 1.4.3        | -                               | 1.4.3 Phê duyêt danh                                                     | 1 dav                 | 09-12-14          | 09-12-14                                 |                             | Chủ đầu tư                                                                                                    |                                                                  |
| Baarte              | . 45 | t hiere       | Tanks - doto | Crhadedad                       | ene en en en en en en en en en en en en                                  |                       |                   |                                          |                             |                                                                                                    | 8 8 9 - 1 +                                                      |

**Chú ý**: để thêm mới một công việc vào giữa những công việc đã tồn tại, kích chuột phải tại vị trí muốn chèn công việc mới, chọn Insert Task .

Muốn nhìn thấy hoặc dấu subtask đi, ta chọn các cách sau:

#### 5. Tạo công việc không tham gia vào dự án (Inactivate)

Nếu một công việc hiện giờ ta thấy không cần cho dự án, nhưng trong tương lai có thể cần trở lại, ta cho nó ở dạng tạm thời không tham gia vào dự án.

Chọn tab Task, chọn công việc, chọn group Schedule và chọn nút Inactivate

#### 6. Đưa một công việc vào khung nhìn thời gian (Timeline)

Nếu có một số công việc cần theo dõi xem vị trí và thời gian thực hiện như thế nào so với tiến độ tổng thể, ta có thể đưa nó vào khung nhìn Timeline .

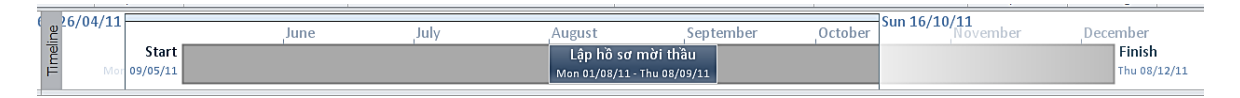

- Hoặc chọn tab Task, chọn công việc, chọn group Properties và chọn nút Add Task to Timeline <sup>1</sup>/<sub>4</sub>.
- Hoặc chọn công việc, ấn phím phải chuột, chọn Add to Timeline.
- Hoặc nhấp đôi lên công việc để mở hộp hội thoại Task Information, chọn tab General và click dấu chọn Display on Timeline.

Tương tự thao tác như trên, ta có thể loại bỏ công việc ra khỏi khung nhìn thời gian,

hoặc ấn phím phải công việc đó trên khung nhìn Timeline và chọn Remove from Timeline

🙀 Remove from Timeline

Nếu khung nhìn thời gian không xuất hiện, ta chọn tab View, chọn group Split View, chon **Timeline** 

#### 7. Thiết lập deadline

Deadline là thơi hạn cuối cùng có thể để thực hiện công việc đó. Sau khi thiết lập ta sẽ thấy có mũi tên ở thời điểm ta thiết lập.

a) Chọn công việc , kích đúp vào công việc đó ta được hộp thoại Task Information:

| Task Information            | ×                                                                 |
|-----------------------------|-------------------------------------------------------------------|
| General Predecessors        | Resources Advanced Notes Custom Fields                            |
| Name: Thẩm định hồ          | o sσ mời thầu Duration: 10 days 🛓 □Estimated                      |
| Constrain task              |                                                                   |
| Dead <u>l</u> ine:          | 25-02-17 ~                                                        |
| <                           |                                                                   |
| Constraint ty <u>p</u> e:   | As Soon As Possible $\checkmark$ Constraint date: NA $\checkmark$ |
|                             |                                                                   |
| Task type:                  | Fixed Duration                                                    |
| C <u>a</u> lendar:          | Standard  V Scheduling ignores resource calendars                 |
| <u>W</u> BS code:           | 1.2.2                                                             |
| Earned <u>v</u> alue method | d: % Complete ~                                                   |
| Mark task as milest         | one                                                               |
| <u> </u>                    |                                                                   |
|                             |                                                                   |
| <u>H</u> elp                | OK Cancel                                                         |

 b) Chọn tab Advanced vào phần deadline chọn ngày là hạn cuối cùng như hình trên. Khi đó công việc này ở Grantt Chart có thêm biểu tượng

#### 8. Thiết lập mốc dự án

Tạo mốc dự án (milestone) là công việc rất có ý nghĩa trong kế hoạch thực hiện dự án, ví dụ việc hoàn thành một pha chính của dự án, báo cáo thành quả hoặc một sự kiện đánh dấu kết thúc công việc, điểm dừng kỹ thuật, điểm dừng thanh toán hợp đồng...

Trong cột Duration của công việc cần tạo mốc nhập 0, nhấn phím Enter. Công việc này ở Grantt Chart có thêm biểu tượng **4 27/05** 

Chú ý: Để hiển thị tất cả các điểm mốc trong khung nhìn, chọn kiểu hiển thị trong danh sách là Milestones. Để hiển thị lại toàn bộ các công việc trong dự án, chọn All task trong danh sách kiểu hiển thị.

#### 9. Nhập các ghi chú công việc (task note)

Các ghi chú này rất cần thiết đặc biệt là trong những dự án có sự tham gia của nhiều người thì đây sẽ cung cấp thông tin hữu ích cho người khác khi xem việc lập kế hoạch của mình

Trong cột Task Name, chọn tên công việc cần thêm chú thích, sau đó kích nút Task Notes trên Group Properties, hoặc nhấn double click cột có ký hiệu . Nhập thông tin chú thích trong hộp thoại Notes, sau đó kích nút OK. Bạn có thể chèn file đính kèm theo công việc để làm

| Task Information                    |               |                                                                                                    |                                       | ×                 |
|-------------------------------------|---------------|----------------------------------------------------------------------------------------------------|---------------------------------------|-------------------|
| General Predecessors Resources Adv  | anced Notes   | Custom Fields                                                                                                    |                                       |                   |
| Name: Soạn hồ sơ mời thầu<br>Noțes: |               | <u>D</u> uration:                                                                                                    | 8 days                                | <u>E</u> stimated |
| þo tổ chuyên gia soạn               | Insert Object | Object Type:<br>Ad less Reporting Costrol Host<br>Addre Archaft Document<br>Addre Archaft Occument<br>Addre Archaft Occument<br>Microsoft Experience<br>Microsoft Experience<br>Microsoft Experience<br>to a new object Hito your document. | Cancel     Cancel     Display As Iton | ×                 |
| Help                                |               |                                                                                                    | ОК                                    | Cancel            |

công tác lưu trữ văn thư bằng cách chọn insert object.

#### 10. Đính kèm các liên kết vào công việc

Việc đính kèm các liên kết vào các công việc có những lí do riêng để thực hiện thay vì chỉ đính kèm các ghi chú vào công việc như phần trên đã nói. Ví dụ như công việc thông báo trúng thầu và mời thương thảo hợp đồng - thông báo kết quả lựa chọn nhà thầu, chúng ta cần đính kèm file quyết định và gửi mail chẳng hạn thì việc này sẽ hết sức có ý nghĩa. Ngoài ra nếu dữ liệu muốn đính kèm khá lớn không thể truyền tải hết qua Note thì ta có thể đặt đường link đến đó để có thể mở ra tốt nhất, nhanh nhất.

- a) Chọn công việc cần đính kèm thêm các liên kết. Nhấn chuột phải chọn Hyperlink
  - 😣 Hyperl<u>i</u>nk...

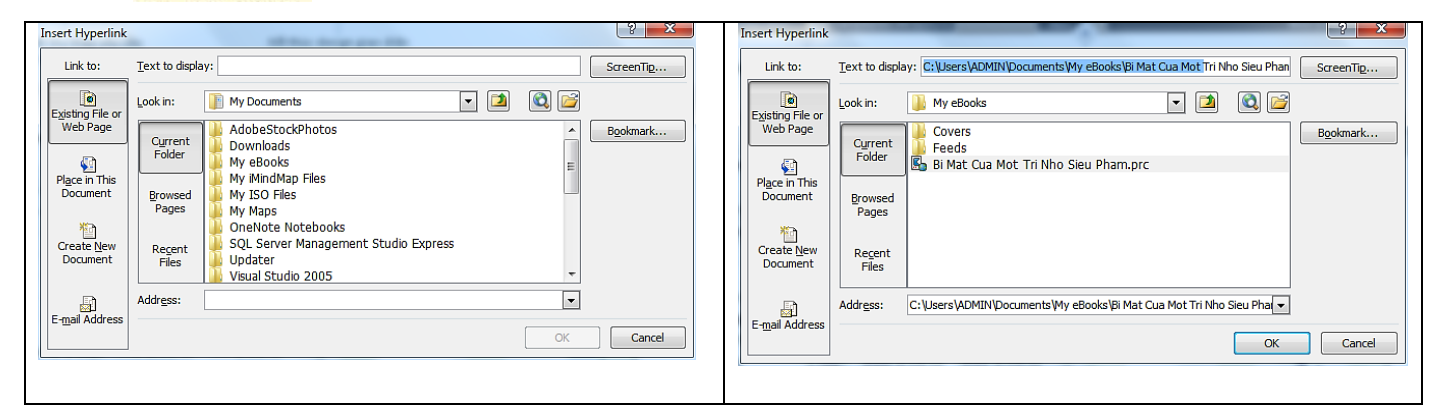

b) Chọn tài liệu muốn liên kết đến trong phần Link to như hình trên, ta được như sau:

- c) Nếu là gửi mail thì vào Mail Address, rồi thiết lập địa chỉ người nhận, tiêu đề...
- d) Trên phần Text to display đặt lại tên cho dễ nhớ, nhấn OK. Cột <sup>1</sup> sẽ xuất hiện biểu tượng <sup>1</sup>
- e) Khi muốn mở link liên kết này ở Grantt chart nhấn chuột phải chọn Hyperlink, chọn Open hyperlink

| Insert Hyperlink |                                                                              | 3 ×       |
|------------------|------------------------------------------------------------------------------|-----------|
| Link to:         | Text to display: mailto:edao0603@gmail.com?subject=Yeu cau sap lich cong tác | ScreenTip |
|                  | E-mail address:                                                              |           |
| Existing File or | mailto:edao0603@gmail.com                                                    |           |
| webrage          | Subject:                                                                     |           |
|                  | Yeu cau sap lich cong tác                                                    |           |
| Place in This    | Recently used e-mail addresses:                                              |           |
| Document         |                                                                              |           |
| *-1              |                                                                              |           |
| Create New       |                                                                              |           |
| Document         |                                                                              |           |
|                  |                                                                              |           |
|                  | Ψ                                                                            |           |
| E-mail Address   |                                                                              |           |
|                  | UK                                                                           | Cancel    |
|                  |                                                                              |           |

#### 11. Tạo các công việc định kỳ

Công việc định kỳ là những công việc thường xuyên lặp đi lặp lại, ví dụ như 1 buổi họp giao ban thứ hai hàng tuần. Công việc định kỳ có thể xảy ra hàng ngày, hàng tuần, hàng tháng hay hàng năm. Bạn có thể xác định khoảng thời gian thực hiện đối với mỗi lần công việc xuất hiện hay thời gian nào nó sẽ xảy ra.

| Task<br>↓ Deliverable →                                                                           | Notes<br>Details<br>Information                                                                                                    | Recurring Task Information     X       Iask Name:     Tổ chức đầu thầu     Duration:     1d       Recurrence pattern     Daily     Dav     8     of every     1     month/s                                                                                                    |
|---------------------------------------------------------------------------------------------------|----------------------------------------------------------------------------------------------------|----------------------------------------------------------------------------------------------------|
| t= Iask<br>S Recurring Task<br>9<br>9<br>10<br>10<br>10<br>10<br>10<br>10<br>10<br>10<br>10<br>10 | Properties<br>105 Jan '15<br>19 Jan '15<br>Properties<br>Properties<br>19 Jan '15<br>Properties<br>Properties<br>Properties<br>Properties<br>19 Jan '15<br>Properties<br>Properties<br>Prope | Weekly       Day       B       O every       I       Initiality            Monthly       The       Second       Sunday       of every       I       months         Range of recurrence       Start:       Sun 08/05/11       End after:       4       occurrences            © End after:       Fri 19/08/11       Fri 19/08/11       Image: Start Sun 08/05/11       Image: Start Sun 08/05/11 |
| For<br>wear                                                                                       | r example, you might define a<br>ekly status meeting as a<br>urring task.                                                                                                    | Calendar for scheduling this task Calendar: Standard Calendar: Standard Calendar: OK Cancel                                                                                                    |

- a) Chọn tab Task, chọn công việc ở cột Task Name, chọn nơi bạn muốn công việc định kỳ xảy ra
- b) Trong Group Insert, chon Task\Recurring Task.
- c) Cửa sổ Recurring Task Information xuất hiện, nhập các thông tin vào.Sau khi OK thoát ra, công việc này sẽ xuất hiện biểu tượng ↔ trên cột

# Chương 4 Tạo mối liên hệ giữa các công việc

# 1. Mối liên hệ giữa các công việc

Để thiết lập mối quan hệ giữa các công việc, chúng ta sử dụng các đường kết nối. Trước hết, chọn những công việc có liên quan, kết nối chúng và sau đó có thể thay đổi kiểu kết nối. Công việc có ngày bắt đầu và kết thúc phụ thuộc vào công việc khác gọi là công việc kế tiếp. Công việc mà công việc kế tiếp phụ thuộc vào gọi là công việc làm trước. Ví dụ sau sẽ chỉ rõ cho các bạn thấy mối quan hệ giữa các công việc, nếu bạn thiết lập mối quan hệ giữa 2 công việc là treo đồng hồ và sơn tường thì công việc sơn tường sẽ là công việc làm trước, công việc treo đồng hồ sẽ là công việc kế tiếp.

Có 4 kiểu liên kết giữa các công việc với nhau phụ thuộc vào ngày bắt đầu và ngày kết thúc của các công việc :

- Finish to Start (FS): công việc trước hoàn thành rồi mới tới công việc sau
- Start to Start (SS): hai công việc bắt đầu cùng một lúc
- Finish to Finish (FF): cả 2 công việc hoàn thành cùng lúc
- Start to Finish( SF): công việc này bắt đầu công việc kia mới kết thúc

# 2. Xác định các mối quan hệ giữa các công việc quan trọng

Thường các công việc lớn thường có kiểu quan hệ là hoàn thành việc trước sau đó mới bắt đầu công việc phía sau, do đó ta có thể tạo mối quan hệ đó hết sức đơn giản như sau:

|    |   | Task   | Task Name                | Duration | Start        | Finish       | Pre | 1 |
|----|---|--------|--------------------------|----------|--------------|--------------|-----|---|
|    | 0 | Mode - | •                        |          | -            | -            | -   |   |
|    |   |        |                          |          |              |              |     |   |
| 1  |   | 3      | Tổ chức đấu thấu         | 105 days | Mon 09/05/11 | Fri 30/09/11 |     |   |
| 2  |   | 3      | I.1 Công tác chuẩn bị    | 60 days  | Mon 09/05/11 | Eri 29/07/11 |     |   |
| 5  |   | 3      | ⊟ 1.2 Lập hồ sơ mời thầu | 10 days  | Fri 29/07/11 | Fri 12/08/11 | 2   |   |
| 12 |   | 3      | ⊟ 1.3 Mời thầu           | 15 days  | Mon 15/08/11 | Fri 02/09/11 | 5   |   |
| 17 |   | 3      | ⊟ 1.4 Đánh giá nhà thầu  | 15 days  | Mon 05/09/11 | Fri 23/09/11 | 12  |   |
| 25 |   | tull   | ⊟ 1.5 Hợp đồng           | 5 days   | Mon 26/09/11 | Fri 30/09/11 | 17  | Π |

a) Gộp các công việc lớn lại bằng cách nhấn vào nút cộng của công việc lớn

- b) Nhập vào cột Predecessor mã của công việc trước đó để thiết lập các mối quan hệ ràng buộc
- c) Bấm vào dấu trừ để thiết lập các mối quan hệ ràng buộc cho các công việc con.

#### 3. Các kiểu phụ thuộc và lag time

Sau khi các công việc đã được liên kết với nhau, bạn có thể chọn sớm hơn hay thêm một khoảng trễ thời gian giữa 2 công việc bằng cách nhập vào ô Lag

- a) Chọn công việc cần thiết nhập, kích đúp vào ra hộp thoại Task Information
- b) Chọn tab, chọn công việc trước công việc đó, chọn loại phụ thuộc nhập lag time. Lúc này, cột Predecessor sẽ xuất hiện dạng

| Task Name                 | $\frac{Duration}{\bullet}$ | Start 🗸      | Finish 🗸     | Predecessors |
|---------------------------|----------------------------|--------------|--------------|--------------|
| 1.2.1 Soạn hồ sơ mời thầu | 6 days                     | Mon 01/08/11 | Mon 08/08/11 | 3FS+1 day    |
|                           | 40.1                       | 11 04/00/44  | E : 40/00/44 |              |

Nhập thời gian gối chồng theo số âm (ví dụ, –2d cho 2 ngày gối chồng). Nhập thời gian trễ theo số dương.

Để nhanh chóng đưa thời gian xếp chồng hay thời gian trễ cho một công việc kế tiếp, kích đúp vào đường kết nối giữa công việc đó và công việc làm trước Gantt Chart, và sau đó nhập thời gian gối chồng hay thời gian trễ trong hộp thoại Task Dependency

c) Thực hiện như vậy cho toàn bộ các công việc của dự án

Chú ý: để liên kết các công việc liên tiếp nhau theo kiểu FS, giữ phím Shift, và sau đó kích chuột vào công việc đầu tiên và công việc cuối. Để liên kết các công việc cách xa nhau, giữ phím CTRL. Những công việc bạn muốn liên kết với nhau theo thứ tự công việc nào chọn trước sẽ là công việc làm trước, công việc nào chọn sau sẽ là công việc kế tiếp. Sau khi chọn xong, chọn tab Task, ở Group Schedule, ấn nút Link Tasks 📟 🄅 . Để huỷ bỏ liên kết giữa các công việc, chọn các công việc bạn muốn trong cột Task Name, và kích nút Unlink Tasks 🖼. Các công việc này sẽ được sắp xếp lại dựa trên những liên kết và các ràng buộc còn tồn tại

Để thay đổi kiểu liên kết, kích đúp vào đường liê kết giữa 2 công việc bạn đang muốn thay đổi.

|                   | Task Dependency                                                                                                    |
|-------------------|----------------------------------------------------------------------------------------------------|
| Double-click here | From:       Lập hồ sơ mởi thầu         To:       Mời thầu         Type:       Finish-to-Start (FS)         Delete       OK         Cancel |

#### 4. Xác định những ràng buộc cho các công việc

| Kiểu ràng buộc         | Ý nghĩa                                                   |
|------------------------|-----------------------------------------------------------|
| As soon as possible    | Công việc không bị ràng buộc                              |
| As Late as possible    | Công việc này phải bị trì hoạn càng lâu càng tốt.         |
| Finish No Earlier than | Công việc phải kết thúc sau ngày tháng chỉ định.          |
| Finish No Later than   | Công việc phải kết thúc vào ngày hoặc sơm hơn ngày tháng  |
|                        | chỉ định.                                                 |
| Must Finish On         | Công việc phải kết thúc chính xác vào ngày tháng đã định. |
| Must Start On          | Công việc phải kết thúc vào ngày tháng đã định            |
| Start No Earlier than  | Công việc bắt đầu vào ngày tháng hoặc muộn hơn ngày       |
|                        | tháng chỉ định.                                           |
| Start No Later than    | Công việc phải bắt đầu trước ngày tháng chỉ định.         |

Bảng sau liệt kê những kiểu rang buộc giữa các công việc

Ta có thể tạo ra các mối ràng buộc về thời điểm kết thúc công việc như sau:

- a) Chọn task cần thiết lập các ràng buộc, kích đúp vào mở ra hộp thoại Task Information
- b) Chọn thẻ Advanced trong mục loại ràng buộc Constraint type chọn 1 trong những kiểu kể trên. Chọn mục ngày ràng buộc Constraint date để nhập ngày rồi nhấn OK.

| Task Inf         | ormation               |                        |              |                  |             |             | ×                     |
|------------------|------------------------|------------------------|--------------|------------------|-------------|-------------|-----------------------|
| General          | Predecessors           | Resources Advanced     | Notes   Cust | om Fields        |             |             |                       |
| <u>N</u> ame:    | Soạn hồ sơ m           | nời thầu               |              |                  | Duration:   | 6 days      | 🚖 🔲 <u>E</u> stimated |
| Constra          | in task                |                        |              |                  |             |             |                       |
| Dead <u>l</u> ii | ne:                    | Mon 23/05/11           |              | -                |             |             |                       |
|                  |                        |                        |              |                  |             |             |                       |
| Constr           | aint ty <u>p</u> e:    | As Soon As Possible    | -            | Constraint date: | Tue 09/0    | 8/11        | -                     |
|                  |                        | As Late As Possible    |              |                  |             |             |                       |
| Task t           | vpe:                   | As Soon As Possible    |              | Effort driven    |             |             |                       |
|                  |                        | Finish No Earlier Than |              |                  |             |             |                       |
| Calend           | lar:                   | Finish No Later Than   |              | Scheduling igi   | nores resou | irce calend | ars                   |
| WBS c            | ode:                   | Must Finish On         |              |                  |             |             |                       |
| _                |                        | Must Start On          |              |                  |             |             |                       |
| Earned           | i <u>v</u> alue method | Start No Earlier Than  |              |                  |             |             |                       |
| Mark             | tack as milest         |                        |              |                  |             |             |                       |
| <u>M</u> ark     | tusk us milest         | one                    |              |                  |             |             |                       |
|                  |                        |                        |              |                  |             |             |                       |
|                  |                        |                        |              |                  |             |             |                       |
| <u>H</u> el      | lp                     |                        |              |                  |             | ОК          | Cancel                |

# 5. Chia (cắt) công việc thành các phần nhỏ

Bạn có thể chia nhỏ một công việc nếu thời gian cho công việc bị ngắt quãng. Điều này rất có ích, ví dụ sẽ có thời gian bạn tạm thời dừng công việc đang làm để chuyển sang một công việc khác. Bạn có thể chia một công việc thành nhiều phần nếu cần thiết. Cũng phải chú ý thêm rằng việc chia nhỏ 1 công việc thành nhiều phần không giống như những công việc định kỳ mà bạn đã được biết trong những bài trước.

- a) Chọn công việc muốn chia nhỏ. Trên tab Task kích 🗩
- b) Trên sơ đồ Grant, rê chuột đến thanh ngang biểu diễn công việc, kích vào ngày bạn muốn chia công việc, sau đó kéo phần còn lại tới ngày bạn muốn công việc lại bắt đầu tiếp tục.
- c) Có thể ghép lại các phần bằng cách kéo các phần công việc chạm vào nhau.

# 1. Xác định nguồn lực và thông tin cho nguồn lực dự án

Trong MS project 2016 có 3 loại nguồn lực

- Work : là loại nguồn lực không phải tiêu dùng hết sau khi thực hiện dự án mà có thể sử dụng trong tương lai, con người, máy móc, thiết bị thuộc loại nguồn lực này. Nguồn lực này được phân bổ 100% cho dự án hay một phần dành cho dự án khác.
- 2. Material : là loại nguồn lực được tiêu thụ, sử dụng để dự án được tiếp diễn. VD: xăng dầu, văn phòng phẩm...Nguồn tài nguyên này được xác định bằng định mức tiêu hao của từng tác vụ.
- 3. Cost: là chi phí cộng thêm trong công việc để có thể hoàn thành nó. Ví dụ như là tiền công tác phí, chi phí khác...Loại chi phí này xảy ra tại một thời điểm, đầu hoặc cuối công việc. Chú ý rằng các cột chi phí khi nhập ở cửa sổ Resources Sheet không chỉnh sửa được. Giá trị chi phí cho nguồn lực loại Cost được thiết lập khi chỉ định nguồn lực này cho một công việc khi gán loại nguồn lực Cost cho một công việc ở hộp hội thoại Assign Resources.
- 4. Generic: là loại tài nguyên không thuộc các loại trên và được định nghĩa bởi người dùng. Loại này được sử dụng khi chưa biết cụ thể loại hao phí gì cần dùng cho công việc.

# Các bước thực hiện

Bước 1) Vào Task tab, ấn mũi tên thả xuống của nút Grantt Chart để chọn Resource Sheet hoặc chọn View tab, chọn Resource Sheet để mở khung nhìn tạo nguồn lực cho hệ thống.

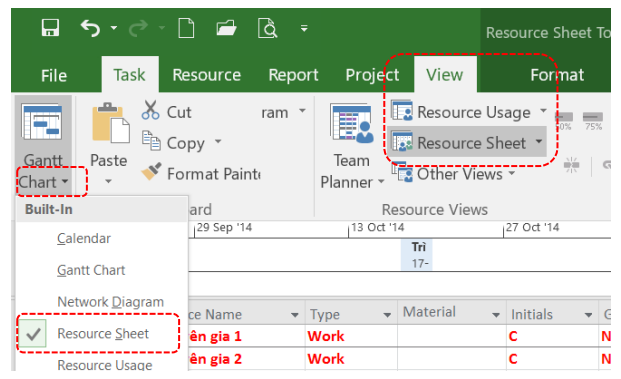

- Bước 2) Cột hiển thị thông tin I (Indicate): sẽ hiển thị các thông tin chỉ dẫn, khuyến cáo liên quan đến công việc đó để người dùng xem xét lại các tham số liên quan đến công việc đó.
- Bước 3) Cột Resource Name: đánh tên nguồn lực các ngườn lực sử dụng cho dự án. Để có được danh sách các nguồn lực này, ta tổng hợp từ các định mức hao phí của các công việc.

|   | <b>i</b> | Resource Name 🔹 | Туре 🔹   | Material Label 🕶 | Initials 🔹 🔻 | Group • | Max. • | Std. Rate 🔹       | Ovt. Rate 🔹       | Cost/Use 🔹    | Accrue At 🝷 |
|---|----------|-----------------|----------|------------------|--------------|---------|--------|-------------------|-------------------|---------------|-------------|
| 1 |          | Chuyên gia 1    | Work     |                  | С            | NV      | 100%   | 0,00 <u>đ</u> /hr | 0,00 <u>đ</u> /hr | 0,00 <u>đ</u> | Prorated    |
| 2 |          | Chuyên gia 2    | Work     |                  | С            | NV      | 100%   | 0,00 <u>đ</u> /hr | 0,00 <u>đ</u> /hr | 0,00 <u>đ</u> | Prorated    |
| 3 |          | Chuyên gia 3    | Work     |                  | С            | NV      | 100%   | 0,00 <u>đ</u> /hr | 0,00 <u>đ</u> /hr | 0,00 <u>đ</u> | Prorated    |
| 4 |          | Máy tính 1      | Work     |                  | М            | MAY     | 100%   | 0,00 <u>đ</u> /hr | 0,00 <u>đ</u> /hr | 0,00 <u>đ</u> | Prorated    |
| 5 |          | Máy tính 2      | Work     |                  | М            | MAY     | 100%   | 0,00 <u>đ</u> /hr | 0,00 <u>đ</u> /hr | 0,00 <u>đ</u> | Prorated    |
| 6 |          | Tiền để chi phí | Cost     |                  | т            | Т       |        |                   |                   |               | Prorated    |
| 7 |          | Giấy photo      | Material |                  | G            | VL      |        | 0,00 <u>đ</u>     |                   | 0,00 <u>đ</u> | Prorated    |

Bước 4) Chọn kiểu nguồn lực trong Type

Với nhân lực con người hay máy móc chọn kiểu nguồn lực là Work

Với những nguồn lực là nhiên, nguyên vật liệu chọn là Material

Với những chi phí khác chọn là Cost

Bước 5) Trong cột Group đặt tên nhóm để gom nhóm các nguồn lực cùng loại lại.

Bước 6) Với mỗi nguồn lực công việc nhập đơn vị tại cột Max. Unit

Với kiểu nguồn lực Work này đơn vị sử dụng được tính theo tỉ lệ phần trăm dành cho công việc. Ví dụ: 100% bằng một đơn vị hoặc tương đương tất cả thời gian mà một nguồn lực có thể cung cấp. Nếu trên 100% là mức mà nguồn lực được xem là sử dụng quá mức

- Bước 7) Cột Material label: nhập đơn vị tính cho loại nguồn lực Material, ví dụ như tấn, kg, m3...
- Bước 8) Cột Std.Rate: để biểu diễn mức giá chuẩn thường được tính cho một loại nguồn lực. Đối với loại nguồn lực Work thì đơn vị Std.Rate có thể là ngày, giờ...Đối với loại nguồn lực Material thì thì đơn vị Std.Rate có thể là đơn giá hao phí.
- Bước 9) Cột Cost/Use: dùng để biểu diễn chi phí cố định (chi phí khoán không phụ thuộc vào thời gian và mức độ sử dụng nguồn lực) cho một lần sử dụng nguồn lực, giống như chi phí vận chuyển lắp đặt máy móc, chi phí vận chuyển lực lượng công nhân đến công trường. Khi một công việc sử dụng nguồn lực có

liên quan với chi phí này, MS Project sẽ công chi phí chuẩn Std.Rate và chi phí Cost/Use và gán cho công việc.

- Bước 10) Cột Accrue At (tích lũy chi phí): để chọn cách tính chi phí của một nguồn lực.
  - Kiểu Start: tính chi phí ngay từ đầu công việc.
  - Kiểu End: tính chi phí sau khi xong công việc.
  - Kiểu Protated: công việc làm được bao nhiêu thì tính bấy nhiêu theo tỉ lệ.

# 2. Cách thay đổi lịch cho nguồn lực

Hệ thống thời gian làm việc trong phần trước được khởi tạo cho tất cả các tài nguyên như con người và máy móc, thiết bị. Tuy nhiên bạn có thể định nghĩa thời gian làm việc cho một nhân viên hay máy móc nào đó để thích ứng với dự án của bạn. Lấy một ví dụ rất đơn giản như sau, một nhân viên A có thời gian nghỉ mát tại tháng 6 nhưng nhân viên B lại là tháng 7 vì vậy cần phải có những thời gian biểu khác nhau đối với từng nhân viên. Một ví dụ khác nữa là máy móc sử dụng cũng cần có thời gian bảo dưỡng trong quá trình hoạt động.

Cách thay đổi như sau:

Bước 1) Kích đúp vào nguồn lực cần thay đổi lịch làm việc so với lịch nền chuẩn, xuất hiện hộp thoại. Hoặc chọn tab Resouce, chọn group Properties, chọn nút Information.

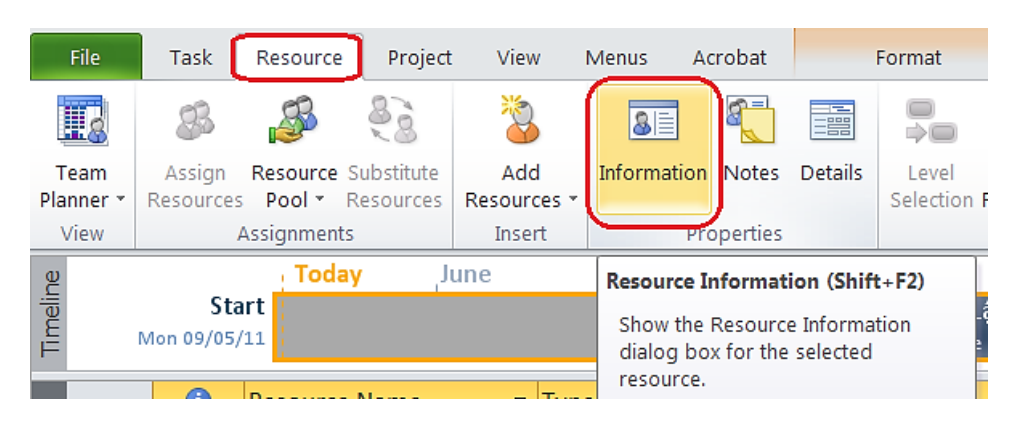

Bước 2) Chọn tab Genreal kích vào nút Change Working Time.

Bước 3) Thiết lập như đã hướng dẫn ở phần trên.

|        |                                    |               |         |           |    |      |        |              | Reso       | uror Informatio            | n                    |             |                            |
|--------|------------------------------------|---------------|---------|-----------|----|------|--------|--------------|------------|----------------------------|----------------------|-------------|----------------------------|
| esour  | ce calend                          | lar for 'Chuy | ên gia  | a 3':     |    |      |        |              | Gene       | nd   Casts   Sch           | s   Custum Lieùls    |             |                            |
|        |                                    |               |         |           |    | -    |        |              | Here:      | ande Name:                 | Chuyth die 3         | nitide:     | c                          |
| ase ca | alendar:                           | Standard      |         |           | -  |      |        |              | l mai      | l:                         |                      | Facility:   | NV .                       |
| ogond  |                                    | 24 Hours      |         |           |    | to a | oo ita | worki        | Book       | ing type:                  | Committed +          | type:       | Work                       |
| egenu  | •                                  | Night Shift   |         |           |    | 10 5 | ee its |              | 1          |                            |                      | Vale a laid |                            |
|        | Working                            | Standard      |         |           |    | y 20 | 11     |              | - 66       | (1.5-s) <sub>2</sub> (mar) |                      |             | Genera: 🔄 Incipe           |
| L      |                                    |               | <b></b> | <u> </u>  |    | Th   | F      | S            | Re-o       | amae Assolutiolog          |                      |             | hactoo                     |
|        | Nonwork                            | ling          |         |           |    |      |        |              | L.,        | /wellable From             | Aveliable To Units   |             | Change Working Time        |
| 31     | Edited w                           | orking        | 2       | 3         | 4  | 5    | 6      | 7            | 8          |                            |                      |             |                            |
|        | hours                              |               | 9       | 10        | 11 | 12   | 13     | 14           | 15         |                            |                      |             |                            |
| On thi | is calenda                         | ar:           | 16      | 17        | 18 | 19   | 20     | 21           | 22         | В                          | esed on:             | nhén' on    | calendar                   |
| 31     | Exceptio                           | n day         | 23      | <u>24</u> | 25 | 26   | 27     | 28           | 29         |                            | 'Chuyên gia 3'.      | price on    | anona                      |
| 31     | Nondefa                            | ult work      | 20      | 21        |    |      |        | _            | _          |                            |                      |             |                            |
| 24     | week                               |               | 50      | 51        |    |      |        |              |            | Ŧ                          |                      |             |                            |
| Except | week<br>tions W                    | ork Weeks     | 50      | 51        |    |      |        |              |            | ~                          |                      |             |                            |
| Except | week<br>tions W<br>Name            | ork Weeks     | 50      | 31        |    |      |        | Sta          | t          | ~                          | Finish               | •           | Details                    |
| Except | week<br>tions W<br>Name<br>Nghí ph | ork Weeks     | 30      | 51        |    |      |        | Star         | t<br>)5/2  | 2011                       | Finish<br>25/05/2011 |             | D <u>e</u> tails           |
| Except | week<br>tions w<br>Name<br>Nghí ph | ork Weeks     | 30      | 51        |    |      |        | Star<br>24/0 | rt<br>05/2 | 2011                       | Finish<br>25/05/2011 |             | Details                    |
| Except | week<br>tions W<br>Name<br>Nghí ph | ork Weeks     | 30      | 51        |    |      |        | Star<br>24/1 | rt<br>05/2 | 2011                       | Finish<br>25/05/2011 |             | Details<br>Delete          |
| Except | week<br>tions w<br>Name<br>Nghí ph | ork Weeks     | 30      | 51        |    |      |        | Star<br>24/1 | rt<br>05/2 | 2011                       | Finish<br>25/05/2011 |             | D <u>e</u> tails<br>Delete |
| Except | week<br>tions W<br>Name<br>Nghi ph | ork Weeks     | 30      | 51        |    |      |        | Star<br>24/1 | rt<br>05/2 | 2011                       | Finish<br>25/05/2011 |             | Details<br>Delete          |
| Except | tions W<br>Name<br>Nghi ph         | ork Weeks     | 50      | 51        |    |      |        | Star<br>24/0 | t<br>05/2  | 2011                       | Finish<br>25/05/2011 |             | Details<br>Delete          |
| Excep  | week                               | ork Weeks     |         | 51        |    |      |        | Star<br>24/1 | rt<br>05/2 | 2011                       | Finish<br>25/05/2011 |             | D <u>e</u> tails<br>Delete |
| Excep  | week<br>tions W<br>Name<br>Nghi ph | órk Weeks     |         | 51        |    |      |        | Star         | t<br>05/2  | 2011                       | Finish<br>25/05/2011 |             | Details<br>Delete          |
| Excep  | week tions W Name Nghi ph          | ork Weeks     | 30      | 31        |    |      |        | Star<br>24/1 | t<br>05/2  | 2011                       | Finish<br>25/05/2011 |             | Details<br>Delete          |
| Excep  | week tions W Name Nghi ph          | órk Weeks     | 30      | 31        |    |      |        | Stai<br>24/1 | rt<br>05/2 | 2011                       | Finish<br>25/05/2011 |             | Details<br>Delete          |
|        | week tions W Name Nghi ph          | ép            | 30      | 31        |    |      |        | Stai<br>24// | rt<br>05/2 | 2011                       | Finish<br>25/05/2011 |             | Details<br>Delete          |
|        | week                               | órk Weeks     | 30      | 31        |    |      |        | Star<br>24/1 | rt<br>05/2 | 2011                       | Finish<br>25/05/2011 |             | Details<br>Delete          |

#### 3. Thiết lập nguồn lực cho các công việc

- Bước 1) Chọn công việc mà ta muốn xác định nguồn lực cho nó.
- Bước 2) Chọn Resourse tab chọn group Assignments, ấn nút Assign Resourse để mở cửa sổ Assign Resourse.
- Bước 3) Chọn nguồn lực muốn thiết lập từ danh sách các nguồn lực, ấn nút Assign. Nếu các nguồn lực đã được thiết lập đơn giá chi phí (cost) thì ta sẽ thấy cột Cost chứa các giá trị tương ứng. Nếu ta chỉ sử dụng một phần của nguồn lực thì chỉnh sửa cột Unit.
- Bước 4) Click vào công việc khác ở cửa sổ Grant Chart để tiếp tục thiết lập nguồn lực và quay lại cửa sổ Assign Resourse để chọn nguồn lực và ấn nút Assign. Thực hiện như vậy cho cho đến khi các nguồn lực cho 1 dự án được thiết lập xong. Muốn đổi từ nguồn lực này sang nguồn lực khác, ta chọn nó rồi ấn nút Replace để chọn nguồn lực khác.
- Bước 5) Nhấn nút Close để hoàn thành thiết lập nguồn lực cho một công việc. Trên khung nhìn sơ đồ Grant, ta thấy các nguồn lực đã được đính kèm với thanh tiến độ công việc \_\_\_\_\_ Chuyện gia 1;Chuyên gia 2;Tiền để chi phí

Bước 6) Muốn loại bỏ một nguồn lực, ta thực hiện đến bước 3, rồi chọn nguồn lực muốn loại bỏ từ danh sách các nguồn lực, ấn Remove

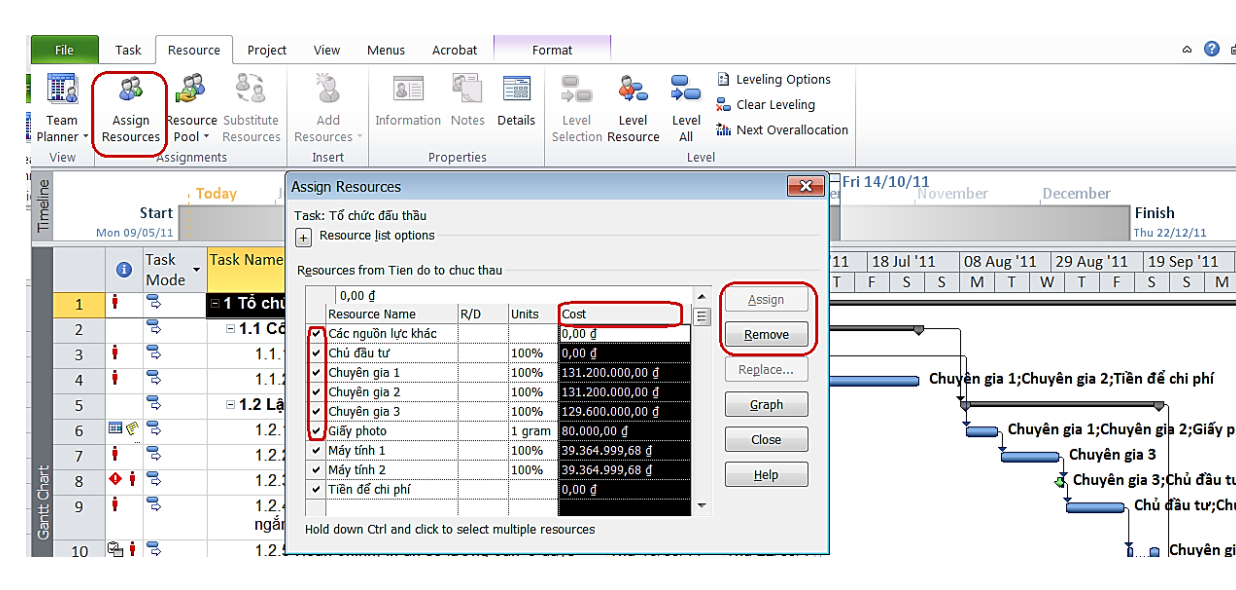

# 4. Sửa đổi thời gian thực hiện công việc

Khi bạn thiết lập nhiều nguồn lực cho một công việc được đánh dấu **reffort driven**, Microsoft Project tự động giảm thời gian thực hiện công việc. Ví dụ một công việc do 1 nhân viên thực hiện trong khoảng một ngày thì sẽ chỉ mất nửa ngày để thực hiện nếu 2 nhân viên cùng thực hiện. Nếu bạn muốn giữ khoảng thời gian thực hiện cho công việc như cũ thì thực hiện như sau:

- Bước 7) Chọn tên công việc trong cửa sổ của Grant Chart
- Bước 8) Kích đúp vào tên công việc vừa chọn. Sau đó chuyển vào tab Advance
- Bước 9) Trong hộp thoại này bỏ dấu kiểm trong mục Effort Driven, sau đó kích OK.
   Bây giờ khi tạo thêm nguồn lực cho công việc sẽ không bị thay đổi

| Task Inf               | ormation                                                    |          |             |   |                  |              |           |       | ×        |  |  |  |  |
|------------------------|-------------------------------------------------------------|----------|-------------|---|------------------|--------------|-----------|-------|----------|--|--|--|--|
| General                | General Predecessors Resources Advanced Notes Custom Fields |          |             |   |                  |              |           |       |          |  |  |  |  |
| <u>N</u> ame:          | Soạn hồ sơ m                                                | iời thầu |             |   |                  | Duration:    | 6 days    |       | stimated |  |  |  |  |
| Constrai               | in task                                                     |          |             |   |                  |              |           |       |          |  |  |  |  |
| Deadlin                | ne:                                                         | Mon 23/  | 05/11       |   | •                |              |           |       |          |  |  |  |  |
| Constr                 | aint ty <u>p</u> e:                                         | As Soon  | As Possible | Ŧ | Constraint date: | NA           |           |       | ¥        |  |  |  |  |
| Task tj                | <code>/pe:</code>                                           | Fixed Un | its         | • | Effort driven    | )            |           |       |          |  |  |  |  |
| C <u>a</u> lend        | ar:                                                         | None     |             | • | Scheduling ig    | nores resour | ce calend | lars  |          |  |  |  |  |
| <u>W</u> BS c          | ode:                                                        | 1.2.1    |             |   |                  |              |           |       |          |  |  |  |  |
| Earned                 | l <u>v</u> alue method                                      | :        | % Complete  | • |                  |              |           |       |          |  |  |  |  |
| Mark task as milestone |                                                             |          |             |   |                  |              |           |       |          |  |  |  |  |
| Hel                    | р                                                           |          |             |   |                  | ОК           |           | ancel |          |  |  |  |  |

# 5. Kiểm tra hiệu chỉnh việc sử dụng nguồn lực

Khung nhìn Resource Usage thể hiện tất cả các nguồn lực sử dụng trong dự án. Với khung nhìn này bạn có thể thấy rằng nguồn lực được sử dụng như thế nào, những nguồn nguồn lực nào có thể sử dụng tiếp, nguồn nguồn lực nào đang quá tải.

- Bước 1) Trong tab View chọn Resource Usage
- Bước 2) Trong Resource Name xem lại các công việc sử dụng nguồn nguồn lực này
- Bước 3) Muốn đổi công việc của nguồn lực, ví dụ đổi chuyên gia 1 qua làm việc của chuyên gia 2, chuyên gia 2 qua làm việc của chuyên gia 1, ta rê dòng nguồn lực chuyên gia 1 đè qua dòng nguồn lực của chuyên gia 2

|                             | ঠ - ে 🗋 🖆                                                                                                 | <u>d</u> .    |                                                                     | Reso                                                                          | urce Usage T | ools         | Tien do te                              | o chuc thau.mpp - Project Pro                              | ofessional                                    | (                                                    |                            |                      |                  |                              |           |           |                    | e)                                                                           | a x                               | ¢.  |
|-----------------------------|----------------------------------------------------------------------------------------------------|---------------|---------------------------------------------------------------------|-------------------------------------------------------------------------------|--------------|--------------|-----------------------------------------|------------------------------------------------------------|-----------------------------------------------|------------------------------------------------------|----------------------------|----------------------|------------------|------------------------------|-----------|-----------|--------------------|------------------------------------------------------------------------------|-----------------------------------|-----|
| File                        | Task Resource                                                                                             | Report        | Project                                                             | View                                                                          | Format       | 🖓 Tell       |                                         |                                                            |                                               |                                                      |                            |                      |                  |                              |           | Ca        | nh Luon            | ig Van                                                                       | a >                               |     |
| Gantt<br>Chart * I<br>BNITE | Task<br>Jsage - Cother Views<br>Task Lieves<br>Task Views<br>Cother Views<br>Cother Views<br>Cother Views | gram *<br>* P | Team<br>Planner - CO<br>Resour<br>1 <sup>13</sup> Oct <sup>14</sup> | esource Usag<br>esource Shee<br>Other Views *<br>rce Views<br>j <sup>27</sup> | e AJ<br>Sort | Outline Tabl | S High<br>T Filter<br>Es F Grou<br>Data | light: [No Highlight] * : [No Filter] * p by: [No Group] * | Times<br>[37] D<br>00 Dec 14<br>Danh<br>09-12 | cale:<br>)ays<br>4<br>giá hà sơ mà<br>-14 - 29-12-14 | Zoom<br>Zoom<br>122 Dec 11 | Entire Se<br>Project | elected<br>Tasks | ✓ Timelini<br>Details<br>'15 | split Vie | Ne •      | New<br>Winda<br>Wi | l EF -<br>J B<br>J B<br>J B<br>J B<br>J B<br>J B<br>J B<br>J B<br>J B<br>J B | Macros<br>•<br>Macros<br>of-02-15 | ^   |
|                             |                                                                                                    | <b>%</b>      |                                                                     |                                                                               |              |              |                                         |                                                            |                                               | 33ul '14                                             | 1                          | Oct '14              |                  | 29 Dec '14                   |           | 16 Mar '1 | Ś.,                | 01 Jun *                                                                     | 15                                | -   |
|                             | Resource Name +                                                                                           | Comp. •       | Work +                                                              | Overtime - 1                                                                  | Baseline 🔹   | Variance 👻 i | Actual 👻                                | Remaining - Budget Cost                                    | Details                                       | W                                                    | F                          | S                    | T                | - T                          | S         | M         | W                  | - E                                                                          | 5                                 |     |
|                             | <ul> <li>Unassigned</li> </ul>                                                                            | 0%            | 0 hrs                                                               | 0 hrs                                                                         | 0 hrs        | 0 hrs        | 0 hrs                                   | 0 hrs                                                      | Work                                          |                                                      |                            |                      |                  |                              |           |           |                    |                                                                              |                                   |     |
|                             |                                                                                                    | 0%            | 0 hrs                                                               | 0 hrs                                                                         | 0 hrs        | 0 hrs        | 0 hrs                                   | 0 hrs                                                      | Work                                          |                                                      |                            |                      |                  |                              |           |           |                    | -                                                                            | -                                 |     |
|                             | Kết thúc giai đoạn c                                                                                      | 100%          | 0 hrs                                                               | 0 hrs                                                                         | 0 hrs        | 0 hrs        | 0 hrs                                   | 0 hrs                                                      | Work                                          | -                                                    |                            |                      |                  |                              |           | -         |                    | -                                                                            |                                   |     |
|                             | Chuẩn bị hỗ sơ dự t                                                                                       | 100%          | 0 hrs                                                               | 0 hrs                                                                         | 120 hrs      | -120 hrs     | 0 hrs                                   | 0 hrs                                                      | Work                                          |                                                      |                            |                      |                  |                              |           |           |                    | _                                                                            |                                   |     |
| 1                           | <ul> <li>Chuyên gia 1</li> </ul>                                                                          | 31%           | 312 hrs                                                             | 0 hrs                                                                         | 302,4 hrs    | 9,6 hrs      | 97,6 hrs                                | 214,4 hrs                                                  | Work                                          |                                                      | 48h                        | 48h                  | 176h             | 40h                          |           |           |                    | -                                                                            |                                   |     |
|                             | 50-tuyon-nha-thau-i                                                                                       | 925           | 480 971                                                             | G-NHA                                                                         |              | 480 004      | 440 101                                 | 40.505                                                     | Work                                          |                                                      | 160%                       | - 208h               | 1124             |                              |           |           |                    | -                                                                            | -                                 |     |
|                             | Soan hô sơ mới thâ                                                                                        | 100%          | 48 hrs                                                              | 0 hrs                                                                         | 38,4 hrs     | 9,6 hrs      | 48 hrs                                  | 0 hrs                                                      | Work                                          | -                                                    | 48h                        | 101                  | _                | _                            |           | -         |                    |                                                                              |                                   | 4   |
|                             | số lượng cần hồ sơ                                                                                        | 100%          | 40 hrs                                                              | U hrs                                                                         | 40 hrs       | U hrs        | 40 hrs                                  | 0 hrs                                                      | Work                                          |                                                      | _                          | 40n                  |                  |                              |           | _         |                    |                                                                              |                                   |     |
|                             | Gởi thư mời thầu h                                                                                        | 100%          | 8 hrs                                                               | 0 hrs                                                                         | 8 hrs        | 0 hrs        | 8 hrs                                   | 0 hrs                                                      | Work                                          |                                                      |                            | 8h                   |                  |                              |           |           |                    |                                                                              |                                   |     |
| 90                          | Đóng và mở thầu                                                                                           | 20%           | 8 hrs                                                               | 0 hrs                                                                         | 8 hrs        | 0 hrs        | 1,6 hrs                                 | 6,4 hrs                                                    | Work                                          |                                                      |                            |                      | 8h               |                              |           |           |                    |                                                                              |                                   |     |
| S                           | Đánh giá hồ sơ mới                                                                                        | 0%            | 120 hrs                                                             | 0 hrs                                                                         | 120 hrs      | 0 hrs        | 0 hrs                                   | 120 hrs                                                    | Work                                          |                                                      |                            |                      | 120h             |                              |           |           |                    |                                                                              |                                   |     |
| URCE                        | Đánh giá tài chính<br>hoặc điểm tổng                                                                      | 0%            | 40 hrs                                                              | 0 hrs                                                                         | 40 hrs       | 0 hrs        | 0 hrs                                   | 40 hrs                                                     | Work                                          |                                                      |                            |                      | 40h              |                              |           |           |                    |                                                                              |                                   |     |
| RESO                        | Trình duyệt nhà<br>thầu được đề nahi                                                                      | 0%            | 8 hrs                                                               | 0 hrs                                                                         | 8 hrs        | 0 hrs        | 0 hrs                                   | 8 hrs                                                      | Work                                          |                                                      |                            |                      | 8h               |                              |           |           |                    |                                                                              |                                   |     |
|                             | Thông báo trúng                                                                                           | 0%            | 40 hrs                                                              | 0 hrs                                                                         | 40 hrs       | 0 hrs        | 0 hrs                                   | 40 hrs                                                     | Work                                          |                                                      |                            |                      |                  | 40h                          |           |           |                    |                                                                              |                                   |     |
|                             | 4 Chundin ala 2                                                                                           | 97%           | 315 2 hrs                                                           | Ohee                                                                          | 310 d hrs    | A 8 hore     | 115.2 hrs                               | 200 ber                                                    | Mark                                          |                                                      | 43.7k                      | 6.th                 | 1686             | 406                          |           |           |                    |                                                                              |                                   |     |
|                             | by tunin ohn thing                                                                                        | 100%          | distributions                                                       | Galaria                                                                       |              | Anthen       | alth-hen                                | Dates                                                      | Work                                          |                                                      | 216h                       | 364h                 | 10011            | 4000                         |           |           |                    | -                                                                            |                                   |     |
|                             | Soan bà cơ mới thà                                                                                        | 100%          | 43.2 hrs                                                            | Ohrs                                                                          | 28 4 hrs     | Athe         | 43.2 hrs                                | 0 hrs                                                      | Work                                          |                                                      | 43.7h                      |                      |                  |                              |           |           |                    | -                                                                            | -                                 |     |
|                             | Hoàn chỉnh, in ấn                                                                                         | 100%          | 40 hrs                                                              | Ohrs                                                                          | 40 brs       | Ohrs         | 40 hrs                                  | Ohrs                                                       | Work                                          |                                                      | - 3761                     | 40h                  |                  |                              |           |           |                    | -                                                                            | -                                 |     |
|                             | số lượng cần hồ sơ                                                                                        | 10070         | 40 / 11 3                                                           | 0 ma                                                                          | 40 18 3      | 0103         | 40 113                                  | oms                                                        | WOIK                                          |                                                      |                            |                      |                  |                              |           |           |                    |                                                                              |                                   |     |
|                             | Phát hành hỗ sơ mà                                                                                        | 100%          | 24 hrs                                                              | 0 hrs                                                                         | 24 hrs       | 0 hrs        | 24 hrs                                  | 0 hrs                                                      | Work                                          |                                                      |                            | 24h                  |                  |                              |           |           |                    | -                                                                            | -                                 |     |
|                             | Đóng và mở thầu                                                                                           | 100%          | 8 hrs                                                               | 0 hrs                                                                         | 8 hrs        | 0 hrs        | 8 hrs                                   | 0 hrs                                                      | Work                                          |                                                      |                            | _                    | 8h               |                              |           |           |                    | -                                                                            | -                                 |     |
|                             | Đánh giá hỗ sơ mời                                                                                        | 0%            | 120 hrs                                                             | 0 hrs                                                                         | 120 hrs      | 0 hrs        | 0 hrs                                   | 120 hrs                                                    | Work                                          |                                                      |                            |                      | 120h             |                              |           |           |                    | -                                                                            | -                                 | - 5 |
| 4                           | Đánh niả tài chính                                                                                        |               | 40 hrs                                                              | 0 hrs                                                                         | 40 hrs       | 0 hrs        | n hrs                                   | 40 hrs                                                     | Work                                          |                                                      |                            |                      | 406              |                              |           |           |                    |                                                                              | 11                                | 1   |
| Ready                       | S New Tasks   Auto Scheduled                                                                              |               |                                                                     |                                                                               |              |              |                                         |                                                            |                                               |                                                      |                            |                      |                  |                              | 5         | 11 R      | Ⅲ (                | 1                                                                            | 1                                 | +   |

# Chương 6 Quản lý dự án (hệ thống)

#### 1. Xem xét toàn bộ dự án

Chúng ta có thể quan sát thời gian bắt đầu, kết thúc dự án và thời gian những pha chính xảy ra trên khung nhìn Gantt

Trong tab View, chọn group Zoom, chọn nút Zoom để có thể lựa chọn các loại hình để có thể xem được dự án,ở đây muốn xem toàn bộ dự án chọn Zoom ta được hộp thoại chọn Entire project để nhìn thấy toàn bộ dự án kích OK.

| 6    | 5                    | • 🕫  | · 🗋 🖻            | ÷ ک     |           |              | Gantt Cha  | rt Tools |              |         | Tien do to chuc | thau.mpp - Project | Pro | fessional                                   |      |         |                   |         |
|------|----------------------|------|------------------|---------|-----------|--------------|------------|----------|--------------|---------|-----------------|--------------------|-----|---------------------------------------------|------|---------|-------------------|---------|
| F    | le                   | Task | Resource         | Report  | Projec    | t View       | Form       | at       | 🖓 Tell       | me wh   | at you want to  |                    |     |                                             |      |         |                   |         |
|      |                      |      | Network Dia      | agram * |           | Resource     | e Usage 🔹  | A        | +            | 5       | 🥑 Highlight:    | [No Highlight]     | .*  | Timescale:                                  | 0    |         |                   | ✓ Tin   |
|      |                      |      | Calendar *       |         |           | Resource     | Sheet *    | Zŧ       |              |         | 🍸 Filter:       | [No Filter]        |     | [8] Days -                                  | ~    | liq     | -9                | De      |
| Gan  | tt Tasl<br>t • Usagi | k 🕞  | Other Views      |         | Planner - | 🔁 Other Vi   | ews *      | Sort     | Outline<br>• | Tables  | Froup by:       | [No Group]         | ٠   |                                             | Zoom | Project | Selected<br>Tasks |         |
| -    |                      | Task | Views            |         | Re        | esource Viev | rs         |          |              |         | Data            |                    |     |                                             | Qz   | oom Qut |                   |         |
| LINE | 4300                 |      | 29 Sep '1        | 4       | 13 Oct "  | 14           | 27 Oct '14 |          | 10           | Nov '14 | 24              | Nov '14            | ľ   | 08 Dec '14                                  | •    | oom in  | 05                | Jan '15 |
| TIME | Star<br>22-09-14     | 4    |                  |         |           | Tri<br>17-   |            |          |              |         |                 |                    |     | Đánh giá hồ sơ mới t<br>09-12-14 - 29-12-14 | 0    |         | _                 |         |
|      |                      | 10.0 | 67 I <b>4</b> 53 |         |           |              |            |          | -            |         |                 | 5 Free 11.4        | 06  | 04/14 37.0                                  | ~ '  | .00m    | 12.0              |         |

# 2. Kiểm tra ngày bắt đầu và ngày kết thúc dự án

Chúng ta có thể xem lại thông tin về ngày kết thúc dự án có đúng mong đợi không, số lượng công việc và số thời gian đã thực hiện được của dự án

Vào tab Project, chọn group Properties,

chon nút Project Information ,kích Statistics sẽ được hôp thoại hiển thi thông tin như sau:

#### 3. Xác định đường găng của dự án

Đường găng là tập hợp các công việc phải được thực hiện đúng tiến độ để những công việc này không ảnh hưởng đến sự hoàn thành của dự án nếu có sự trì hoãn công việc.

Trong tab Task hoặc tab View, chọn menu thả xuống của nút Gantt Chart, chọn Tracking Gantt. Khi đó sẽ hiển thị một đường màu đỏ đường này chính là đường găng của dự án.

|                   | Start    |            |           | Finish                  |  |  |  |  |  |
|-------------------|----------|------------|-----------|-------------------------|--|--|--|--|--|
| Current           | Mor      | n 09/05/11 |           | Thu 22/12/11            |  |  |  |  |  |
| Baseline          |          | NA         |           | NA                      |  |  |  |  |  |
| Actual            |          | NA         |           | NA                      |  |  |  |  |  |
| Variance          |          | 0 days     |           | 0 days                  |  |  |  |  |  |
|                   | Duration | Wo         | ork       | Cost                    |  |  |  |  |  |
| Current           | 164 days |            | 2.208 hrs | 192.255.016,96 <u>đ</u> |  |  |  |  |  |
| Baseline          | 0 days   |            | 0 hrs     | 0,00 <u>đ</u>           |  |  |  |  |  |
| Actual            | 0 days   |            | 0 hrs     | 0,00 <u>đ</u>           |  |  |  |  |  |
| Remaining         | 164 days |            | 2.208 hrs | 192.255.016,96 <u>đ</u> |  |  |  |  |  |
| Percent complete: |          |            |           |                         |  |  |  |  |  |
| Duration: 0%      | Work: 0% |            |           | Close                   |  |  |  |  |  |

|               | •             | <b>) -</b> C -     | 🗋 🖆 🗳                                             |                          | Ga                                        | intt Chart Tools           |                |             | Tien do to                   | o chuc thau.                     | mpp - Prc                    | oject Pro | fessior              | nal                      |                           |              |           |
|---------------|---------------|--------------------|---------------------------------------------------|--------------------------|-------------------------------------------|----------------------------|----------------|-------------|------------------------------|----------------------------------|------------------------------|-----------|----------------------|--------------------------|---------------------------|--------------|-----------|
| Fi            | le            | Task               | Resource Re                                       | eport Projec             | t View                                    | Format                     | Q              | Tell me wh  | at you wa                    | nt to do                         |                              |           |                      |                          |                           |              |           |
| Gant<br>Chart | tt<br>t • Us  | Task<br>age v      | Network Diagran<br>Calendar 🔹<br>Other Views 👻    | n •<br>Team<br>Planner • | Resource Us<br>Resource Sh<br>Other Views | age · A<br>eet · Z<br>Sort | Out            | line Tables | ⊘ High<br>▼ Filter<br>₽ Grou | light: [No<br>: [No<br>p by: [No | Highlig<br>Filter]<br>Group] | ht] •     | Tim<br>[5] I         | escal<br>Days            | e:                        | ¥            | Zoom      |
| Built         | -In           |                    | /S                                                | Re                       | esource Views                             |                            |                |             | Data                         |                                  |                              |           |                      |                          |                           | Z            | Zoom      |
|               | <u>G</u> antt | Chart              | 29 Sep '14                                        | 13 Oct '1                | 4                                         | 27 Oct '14                 |                | 10 Nov '14  |                              | <b>30-11-1</b><br>24 Nov '14     | \$                           | 10:       | 3 Dec '1             | 4                        |                           | 2            | 2 Dec '14 |
| $\checkmark$  | Track         | ing Ga <u>n</u> tt | )                                                 |                          | Trì<br>17-                                |                            |                |             |                              |                                  |                              |           | <b>Đáni</b><br>09-12 | <b>1 giá h</b><br>2-14 - | <b>1ồ sơ m</b><br>29-12-1 | ời thầu<br>1 | I         |
|               | <u>R</u> eset | to Default         |                                                   | Planned                  | Farned Value -                            |                            |                | Decembe     | r 2014                       |                                  | Janua                        | ry 2015   | i                    |                          |                           | Fe           | bruary 2  |
|               | Save          | View               | -                                                 | Value - PV               | EV (BCWP)                                 | AC (ACWP)                  | ▼ SV           | 30 05       | 10 15                        | 20 25                            | 30 04                        | 4 09      | 14                   | 19                       | 24                        | 29           | 03 08     |
|               |               | -                  | i nhà thầu                                        | 14.000.000,00 <u>đ</u>   | 0,00 g                                    | <u>đ</u> 0,0               | 0 <u>đ</u> )00 | Ť           |                              |                                  |                              |           |                      |                          |                           | 0%           |           |
| L             | <u>M</u> ore  | Views              | giá hồ sơ mời t                                   | 124.000.000,00 <u>đ</u>  | 0,00 <u>c</u>                             | <u>đ</u> 0,0               | 0 <u>đ</u> )00 | •           |                              |                                  | 0%                           |           |                      |                          |                           |              |           |
|               | 20            | Trìi<br>sác<br>yêu | nh duyệt danh<br>h nhà thầu đạt<br>I cầu kỹ thuật | 800.000,00 <u>đ</u>      | 0,00 <u>(</u>                             | <u>đ</u> 0,0               | 10 <u>đ</u> (8 |             | 0%                           |                                  |                              |           |                      |                          |                           |              |           |

# 4. Xem xét các cột khác nhau trong một khung nhìn

Trong khi thiết lập và theo dõi dự án, rất hữu ích nếu chúng ta có thể xem xét thêm nhiều tổ hợp các thông tin trong một khung nhìn. MS Project cung cấp một tập hợp các tổ hợp thông tin đối với mỗi khung nhìn, tùy theo nhu cầu về số liệu cần theo dõi, ta chọn khung nhìn phù hợp.

| Тê  | èn khung nhìn      | Nội dung                                                                                                    |
|-----|--------------------|----------------------------------------------------------------------------------------------------|
| 4.1 | Calendar           | Lịch hàng tháng chỉ ra các công việc và khă năng hoàn thành nó.                                                                                       |
| 4.2 | Gantt Chart        | Diễn tả các công việc và các thông tin có liên quan, một biểu đồ<br>(biểu đồ ngang) thể hiện các công việc và thời gian hoàn thành<br>chúng.          |
| 4.3 | Network<br>Diagram | Thể hiện dưới dạng lưới các công tác (sơ đồ mạng) và sự phụ<br>thuộc giữa chúng. Dùng khung nhìn này để có một cái nhìn bao<br>quát về các công việc. |
| 4.4 | Task Usage         | Thể hiện danh sách các công việc đã được gán tài nguyên. Dùng<br>khung nhìn này để thấy nguồn nguồn lực nào đã được gán cho<br>một công việc cụ thể   |
| 4.5 | Tracking<br>Gantt  | Thể hiện danh sách của công việc và thông tin có liên quan. Dùng khung nhìn này để theo dõi tiến trình của dự án.                                     |
| 4.6 | Resource<br>Graph  | Thể hiện biểu đồ phân phối tài nguyên. Dùng khung nhìn này để thể hiện thông tin về một nguồn lực dưới các tiêu chí khác nhau.                        |
| 4.7 | Resource<br>Sheet  | Danh sách nguồn lực và thông tin liên quan. Dùng khung nhìn này để nhập và hiệu chỉnh các thông tin về tài nguyên.                                    |

| 4.8 | Resource<br>Usage | Thể hiện danh sách gán nguồn lực cho công việc được nhóm dưới<br>mỗi nguồn tài nguyên. Dùng khung nhìn này để thể hiện chi phí<br>hoặc phân phối giờ công ngoài giờ. |
|-----|-------------------|----------------------------------------------------------------------------------------------------|
| 4.9 | More View         | Cho phép lựa chọn các khung nhìn khác của chương trình.                                                                                                    |

Trong tab View, chọn group Data, ấn nút Table, chọn khung nhìn mà muốn ta muốn quan sát số liệu.

| Ž↓ Sort - 🛛 🌌 [No Highlight]        | * | 💋 [No Highlight] 🚽 Timescale:     | 💋 [No Highlight]       |  |  |  |  |
|-------------------------------------|---|-----------------------------------|------------------------|--|--|--|--|
| 붭 Outline 👻 🍸 [No Filter]           | • | [No Filter] 🗾 [26] Days 🗸         | 🝸 [No Filter]          |  |  |  |  |
| Tables Teles Tele                   | * | Built-In                          | 💾 [No Group] 👻         |  |  |  |  |
| Built-In                            | _ | D [No Filter]                     | D Built-In             |  |  |  |  |
|                                     |   | Active Tasks                      | [No Group]             |  |  |  |  |
| <u>C</u> ost                        |   | Completed Tasks                   | Active v. Inactive     |  |  |  |  |
| Entry                               |   | Critical                          | Auto Scheduled v. N    |  |  |  |  |
| End y                               |   | Date Range                        | Complete and Incor     |  |  |  |  |
| <u>H</u> yperlink                   |   | Incomplete Tasks                  | Constraint Type        |  |  |  |  |
| Schodulo                            |   | Late Tasks                        | Critical               |  |  |  |  |
| Schedule                            |   | Milestones                        | Duration               |  |  |  |  |
| Tracking                            |   | Summary Tasks                     | Duration then Priorit  |  |  |  |  |
| Manianaa                            |   | Task Range                        | Milestones             |  |  |  |  |
| variance                            |   | Tasks With Estimated Durations    | Priority               |  |  |  |  |
| / Work                              |   | Using Resource                    | Priority Keeping Outli |  |  |  |  |
|                                     |   | 🜾 Clear Filter                    | Resource               |  |  |  |  |
| Summary                             |   | - New Filter                      | Status                 |  |  |  |  |
| Usage                               |   | T INTER                           | 🙀 <u>C</u> lear Group  |  |  |  |  |
| -                                   |   | ✓ More Filters                    | New Group By           |  |  |  |  |
| <u>R</u> eset to Default            |   | 🦻 Display <u>A</u> utoFilter      | More Groups            |  |  |  |  |
| Sa <u>v</u> e Fields as a New Table |   | Show <u>R</u> elated Summary Rows | Maintain Hiera         |  |  |  |  |
| More Tables                         |   | ·                                 |                        |  |  |  |  |

# 5. Thể hiện thông tin có chọn lọc

Đôi khi bạn cần theo dõi chỉ một số công việc xác định nào đó, MS Project cho phép ta lọc thông tin trong toàn dự án để có được những thông tin cần thiết.

Trong tab View, chọn group Data, ấn nút Table, chọn khung nhìn mà muốn ta muốn quan sát số liệu. Có thể lọc thông tin theo ý muốn bằng cách chọn More Filter... như trong hình trên ta được hộp thoại

# 6. Nhóm thông tin trong một khung nhìn

Ngoài lọc thông tin ta còn có thể gom nhóm chúng lại để tiện theo dõi hơn.

Thực hiện các bước như trong phần trên nhưng thay vì lấy dữ liệu trong phần Filter ta chọn dữ liệu trong Group

# Chương 7 Cách thức lưu kế hoạch của dự án và kiểm soát dự án

Sau khi đã nhập toàn bộ thông tin về công việc, về nguồn lực, thông tin về chi phí cho dự án, bạn có thể lưu giữ nó như là một kế hoạch ban đầu (baseline)

Để lưu lại những thông tin về dự án tại một thời điểm thực hiện dự án, bạn có thể lưu giữ thông tin ở dạng thời gian chuyển tiếp (Interim) và có thể so sánh thông tin tại thời điểm chuyển tiếp này với thông tin dự án ban đầu.

Trong quá trình thực hiện dự án, bạn có thể so sánh những thông tin hiện tại và thông tin khi lập kế hoạch cho dự án.

#### 1. Lưu giữ một kế hoạch

Khi bạn đã nhập tất cả các thông tin dự án và sẵn sàng để thực hiện dự án, bạn có thể lưu trữ những thông tin này như là thông tin khởi tạo kế hoạch cho dự án. Chính từ thông tin kế hoạch này bạn có thể so sánh với thông tin khi thực hiện dự án, và từ đó để có những điều chỉnh hợp lý

- Bước 1) Chọn menu Project, chọn group Schedule , nhấn Set Base Line
- Bước 2) Chọn mục Set Base Line, cho phép chọn Base Line 0 đến 10
- Bước 3) Chọn Entire Project hay chọn Selected Tasks để lưu giữ toàn bộ dự án hay chỉ lưu những công việc đã chọn. Nhấn OK

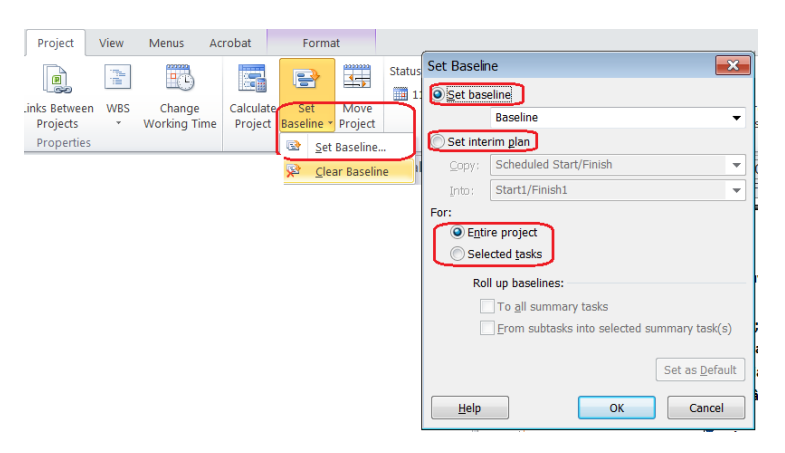

Chú ý: khi bạn chọn khung nhìn Tracking Gantt, mặc nhiên Project sẽ lấy baseline để so ánh với tình trạng dự án hiện tại. Muốn so sánh với baseline khác, chọn menu Format > group Bar Styles > Baseline > chọn Baseline mong muốn so sánh. Khi lưu trữ baseline file \*.mpp sẽ tăng dung lượng lên rất nhiều, do chương trình lưu trữ 5 thông tin sau độc lập với tiến độ ta cập nhật sau này: ngày bắt đầu (start dates) , ngày kết thúc (finish dates), thời gian hoàn thành (durations), số thời gian thực tế các nguồn lực đã thực hiện (work), và chi phí của các công việc (cost).

#### 2. Lưu giữ tại những thời điểm chuyển tiếp (interim)

Nếu đã có một trong các tình huống nhất định, ví dụ như không cần phải lưu toàn bộ kế hoạch (baseline), có thể sử dụng một bức ảnh chụp nhanh của ngày bắt đầu và ngày kết thúc tại một thời điểm, ta sử dụng việc lưu giữ tại những thời điểm chuyển tiếp (interim) để sử dụng cho mục đích so sánh sau khi ta thay đổi tiến độ. MS Project cho phép lưu thông tin theo kiểu chuyển tiếp 10 lần.

- Bước 1) Chọn menu Project, chọn group Schedule , nhấn Set Base Line.
- Bước 2) Thay vì chọn Set baseline ta chọn Set Interim plan.
- Bước 3) Trong cột Copy chọn tên của kế hoạch tại thời điểm chuyển tiếp hiện tại.
- Bước 4) Trong mục Into chọn tên của kế hoạch tại thời điểm chuyển tiếp tiếp theo.
- Bước 5) Chọn toàn bộ dự án hay chỉ các công việc được chọn lựa. Nhấn OK

Để so sánh dự án đang thực hiện với thời điểm chuyển tiếp, ta có thể chèn cột Start1 và Finish1 vào khung nhìn để tiện so sánh, theo dõi.

# 3. Thay đổi tham số công việc theo thực tế thực hiện

Để dự án thực hiện đúng tiến độ, phải đảm bảo các công việc phải được bắt đầu và kết thúc đúng kế hoạch. Ta nhập các % công việc hoàn thành và điều chỉnh các ngày bắt đầu của công việc và kết thúc. Khung nhìn Tracking Gantt cho phép chúng ta thấy được những điểm những công việc thực tế là khác với kế hoạch. Chúng ta phải điều chỉnh những công việc liên quan, đưa thêm nguồn lực hay bỏ bớt nhũng công việc cần thiết để kịp những thời điểm hạn định.

Chọn khung nhìn Tracking Gantt, chọn chế độ hiển thị của group Data, chọn nút Table, chọn Work hoặc Variance.

# 4. So sánh giữa thời gian thực tế thực hiện và kế hoạch đối với mỗi công việc

Trong MS Project bạn có thể so sánh thời gian thực hiện công việc thực tế và kế hoạch. Một công việc có thể kết thúc sớm hơn hoặc có thể phải kéo dài hơn so với kế hoạch đã định. Để dự án được thực hiện đúng tiến độ, chúng ta cần phải biết được những thay đổi những phát sinh trong thực hiện dự án. Ms Project cung cấp một chức năng để thực hiện điều này. Chức năng này cho phép bạn thấy được những công việc có liên quan tới chúng, điều chỉnh nguồn nguồn lực sử dụng hay lược bỏ những công việc không cần thiết để hoàn thành công việc đó đúng hạn

- Bước 1) Chọn menu Task, chọn group View, chọn nút Gantt Chart
- Bước 2) Chọn menu View, chọn group Data, chọn nút Table, chọn Work hoặc Variance.

|   | Task Name                         | Work Baseline Vari |           | Variance 🗸               | Actual 🗸         | Remaining 🗸        | % W. Comp. 🗸 |   |
|---|-----------------------------------|--------------------|-----------|--------------------------|------------------|--------------------|--------------|---|
| 1 | Tổ chức đấu thầu                  | 1.243,2 hrs        | 1.248 hrs | -4,8 hrs                 | 361,6 hrs        | 881,6 hrs          | 29%          | Γ |
| 2 | Công tác chuẩn bị                 | 8 hrs              | 8 hrs     | 0 hrs                    | 8 hrs            | 0 hrs              | 100%         |   |
| 3 | Thành lập tổ chuyên gia           | 8 hrs              | 8 hrs     | 0 hrs                    | 8 hrs            | 0 hrs              | 100%         |   |
| 4 | <del>Sơ tuyển nhà thầu (nếu</del> | <del>960 hrs</del> |           | <del>280.912,9 hrs</del> | <del>0 hrs</del> | <del>960 hrs</del> | 0%           |   |
| 5 | Elêp hồ sơ mời thầu               | 563,2 hrs          | 568 hrs   | -4,8 hrs                 | 353,6 hrs        | 209,6 hrs          | 63%          |   |
| 6 | Soạn hồ sơ mời thầu               | 187,2 hrs          | 192 hrs   | -4,8 hrs                 | 153,6 hrs        | 33,6 hrs           | 82%          |   |
| 7 | Thẩm định hồ sơ mời th            | 80 hrs             | 80 hrs    | 0 hrs                    | 40 hrs           | 40 hrs             | 50%          |   |
| 8 | Trình phê duyệt hồ sơ n           | 16 hrs             | 16 hrs    | 0 hrs                    | 0 hrs            | 16 hrs             | 0%           |   |

Bước 3) So sánh các giá trị trong cột Work, Baseline, Actual

Ý nghĩa các cột trong bảng:

Work: Thời gian thực hiện theo các tham số hiện tại.

Baseline: Thời gian thực hiện công việc theo kế hoạch.

Variance: Khoảng thời gian thay đổi giữa thực tế và kế hoạch.

Actual: Thời gian thực tế đã thực hiện được theo các tham số hiện tại.

Remaining: Thời gian thực tế còn lại.

%W. Coml: Số phần trăm công việc đã thực hiện.

# 5. Nhập tổng thời gian thực tế sử dụng nguồn lực và so sánh với kế hoạch

Nếu kế hoạch thực hiện công việc của chúng ta được xây dựng trên các nguồn lực, việc theo dõi tiến độ dựa trên thời gian hoàn thành công việc thì bạn có thể theo dõi được thời gian sử dụng nguồn lực đó.

Khi bạn nhập thông tin thời gian thực tế sử dụng nguồn lực, MS Project sẽ tự động tính lại số thời gian còn lại sử dụng nguồn nguồn lực đó

So sánh việc sử dụng nguồn lực trong thực tế và kế hoạch. Chúng ta có thể theo dõi việc sử dụng nguồn lực trong thực tế và kế hoạch. Trong phần này chúng ta cũng có thể theo dõi được số nguồn lực quá tải đối với việc sử dụng nguồn lực.

- Bước 1) Chọn menu Task, chọn group View, chọn nút Gantt Chart
- Bước 2) Chọn menu View, chọn group Data, chọn nút Table, chọn Work hoặc Variance.
- Bước 3) So sánh các giá trị trong cột Work, Baseline, Actual

# Chương 8 Quản lý chi phí dự án

#### 1. So sánh chi phí hiện tại và kế hoạch

Chi phí thực hiện dự án theo kế hoạch có thể sẽ khác với chi phí thực tế thực hiện. Chính vì những lí do trên chúng ta cần phải theo dõi chi phí thực hiện các công việc trong quá trình thực hiện và đảm bảo rằng tổng chi phí thực hiện dự án sẽ không nằm ngoài dự kiến.

- Bước 1) Chọn menu Task, chọn group View, chọn nút Gantt Chart
- Bước 2) Chọn menu View, chọn group Data, chọn nút Table, chọn Cost.
- Bước 3) So sánh các giá trị trong cột Total Cost (tổng chi phí theo các tham số hiện tại), Baseline (tổng chi phí theo kế hoạch), Variance (mức thay đổi giữa kế hoạch và hiện tại), Actual (chi phí thật sự đã bỏ ra đến thời điểm đang xét), Remaining (chi phí còn lại phải thực hiện so với tổng chi phí theo các tham số hiện tại)

|   | Task Name 💂                       | Fixed Cost 🖕      | Fixed Cost Accrual 💂 | Total Cost 🖕            | Baseline 🖕          | Variance 🖕          | Actual 🖕                 | Remaining 🖕              |
|---|-----------------------------------|-------------------|----------------------|-------------------------|---------------------|---------------------|--------------------------|--------------------------|
| 1 | - Tổ chức đấu thầu                | 0.00 đ            | Prorated             | 500 000 00 đ            | 500 000 00 đ        | 000 000 00 đ        | 076 666 67 8             | E22 222 22 A             |
| 1 | - To chức dấu thấu                | 0,00 <u>u</u>     | Florated             | 555.000,00 <u>u</u>     | 333.000,00 <u>u</u> | 000.000,00 <u>u</u> | 070.000,07 <u>u</u>      | 522.555,55 <u>u</u>      |
| 2 | Công tác chuẩn bị                 | 0,00 <u>đ</u>     | Prorated             | 0,00 <u>đ</u>           | 0,00 <u>đ</u>       | 0,00 <u>đ</u>       | 0,00 <u>đ</u>            | 0,00 <u>đ</u>            |
| 3 | Thành lập tổ chuyên gia           | 0,00 <u>đ</u>     | Prorated             | 0,00 <u>đ</u>           | 0,00 <u>đ</u>       | 0,00 <u>đ</u>       | 0,00 <u>đ</u>            | 0,00 <u>đ</u>            |
| 4 | <del>Sơ tuyển nhà thầu (nếu</del> | <del>0,00 ₫</del> | Prorated             | <del>200.000,00 ₫</del> |                     |                     | <del>0,00 <u>đ</u></del> | <del>-200.000,00 ₫</del> |
| 5 | Elêp hồ sơ mời thầu               | 0,00 <u>đ</u>     | Prorated             | 279.000,00 <u>đ</u>     | 999.000,00 <u>đ</u> | 280.000,00 <u>đ</u> | 076.666,67 <u>đ</u>      | 202.333,33 <u>đ</u>      |
| 6 | Soạn hồ sơ mời thầu               | 0,00 <u>đ</u>     | Prorated             | 994.000,00 <u>đ</u>     | 914.000,00 <u>đ</u> | 80.000,00 <u>đ</u>  | 676.666,67 <u>đ</u>      | 317.333,33 <u>đ</u>      |

#### 2. Các thuật ngữ<sup>1</sup>

Một bản kế hoạch dự án (được lập trước khi khởi công) xác định công việc phải hoàn thành, trong đó bao gồm cả kế hoạch về chi phí thực hiện (tức là bản dự toán) và kế hoạch về thời gian thực hiện (tức là bản tiến độ).

https://vi.wikipedia.org/wiki/Qu%E1%BA%A3n\_1%C3%BD\_gi%C3%A1\_tr%E1%BB%8B\_thu\_%C4%91%C6%B 0%E1%BB%A3c

Giá trị kinh phí dự kiến (cấp theo kế hoạch dự án) cho một công việc tại thời điểm kiểm soát dự án (còn gọi là thời điểm báo cáo), được gọi là giá trị dự kiến PV (Planned Value) hoặc Dự toán ngân quỹ chi phí cho công việc theo tiến độ BCWS (tiếng Anh là Budgeted Cost of Work Scheduled). Giá trị dự kiến PV hoặc Dự toán ngân quỹ chi cho công việc theo tiến độ BCWS.

Giá trị kinh phí (tức chi phí) theo dự toán (tức là kế hoạch trước khởi công) của phần khối lượng công việc thực tế đã hoàn thành tính tới thời điểm báo cáo (của công việc được theo dõi), gọi là giá trị thu được EV (Earned Value) hoặc Dự toán ngân quỹ chi phí cho công việc đã thực hiện BCWP (tiếng Anh là Budgeted Cost of Work Performed).

Chi phí thực tế AC (Actual Cost) hay Chi phí thực tế cho công việc đã thực hiện ACWP (tiếng Anh là Actual Cost of Work Performed), là hao phí thực tế phải bỏ ra để hoàn thành phần công việc, đã được thực hiện xong, vào đúng thời điểm báo cáo.

Chênh lệch chi phí, hay chi phí do lệch kế hoạch CV (Cost Variance). Trong phương pháp kiểm soát chi phí truyền thống, chênh lệch chi phí được quan niệm là hiệu số giữa giá trị kế hoạch và giá trị thực tế (Đây cũng chính là Chênh lệch ngân sách BV (Budget Variance)):

CV1 = BV = PV - AC = BCWS - ACWP

Nếu CV1 > 0 thì tốc độ chi phí cho dự án bị chậm (chậm rải ngân). Phương pháp truyền thống không thể cho biết những phần công việc nào hay những công việc nào thực tế đã được hoàn thành từ lượng kinh phí đã được bỏ ra tính tới thời điểm kiểm soát. Chênh lệch chi phí theo phương pháp truyền thống CV1 chưa kể đến phần chênh lệch giá trị kinh phí do việc thay đổi tiến độ thực hiện so với kế hoạch.

#### 3. Xem xét chi phí toàn bộ dự án

Với Ms Project, chúng ta có thể thấy được tổng chi phí theo kế hoạch, theo thực tế, chi phí đã sử dụng và chi phí còn lại để thực hiện dự án.

Trên menu Project chọn group Project Information, hiện ra cửa sổ Project Information, ấn vào nút Statistics, hiện ra cửa sổ Project Statistics, ta có các dòng thông tin của tổng dự án tương tự như mục trên: Current (tổng chi phí theo các tham số hiện tại), Baseline (tổng chi phí theo kế hoạch), Actual (chi phí thật sự đã bỏ ra đến thời điểm đang xét), Remaining (chi phí còn lại phải thực hiện so với tổng chi phí theo các tham số hiện tại)

| Proje | Project Statistics for 'Tien do to chuc thau' |              |            |             |                        |  |  |  |  |  |  |  |  |  |
|-------|-----------------------------------------------|--------------|------------|-------------|------------------------|--|--|--|--|--|--|--|--|--|
|       |                                               | Start        |            |             | Finish                 |  |  |  |  |  |  |  |  |  |
| Cu    | rrent                                         | Mo           | n 09/05/11 |             | Mon 26/09/11           |  |  |  |  |  |  |  |  |  |
| Bas   | seline                                        | Mo           | n 09/05/11 |             | Mon 26/09/11           |  |  |  |  |  |  |  |  |  |
| Act   | tual                                          | Mo           | n 09/05/11 |             | NA                     |  |  |  |  |  |  |  |  |  |
| Va    | riance                                        |              | 0 days     |             | 0 days                 |  |  |  |  |  |  |  |  |  |
|       |                                               | Duration     | Wo         | ork         | Cost                   |  |  |  |  |  |  |  |  |  |
| Cu    | rrent                                         | 100,8 days   | 1          | 1.243,2 hrs | 95.855.000,00 <u>đ</u> |  |  |  |  |  |  |  |  |  |
| Bas   | seline                                        | 100,8 days   |            | 1.248 hrs   | 97.599.000,00 <u>đ</u> |  |  |  |  |  |  |  |  |  |
| Act   | tual                                          | 19,97 days   |            | 361,6 hrs   | 22.074.000,00 <u>đ</u> |  |  |  |  |  |  |  |  |  |
| Rei   | maining                                       | 80,83 days   |            | 881,6 hrs   | 73.781.000,00 <u>đ</u> |  |  |  |  |  |  |  |  |  |
| Per   | Percent complete:                             |              |            |             |                        |  |  |  |  |  |  |  |  |  |
| Du    | ration: 2                                     | 0% Work: 29% |            |             | Close                  |  |  |  |  |  |  |  |  |  |

#### 4. Phân tích tài chính với bảng Earned Value

Earned Value là công cụ quản lý chi phí và tiến độ dự án một cách trực quan. Nếu muốn so sánh tiến trình, chi phí thực hiện dự án mong đợi với tiến trình, chi phí thực tế vào một thời điểm nào đó, chúng ta có thể dùng bảng Earned Value

Chúng ta có thể sử dụng bảng này để dự đoán rằng với tình hình hiện tại thì công việc sẽ kết thúc với một chi phí vượt quá khả năng cho phép hay không.Ví dụ nếu một công việc đã hoàn thành hơn 50% và chi phí thực tế là 2000000đ, chúng ta có thể dễ dàng thấy được con số 2000000đ là nhiều hơn, ít hơn hay bằng so với thực hiện 50% công việc này . Cột VAC thể hiện sự khác nhay về chi phí giữa thực tế và kế hoạch.

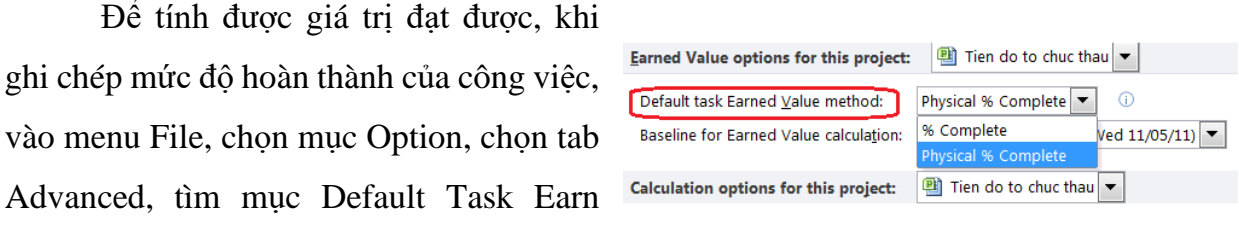

Value Methode, ta chọn loại Physical % Complete (đừng chọn % Complete).

- Bước 1) Chọn tab View, chọn nút group Data
- Bước 2) Chọn menu thả xuống của nút Tables, chọn More Tables, chọn Earned Value, ấn Apply.
- Bước 3) So sánh các giá trị trong cột của bảng Earn Value.

#### Ứng dụng MS Project 2016 trong Quản lý dự án

| ĺ          |               | চন্টন 🗋 🚔 🛛                                     | <u>à</u> -                                 |                                                                                                    | Gantt Char                                    | t Tools                                    |                   | Tien do to chuc thau.mpp - P          | Project Professional                                                                        |
|------------|---------------|-------------------------------------------------|--------------------------------------------|----------------------------------------------------------------------------------------------------|-----------------------------------------------|--------------------------------------------|-------------------|---------------------------------------|---------------------------------------------------------------------------------------------|
| F          | File          | Task Resource                                   | Report P                                   | roject View                                                                                                    | v Forma                                       | at 🖓                                       | Tell              | me what you want to do                |                                                                                             |
| Gar<br>Cha | ntt<br>rt • U | Task<br>Isage - Task Views                      | ram 🔹 📕<br>Tea<br>Planr                    | Resource View of the second second se | irce Usage *<br>irce Sheet *<br>Views *       | A<br>Z<br>Sort Out                         | tline             | Tables E Group by: [No Group          | ight] Timescale:<br>[3] Days Zoom Entire Selected<br>Project Tasks                          |
| TIMELINE   | 22            | 27-09-14<br>Start<br>-09-14                     | 1:                                         | 3 Oct '14<br>Trì<br>17-                                                                                                    | 27 Oct '14                                    |                                            | 101               | <u>C</u> ost<br>Entry                 | 12-12-14<br>108 Dec 14 122 Dec 14 105 Jan<br>Dánh giá hồ sơ môi thầu<br>09- 2-14 - 29-12-14 |
|            |               | Task Name 👻                                     | Planned<br>Value - PV 🗣                    | Earned Value<br>- EV (BCWP) 👻                                                                                                    | AC (ACWP) 👻                                   | sv 🗸                                       | CV                | <u>H</u> yperlink<br><u>S</u> chedule | October 2014<br>More Tables                                                                 |
|            | 1             | ▲ Iien do to chuc thau<br>▲ 1 Tổ chức đấu thầu  | 599.000,00 <u>đ</u><br>599.000,00 <u>đ</u> | .159.000,00 <u>đ</u><br>4.159.000,00 <u>đ</u>                                                                                                    | .271.000,00 <u>d</u><br>7.271.000,00 <u>d</u> | 0.000,00 <u>đ</u> )<br>0.000,00 <u>đ</u> ) | 2.00 <u>2.0</u>   | Tracking                              | Tables:  Task OResource                                                                     |
|            | 2             | ₄ 1.1 Công tác chuẩn                            | 0,00 <u>đ</u>                              | 0,00 <u>đ</u>                                                                                                    | 0,00 <u>đ</u>                                 | 0,00 <u>đ</u>                              | 1                 | Variance                              | Baseline  Constraint Dates                                                                  |
|            | 3             | 1.1.1                                           | 0,00 <u>đ</u>                              | 0,00 <u>đ</u>                                                                                                    | 0,00 <u>đ</u>                                 | 0,00 <u>d</u>                              | t                 | <u>W</u> ork                          | Cost Edit                                                                                   |
|            | 4             | 1.1.2 Thành lập tố                              | 0,00 <u>đ</u>                              | 0,00 <u>đ</u>                                                                                                    | 0,00 <u>đ</u>                                 | 0,00 <u>đ</u>                              | t                 | S <u>u</u> mmary                      | Earned Value                                                                                |
|            | 5             | <del>1.1.3 Sơ tuyển<br/>nhà thầu (nếu có)</del> | <del>0,00 ₫</del>                          | <del>0,00 ₫</del>                                                                                                    | 110.400.000,00<br>                            | 0,00 <u>d</u>                              | ‡ <del>.40(</del> | Usage                                 | Earned Value Cost indicators                                                                |
|            | 6             | 4 1.2 Lập hồ sơ mời t                           | .999.000,00 <u>đ</u>                       | 9.999.000,00 <u>đ</u>                                                                                                    | 2.279.000,00 <u>đ</u>                         | 0,00 <u>d</u>                              | [ <b>:0.0</b>     | Reset to Default                      | C Export                                                                                    |
|            | 7             | 1.2.1 Soạn hồ sơ ເ                              | .914.000,00 <u>đ</u>                       | 3.914.000,00 <u>đ</u>                                                                                                    | 3.994.000,00 <u>đ</u>                         | 0,00 <u>d</u>                              | <u>†</u> 30.0     |                                       | ( Rollup Table V                                                                            |
| RT         | 8             | 1.2.2 Thẩm định<br>hồ sơ mời thầu               | 8.000.000,00<br>đ                          | 8.000.000,00 <u>đ</u>                                                                                                    | 8.200.000,00 <u>đ</u>                         | 0,00 <u>d</u>                              | į (200            | Save Fields as a New Table            | Apply                                                                                       |
| CHA        | 9             | 1.2.3 Trình phê                                 | =<br>800.000,00 ₫                          | 800.000,00 <u>đ</u>                                                                                                    | 1.000.000,00 <u>đ</u>                         | 0,00 <u>đ</u>                              | t (200            |                                       | g conter                                                                                    |

Chú ý: nếu cột VAC âm thì theo tiến độ thực tế này thì quỹ tài chính dự định theo kế hoạch là âm và ngược lại

Ta tham khảo đồ thị sau để hiểu rõ về EVM:

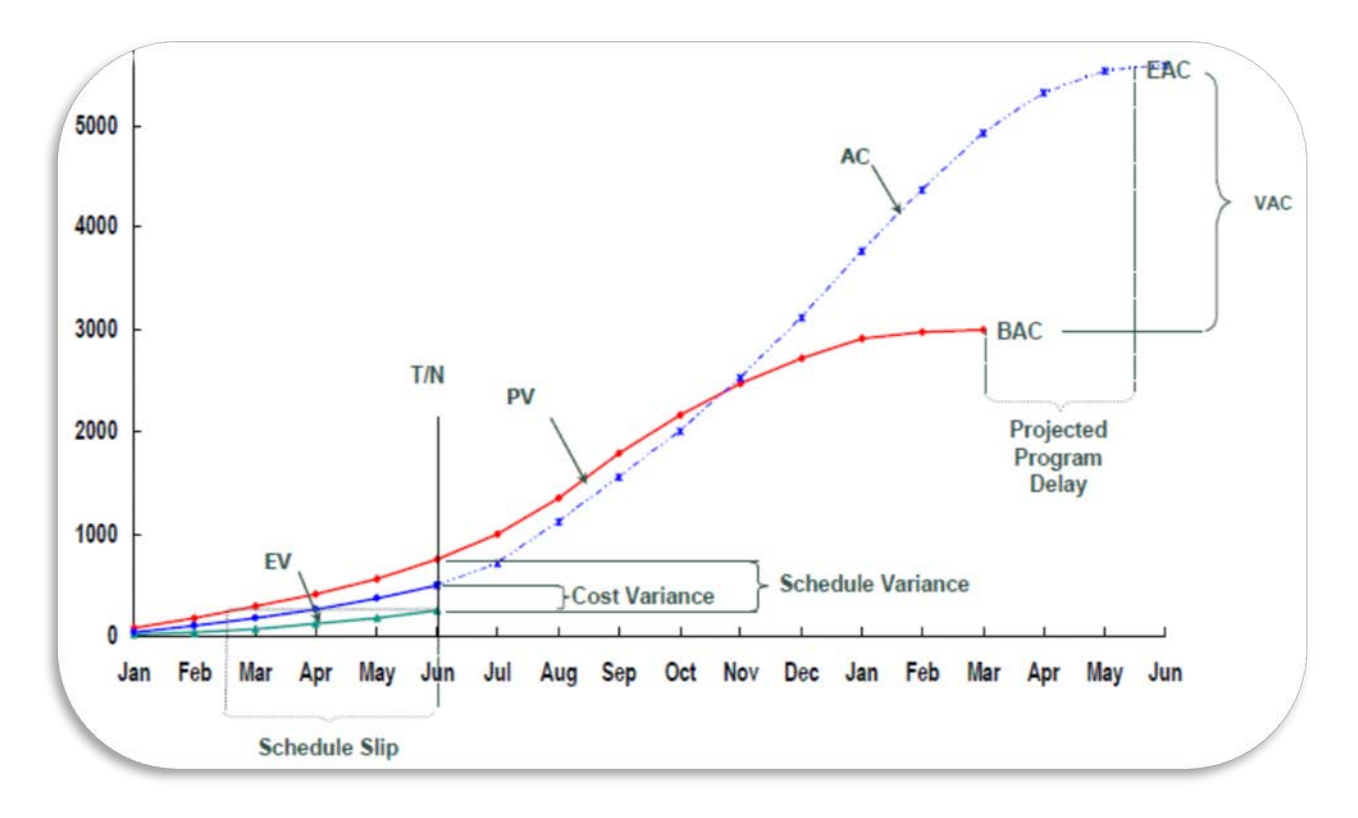

Một số từ viết tắt và ý nghĩa trong EVM:

- Độ lệch về tiến độ: SV=EV-PV và chỉ số tiến độ: SPI=EV/PV cho biết dự án trễ hay nhanh hơn tiến độ chuẩn.
- Độ lệch về chi phí: CV=EV-AC và chỉ số chi phí thực hiện CPI=EV/AC

• SPI>1: nhiều công việc hoàn thành hơn kế hoạch dự tính.

CPI>1: chi phí thực chưa vượt qua giá trị đạt được

| EVM Performance Measures                  | Project Management Question                                                                                                    |
|-------------------------------------------|----------------------------------------------------------------------------------------------------|
| Schedule Analysls & Forecasting           | How are we doing time-wise?<br>(Chúng ta đang làm tốt như thế nào?)                                                                        |
| - Schedule Variance (SV)                  | <ul> <li>Are we ahead or behind schedule?<br/>(Tiến độ nhanh hay trễ)</li> </ul>                                                           |
| - Schedule Performance Index (SPI)        | - How efficiently are we using time?                                                                                                    |
| - Time Estimate at Completion (EACt)      | - When are we likely to finish work?<br>(Thời gian dự kiến hoàn thành)                                                                     |
| Cost Analysis & Forecasting               | How are we doing cost-wise?                                                                                                    |
| - Cost Variance (CV)                      | - Are we under or over our budget?<br>(Chi tiêu ít hay nhiều so với dự toán)                                                               |
| - Cost Performance Index (CPI)            | <ul> <li>How efficiently are we using our resources?</li> <li>(Nguồn lực đang sử dụng hiệu quả như thế<br/>nào)</li> </ul>                 |
| - To-Complete Performance Index<br>(TCPI) | <ul> <li>How efficiently must we use our remaining<br/>resources?</li> <li>(Nguồn lực còn lại phải sử dụng hiệu quả ra<br/>sao)</li> </ul> |
| - Estimate at Completion (EAC)            | - What is the project likely to cost?<br>(Chi phí dự kiến hoàn thành)                                                                      |
| - Variance at Completion (VAC)            | - Will we be under or over budget?<br>(Chênh lệch chi phí so với kế hoạch)                                                                 |
| - Estimate to Complete (ETC)              | - What will the remaining work cost?<br>(Chi phí cho các công việc còn lại)                                                                |

| Performance<br>Measures |                       | Schedule                          |                             |                                 |  |  |  |  |  |
|-------------------------|-----------------------|-----------------------------------|-----------------------------|---------------------------------|--|--|--|--|--|
|                         |                       | SV > 0 & SPI > 1.0                | SV = 0 & SPI = 1.0          | SV < 0 & SPI < 1.0              |  |  |  |  |  |
|                         | CV > 0 &<br>CPI > 1.0 | Ahead of Schedule<br>Under Budget | On Schedule<br>Under Budget | Behind Schedule<br>Under Budget |  |  |  |  |  |
| Cost                    | CV = 0 &<br>CPI = 1.0 | Ahead of Schedule<br>On Budget    | On Schedule<br>On Budget    | Behind Schedule<br>On Budget    |  |  |  |  |  |
| -1                      | CV < 0 &<br>CPI < 1.0 |                                   | On Schedule<br>Over Budget  | Behind Schedule<br>Over Budget  |  |  |  |  |  |

Để có thể vẽ được đồ thị của EVM, ta phải nhập liệu % hoàn thành và chi phí các công việc theo định kỳ tháng hoặc tuần. Sau đó chọn ngày tình trạng của dự án theo đúng ngày nhập liệu định kỳ để xem bảng Earn Value.

Để chọn ngày tình trạng, chọn menu Project, chọn Properties, chọn nút Project Information. Sau đó nhập ngày tình trạng dự án vào.

| Project Information for 'Tien do to chuc thau' |                                             |                   |                      |                |  |  |  |  |  |  |
|------------------------------------------------|---------------------------------------------|-------------------|----------------------|----------------|--|--|--|--|--|--|
| Start <u>d</u> ate:                            | Sun 08/05/11                                | •                 | Current date:        | Sat 10/11/12 🗸 |  |  |  |  |  |  |
| <u>F</u> inish date:                           | Mon 26/09/11                                | •                 | <u>S</u> tatus date: | NA             |  |  |  |  |  |  |
| Schedule from:                                 | Project Start Date                          | •                 | C <u>a</u> lendar:   | Standard 🗸     |  |  |  |  |  |  |
| All ta                                         | asks begin as soon as possible.<br>n Fields | <u>P</u> riority: | 500                  |                |  |  |  |  |  |  |

Để quay lại bảng Earned Value, chọn menu View, chọn group Data, chọn nút Table, chọn More Tables, chọn Earned Value, ấn Apply.

Để chuyển dữ liệu các giá trị PV, EV, AC... qua Excel để vẽ đồ thị, ta quét khối và copy (CTRL+C) dữ liệu, kế tiếp chọn phần mềm Excel để dán vào.

Ngoài ra, ta co thể vẽ đồ thị Earned Value trực tiếp từ MS Project 2016 như sau:

- Chọn menu Project, chọn Report, chọn nút Visual Report, cửa sổ Visual Report xuất hiện.
- Trong của sổ này, ta chọn dữ liệu sẽ xuất ra Excel, bỏ dấu chọn Viso đi. Tiếp tục chọn báo loại báo cáo là Earned Value Over Time Report trong tab All, chọn mức độ chi tiết dữ liệu xuất ra là ngày, tuần, tháng...Sau đó click nút View, kết quả sẽ được xuất qua Excel gồm 2 sheet: đồ thị và dữ liệu.

| Visual Reports - Create Report                                         | <b>—</b>                   |
|------------------------------------------------------------------------|----------------------------|
| Select Template                                                        |                            |
| Show report templates created in: 📝 Microsoft Excel) 🔲 Microsoft Visio |                            |
| Task Summary Resource Summary Assignment Summary                       |                            |
| All Task Usage Resource Usage Assignment Usage                         | 4                          |
| Baseline Cost Report                                                   |                            |
| Baseline Work Report                                                   |                            |
| Budget Cost Report                                                     | <u>N</u> ew Template       |
| Budget Work Report                                                     | E <u>d</u> it Template     |
| Cash Flow Report                                                       |                            |
| Besource Cost Summary Report                                           | Manage Template            |
| Resource Remaining Work Report                                         | Sample                     |
| Resource Work Availability Report                                      |                            |
| Resource Work Summary Report                                           |                            |
|                                                                        |                            |
|                                                                        |                            |
|                                                                        |                            |
|                                                                        |                            |
|                                                                        |                            |
| Select level of usage data to include in the report: Weeks             |                            |
| Taclude report templates from:                                         |                            |
| Quarters                                                               |                            |
| Months                                                                 | M <u>o</u> dity            |
| Weeks                                                                  |                            |
| Days                                                                   |                            |
|                                                                        |                            |
|                                                                        |                            |
| Help Save Data                                                         | Vie <u>w</u> <u>C</u> lose |

# Chương 9 Các biểu mẫu báo cáo

Việc in ấn các báo biểu có thể theo các dạng sau:

- Các báo cáo chuẩn của Microsoft Project 2016.
- Tiến độ chung của dự án.
- Báo cáo lịch trình các công việc.
- Báo cáo về việc sử dụng tài nguyên và các công việc.
- Báo cáo về lịch làm việc theo tuần, quý, tháng.
- 1. Các báo biểu chuẩn của Microsoft Project

Việc tạo các biểu mẫu chuẩn của Microsoft Project được hiện bằng cách chọn menu Project, chọn group Report. Tại đây, ta có thể chọn các định dạng báo cáo sau:

- Báo cáo dạng đồ thị (Visual Reports).
- Báo cáo cơ bản dạng bảng số liệu (Reports).
- Báo cáo so sánh các phương án khác nhau của dự án (Compare Projects).
- Báo cáo các dữ liệu trực quan tại của sổ đang thao tác.

#### 1.1 Báo cáo dạng đồ thị (Visual Reports).

Chọn tab Report, Click nút Visual Reports Export, cửa sổ sẽ hiện lên để ta chọn các dạng báo cáo:

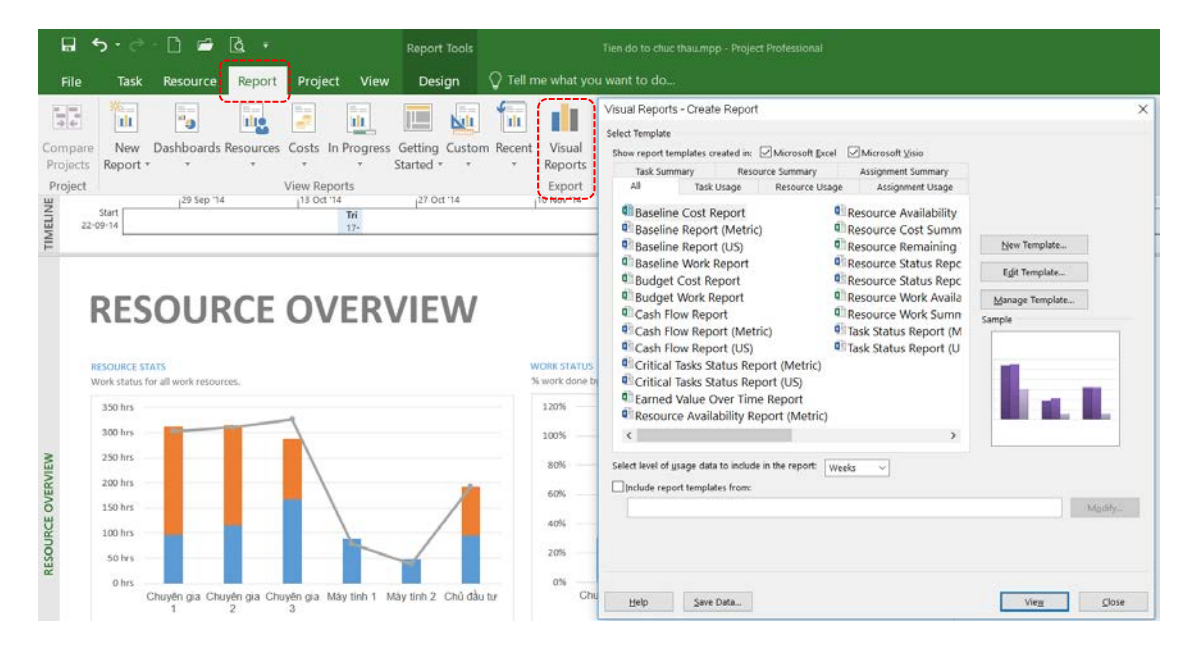

| Tên báo cáo                             | Mô tả                                                                                                    |
|-----------------------------------------|----------------------------------------------------------------------------------------------------|
| Cash Flow Report                        | Sử dụng báo cáo này để xem một đồ thị thanh minh họa số tiền chi phí kế hoạch và chi phí thực tế tích lũy theo thời gian.                                                                                                    |
| Earned Value<br>Over Time Report        | Sử dụng báo cáo này để xem một biểu đồ AC (chi phí thực tế của công việc thực hiện), giá trị kế hoạch, và giá trị đạt được.                                                                                                    |
| Resource Cash<br>Flow Report            | Sử dụng báo cáo này để xem một sơ đồ cho thấy chi phí kế hoạch và chi<br>phí thực tế cho dự án theo thời gian. Chi phí được chia nhỏ theo loại nguồn<br>lực (nhân công-máy, vật liệu, và chi phí khác). Báo hiệu nếu chi phí kế<br>hoạch vượt quá chi phí cơ bản một các trực quan.                         |
| Resource<br>Availability<br>Report      | Sử dụng báo cáo này để xem một sơ đồ cho thấy nhân công-máy và mức<br>còn lại đối với các nguồn tài nguyên sẵn sàng của dự án, được chia nhỏ<br>theo loại tài nguyên (nhân công-máy, vật liệu, và chi phí khác). Một lá cờ<br>đỏ được hiển thị bên cạnh mỗi tài nguyên được bị sử dụng quá mức.             |
| Resource Cost<br>Summary Report         | Sử dụng báo cáo này để xem một biểu đồ minh họa sự phân chia chi phí<br>tài nguyên giữa các loại nguồn lực: nhân công-máy, vật liệu, và chi phí<br>khác.                                                                                                    |
| Resource Work<br>Availability<br>Report | Sử dụng báo cáo này để xem một đồ thị thanh với tổng mức còn lại sẵn sàng của nguồn tài nguyên nhân công-máy minh họa theo thời gian.                                                                                                    |
| Resource Work<br>Summary Report         | Sử dụng báo cáo này để xem một đồ thị thanh với tổng số công suất nguồn lực nhân công-máy và các công việc minh họa trong đơn vị nhân công-máy.                                                                                                    |
| Baseline Cost<br>Report                 | Sử dụng báo cáo này để xem một đồ thị thanh với chi phí ban đầu, chi phí<br>kế hoạch, và chi phí thực tế cho dự án được minh họa qua các công việc.                                                                                                    |
| Baseline Report                         | Sử dụng báo cáo này để xem một sơ đồ của dự án của bạn chia nhỏ theo<br>định kỳ theo nhiệm vụ. Báo cáo này so sánh kế hoạch công việc-chi phí<br>với công việc ban đầu-chi phí. Sử dụng để hiển thị khi kế hoạch làm việc<br>vượt quá công việc cơ bản, và khi kế hoạch chi phí vượt quá chi phí cơ<br>bản. |
| Baseline Work<br>Report                 | Sử dụng báo cáo này để xem một đồ thị thanh với công việc ban đầu, công việc theo kế hoạch, và công việc thực tế cho dự án được minh họa qua các công việc.                                                                                                    |
| Budget Cost<br>Report                   | Sử dụng báo cáo này để xem một đồ thị thanh với ngân sách được duyệt,<br>chi phí ban đầu, chi phí kế hoạch, và chi phí thực tế minh họa theo thời<br>gian.                                                                                                    |
| Budget Work<br>Report                   | Sử dụng báo cáo này để xem một đồ thị thanh với công việc ngân sách,<br>công việc cơ sở, công việc theo kế hoạch, và công việc thực tế minh họa<br>theo thời gian.                                                                                                    |
| Critical Tasks<br>Status Report         | Sử dụng báo cáo này để xem một biểu đồ hiển thị các công việc và phần<br>còn lại của công việc, loại công việc quan trọng và không quan trọng.<br>Thanh dữ liệu chỉ ra phần trăm công việc hoàn thành.                                                                                                    |
| Task Status<br>Report                   | Sử dụng báo cáo này để xem một sơ đồ của công việc và phần trăm công việc hoàn thành cho các công việc, với các biểu tượng chỉ ra khi công việc                                                                                                    |

|                                      | vượt quá, bằng, thấp hơn so với công việc đã lập kế hoạch. Thanh dữ liệu<br>chỉ ra phần trăm công việc hoàn thành.                                                                   |
|--------------------------------------|----------------------------------------------------------------------------------------------------|
| Resource<br>Remaining Work<br>Report | Sử dụng báo cáo này để xem một đồ thị thanh với công việc còn lại và công việc thực tế phải thực hiện sẽ tiêu hao mỗi nguồn lực, minh họa theo đơn vị của từng chủng loại nguồn lực. |
| Resource Status<br>Report            | Sử dụng báo cáo này để xem một sơ đồ của công việc và giá trị chi phí cho mỗi tài nguyên của dự án.                                                                                  |

#### 1.2 Báo cáo cơ bản dạng bảng số liệu.

Trình tự thao tác như sau:

- Bước 1) Click tab Report.
- Bước 2) Trong View Reports group, click chọn menu thả xuống của loại báo cáo mong muốn.
- Bước 3) Cửa sổ sẽ hiện ra bản báo cáo. Click vào đối tượng cần điều chỉnh, phía bên phải cửa sổ sẽ xuất hiện các chức năng cần thiết cho đối tượng đó. Ta có thể chỉnh sửa thêm bớt cột trong bảng dữ liệu hoặc dùng các bộ lọc để thay đổi các công việc, nguồn lực, chỉ định nguồn lực lại công việc... Sau khi đồng ý dữ liệu tại một cửa sổ, muốn in ra để làm báo cáo, ta thao tác như sau:
- Bước 4) Chọn thanh công cụ truy cập nhanh, chọn nút in hoặc chọn tab File rồi chọn menu Print. Bảng báo cáo sẽ xuất hiện ở cửa sổ xem trước khi in. Điều chỉnh sơ bộ các thông số in, nhìn trang in phía bên phải của cửa sổ để điều chỉnh theo ý muốn. Để nhìn theo tỉ lệ thực 100%, click vào điểm bất kỳ của vùng trang in
- Bước 5) Chọn các thông số in như máy in, trang in, giấy in... Click Print.

| €<br>Info                      | Print                                  | Tum do to chue thaurropp - Projec                                                                | : Professional                                           |                     |          |            |                       | ) –<br>C                       | anh Luong Var |
|--------------------------------|----------------------------------------|--------------------------------------------------------------------------------------------------|----------------------------------------------------------|---------------------|----------|------------|-----------------------|--------------------------------|---------------|
| New<br>Open<br>Save<br>Save As | Copies: 1                              | CRITICAL                                                                                         | TASKS                                                    |                     |          |            |                       |                                |               |
| Print                          | Printer                                |                                                                                                  | a factory or to be if the test of the cost of the system | date for it to alp- |          |            |                       |                                |               |
| Share                          | Adobe PDF                              |                                                                                                  | lost mit also and management of                          | NUMARD.             | 1973.0   |            | and the second second |                                | ē             |
| Export                         | Ready                                  |                                                                                                  | Ding sheed this                                          | 09-12-14            | 00-12-14 | 60%        | 6,4 hrs               | Chuyên gin<br>Li Chuyên din 2  |               |
| Class                          | Printer Properties                     |                                                                                                  | Đảnh giả hỗ 3ơ mới thầu                                  | 09-12-14            | 29-12-14 | ens.       | 240 hrs               | Chinyên gia<br>1. Chuyên dia 2 |               |
| Close                          | Settings                               | + Statue: Complete<br>+ Statue: Late                                                             | Trinh dayit nhà thầu được đã nghi<br>trinh thầu          | 30-12-14            | 30-12-14 | 0%         | 3 hrs                 | Chuyên gis 1                   |               |
| Account                        | Print Entire Project                   | -Status Future Tests<br>Page Setup - Ortifical Tasks 1                                           | - starg view                                             | 7 ×                 | 16-01-15 | <i>m</i> . | 104 hes               | Chuyên gis 3                   | k I           |
|                                | Print the project from start to finish | Page   Margins   Header   Footer   Legend                                                        | View                                                     |                     | 30-02-15 | 0%         | 10 hrs                | Chù đều tư<br>Chuyện mặ        |               |
| Options                        | Dates: 22-09-14 • to 09-02-15 •        | Orientation                                                                                      |                                                          |                     | 09-02-15 | 0%         | 16 bes                | 1;Chuyên gia 2<br>Chủ đầu      |               |
|                                | Pages: 1 1 to 1 1                      | A OPortrait A @Lan                                                                               | dscape                                                   |                     |          |            |                       | tư,Chuyên gia J                | k i           |
|                                | Landscape Orientation +                | Scaling                                                                                          |                                                          | _                   |          |            |                       |                                |               |
|                                | A4<br>21 cm x 29,7 cm                  | Adjust to: 100 v formal size     O Et to: 1 v formal size     O Et to: 1 v formal size     Other | 1                                                        |                     |          |            |                       |                                |               |
|                                | Page Setup                             | Paper Sige: A4<br>Figst page number: Auto                                                        | *]                                                       |                     |          |            |                       |                                |               |
|                                |                                        | Frist Promy Options.                                                                             | grintOK                                                  | Cancel              |          |            | 4                     |                                |               |

# Dưới đây là một bảng báo cáo dữ liệu mẫu do MS Project xuất ra.

| D  | Task Name                         | Fixed Cost | Fixed Cost Accrual | Total Cost       | Baseline        | Variance        | Actual          | Remaining       |
|----|-----------------------------------|------------|--------------------|------------------|-----------------|-----------------|-----------------|-----------------|
| 18 | Đánh giá hồ sơ mời thầu           | 0,00 ₫     | Prorated           | 28.800.000,00 ₫  | 24.000.000,00 ₫ | 4.800.000,00 d  | 0,00 đ          | 28.800.000,00 ₫ |
| 6  | Soan hồ sơ mời thầu               | 0,00 ₫     | Prorated           | 13.994.000,00 d  | 13.914.000,00 d | 80.000,00 d     | 9.676.666,67 d  | 4.317.333,33 d  |
| 10 | Hoàn chính, in ấn số lượng cần hỉ | 0,00 ₫     | Prorated           | 10.885.000,00 ₫  | 9.285.000,00 d  | 1.600.000,00 d  | 0,00 d          | 10.885.000,00 ₫ |
| 23 | Thẩm định và ra quyết định phê c  | 0,00 ₫     | Prorated           | 10.600.000,00 ₫  | 10.400.000,00 d | 200.000,00 d    | 0,00 ₫          | 10.600.000,00 ₫ |
| 21 | Đánh giá tài chính hoặc điểm tổng | 0.00 ₫     | Prorated           | 9.600.000,00 d   | 8.000.000,00 d  | 1.600.000,00 d  | 0.00 d          | 9.600.000,00 d  |
| 26 | Thông báo trúng thầu và mời thư   | 0.00 d     | Prorated           | 9.600.000,00 d   | 8.000.000,00 d  | 1.600.000,00 d  | 0.00 d          | 9.600.000,00 d  |
| 7  | Thẩm định hồ sơ mời thầu          | 0.00 d     | Prorated           | 8.200.000,00 d   | 8.000.000,00 d  | 200.000,00 d    | 4.200.000,00 d  | 4.000.000,00 ₫  |
| 9  | Trinh phê duyệt danh sách ngắn r  | 0,00 ₫     | Prorated           | 8.200.000,00 d   | 8.000.000,00 d  | 200.000,00 d    | 8.200.000,00 d  | 0,00 đ          |
| 13 | Gới thư mời thầu hoặc đăng báo    | 0,00 ₫     | Prorated           | 5.960.000,00 d   | 800.000,00 d    | 5.160.000,00 d  | 3.250.000,00 d  | 2.710.000,00 ₫  |
| 14 | Phát hành hồ sơ mời thầu          | 0,00 d     | Prorated           | 2.880.000,00 ₫   | 2.400.000,00 d  | 480.000,00 d    | 0,00 d          | 2.880.000,00 d  |
| 16 | Đóng và mở thầu                   | 0,00 ₫     | Prorated           | 1.920.000,00 ₫   | 1.600.000,00 ₫  | 320.000,00 d    | 0,00 ₫          | 1.920.000,00 ₫  |
| 8  | Trinh phê duyệt hồ sơ mời thầu    | 0,00 ₫     | Prorated           | 1.000.000,00 ₫   | 800.000,00 ₫    | 200.000,00 ₫    | 600.000,00 đ    | 400.000,00 d    |
| 19 | Trinh duyệt danh sách nhà thầu đ  | 0,00 d     | Prorated           | 1.000.000,00 ₫   | 800.000,00 ₫    | 200.000,00 ₫    | 0,00 d          | 1.000.000,00 ₫  |
| 27 | Ký hợp đồng                       | 0,00 ₫     | Prorated           | 1.000.000,00 ₫   | 800.000,00 ₫    | 200.000,00 ₫    | 0,00 ₫          | 1.000.000,00 ₫  |
| 22 | Trình duyệt nhà thầu được đề ng   | 0,00 d     | Prorated           | 960.000,00 ₫     | 800.000,00 ₫    | 160.000,00 d    | 0,00 g          | 960.000,00 d    |
| 3  | Thành lập tố chuyên gia           | 0,00 ₫     | Prorated           | 0,00 d           | 0,00 d          | 0,00 đ          | 0,00 ₫          | 0,00 ₫          |
| 11 | Kết thúc giai đoạn chuẩn bị       | 0.00 d     | Prorated           | 0.00 d           | 0,00 d          | 0.00 d          | 0.00 d          | 0,00 d          |
| 15 | Chuẩn bị hồ sơ dự thầu            | 0,00 ₫     | Prorated           | 0.00 đ           | 0.00 d          | 0.00 d          | 0.00 d          | 0.00 đ          |
| 20 | Phê duyệt danh sách nhà thầu đạ   | 0,00 ₫     | Prorated           | 0,00 d           | 0,00 d          | 0,00 d          | 0,00 d          | 0,00 d          |
| 24 | Phê duyệt kết quả đầu thầu        | 0,00 đ     | Prorated           | 0,00 d           | 0,00 đ          | 0.00 d          | 0,00 d          | 0,00 đ          |
|    |                                   | 0.00 d     |                    | 114.598.983,68 d | 97.598.996.48 d | 17.000.000.00 d | 25.926.666.24 d | 88.672.327.68 d |

Budget Report as of Sun 11/11/12 Tien do to chuc thau

#### 2. Thêm tiêu đề và chân trang của trang in vào một báo cáo cơ bản

Lưu ý phần này không áp dụng cho báo cáo dạng đồ thị. Bởi vì các báo cáo dạng đồ thị được xuất ra trong Excel và Visio, sử dụng các chương trình này để thay đổi tiêu đề, chân trang in, hoặc chú thích.

Trình tự thao tác như sau:

- Bước 1) Click Project menu.
- Bước 2) Trong Reports group, click Reports.
- Bước 3) Trong cửa sổ Reports, click Custom, sau đó click Select.
- Bước 4) Trong cửa sổ Custom Reports, chọn một dạng báo cáo trong danh sách, sau đó click Print. Bảng báo cáo sẽ xuất hiện ở cửa sổ xem trước khi in Print Preview.
- Bước 5) Click Page Setup.
- Bước 6) Click Header hoặc Footer tab.
- Bước 7) Click chọn tab bên trái, chính giữa, hoặc bên phải.
- Bước 8) Trong ô phía dưới, đánh vào nội dung cần thiết, hoặc:
  - Để thêm số trang, nhấp vào chèn trang số 阃, chèn tổng số trang 🔂 hoặc cả hai.
  - Để thêm ngày hiện tại hoặc thời gian, hãy nhấp vào chèn ngày tháng hiện hành (19), chèn thời gian (19), hoặc cả hai.
  - Để thêm tên tập tin, nhấp vào chèn File Name <sup>2</sup>
  - Để thêm một hình ảnh, hãy nhấp vào Picture 🖾.
  - Để định dạng thông tin cài đặt sẵn, chọn ký hiệu (&) hoặc chọn văn bản mà bạn muốn định dạng, nhấp vào Font Text Format A, và sau đó chọn các tùy chọn định dạng mà bạn muốn.
  - Để thêm thông tin dự án cụ thể, hãy nhấp vào các ô General và Project fields và sau đó nhấp vào chọ thông tin từ danh sách hiện ra. Lặp lại bước này để thêm nhiều thông tin dự án.

Ghi chú: tiêu đề và chân trang của trang in mà bạn thiết lập sẽ xuất hiện trên mỗi trang. Bạn không thể chỉ định cho chúng xuất hiện khác nhau trên trang đầu tiên so với các trang tiếp theo, hoặc xuất hiện khác nhau trên các trang lẻ chẵn. Bạn có thể thay đổi kích thước một hình ảnh sau khi nó được thêm vào một tiêu đề, chân trang, hoặc chú giải bằng cách chọn biểu tượng và kéo. Để di chuyển hình, chọn nó và kéo nó đến một vị trí khác. Bạn không có thể cắt bỏ một phần hình ảnh.

| Page Setup - Budget Report                                | ? ×    |
|-----------------------------------------------------------|--------|
| Page Margins Header Footer Legend View                    |        |
| Preview:                                                  |        |
| Budget Report as of Sin 11/12/12<br>Tien do to chut theu  |        |
| Left Center Right                                         |        |
| &[Report] as of &[Date]<br>&[Project Title]<br>&[Manager] |        |
|                                                           |        |
| Gene <u>r</u> al: Page Number - Add                       |        |
| Project fields: % Complete                                |        |
| Print Preview Qptions Print OK                            | Cancel |

Ứng dụng MS Project 2016 trong Quản lý dự án

# Chương 10 Các cách kiểm soát, chỉnh sửa tiến độ

Khi quản lý tiến độ, cần phải nhập liệu các số liệu thực tế mà dự án đã xảy ra. Từ đó, xem xét lại tiến độ thực và điều chỉnh lại các thông số khác của tiến độ để đạt được các mục tiêu đề ra trong tương lai. MS Project cung cấp nhiều công cụ để thực hiện yêu cầu này, bao gồm chỉnh sửa các nội dung của:

- Các cửa sổ thao tác dữ liệu View
- Các bảng dữ liệu Table
- Các đường tiến độ công việc Progress Line
- So sánh các phiên bản của dự án

# 1. Xem lại các công việc khởi công bị chậm trễ

Đường kế hoạch gốc Baseline là yếu tố chính để ta xem xét thực tế dự án có thực hiện đúng kế hoạch đã đề ra chưa. So sánh số thiệu dự án đã ghi chép với số liệu của đường kế hoạch gốc, ta sẽ dễ dàng nhận ra các công việc bị chậm trễ so với kế hoạch trên cửa sổ Gantt. Các bước thực hiện như sau:

- Bước 1) Chọn cửa sổ Gantt Chart.
- Bước 2) Chọn tab Format, chọn group Bar style, chọn nút Slippage
- Bước 3) Chọn đường kế hoạch để so sánh

Trong phần cửa sổ biểu diễn các thanh tiến trình của các công việc, đường mảnh biểu diễn thời đoạn bị khởi công chậm trễ được thêm vào phía bên trái của thanh tiến trình thực tế.

Để bỏ các thanh biểu diễn sự khởi công trễ, ta chọn lại nút Slippage , bỏ chọn đường kế hoạch Baseline

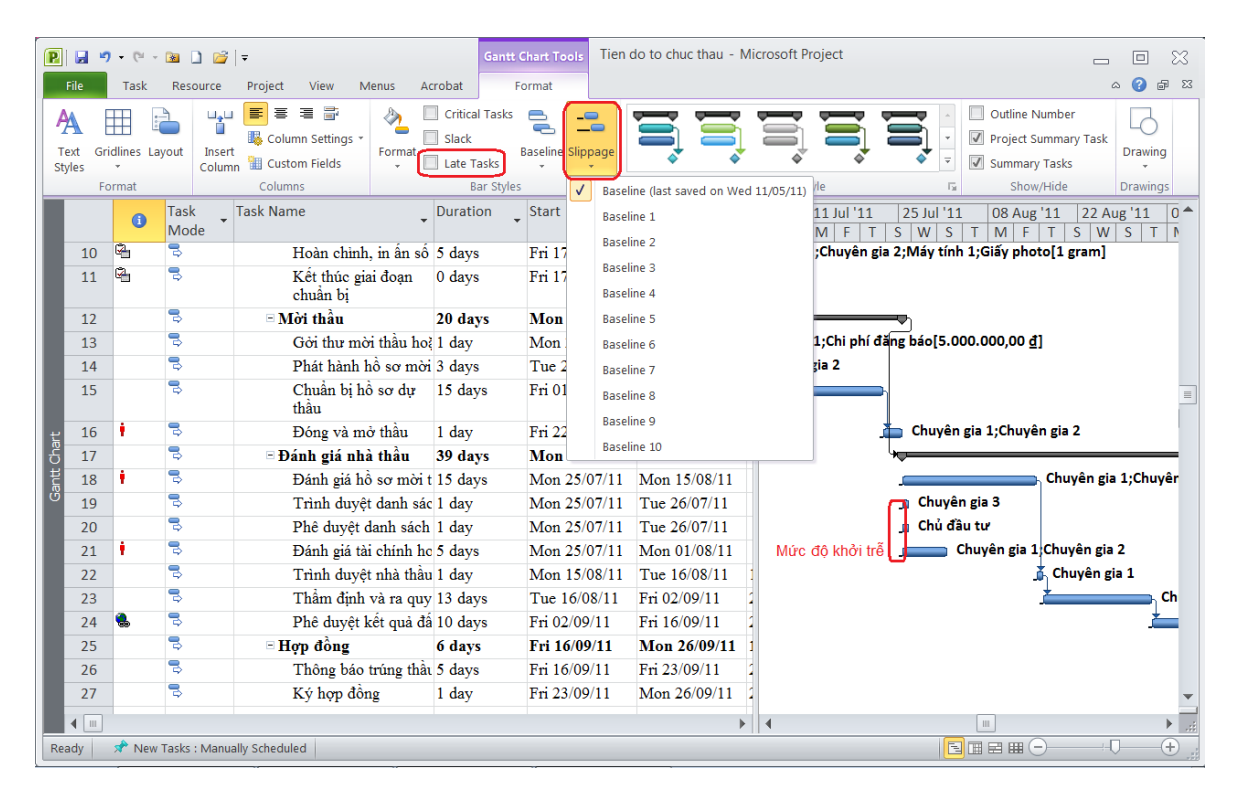

# 2. So sánh tiến trình công việc so với kế hoạch

Các công việc có thể khởi trễ, nhưng nó thể hoàn thành sớm do ta tăng nguồn lực cho nó. Để biết nó có thể hoàn thành đúng kế hoạch hay không, cần phải so sánh với đường kế hoạch gốc Baseline. là yếu tố chính để ta xem xét thực tế dự án có thực hiện đúng kế hoạch đã đề ra chưa.

Các bước thực hiện như sau:

- Bước 4) Chọn cửa số Gantt Chart.
- Bước 5) Chọn menu Format, chọn group Bar style, chọn nút Baseline
- Bước 6) Chọn đường kế hoạch để so sánh với tiến trình thực tế

Trong phần cửa sổ biểu diễn các thanh tiến trình của các công việc, đường màu xám đen biểu diễn tiến trình theo kế hoạch được thêm vào phía bên dưới của thanh tiến trình thực tế.

| I      | 5  |          | 3 | 🗉 Lập hồ sơ mời thầu | 35,8  |
|--------|----|----------|---|----------------------|-------|
| I      | 6  | ø        | 3 | Soạn hồ sơ mời thầu  | 6 day |
| ر<br>1 | 7  |          | 3 | Thẩm định hồ sơ mờ   | 10 da |
| j<br>, | 8  |          | 3 | Trình phê duyệt hồ s | 1 day |
| ľ      | 9  | ✓        | 3 | Trình phê duyệt danh | 10 da |
| ĺ      | 10 | <b>4</b> | 3 | Hoàn chỉnh, in ấn số | 5 day |
| _      |    |          |   |                      |       |

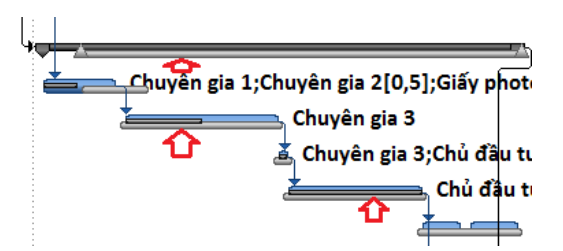

Để bỏ các thanh biểu diễn tiến trình kế hoạch, ta chọn lại nút Baseline, bỏ chọn đường kế hoạch Baseline

# 3. Dùng cửa sổ theo dõi sơ đồ Gantt (Tracking Gantt)

Các bước thực hiện như sau:

- Bước 1) Chọn menu Tasks.
- Bước 2) Click vào mũi tên của nút Gantt Chart, chọn Tracking Gantt.
- Bước 3) Chọn menu Format, chọn group Bar style, chọn nút Baseline
- Bước 4) Chọn đường kế hoạch để so sánh với tiến trình thực tế

Cửa sổ Tracking Gantt hữu ích trong việc kiểm tra tiến độ giữa đường kế hoạch gốc và đường thực tế, cho ta thấy luôn công việc nằm trên đường quan trọng (critical). Trong cửa sổ này cũng cung cấp thông tin % hoàn thành công việc trên thực tế, xét đến ngày tình trạng của dự án, nằm bên phải của thanh công việc.

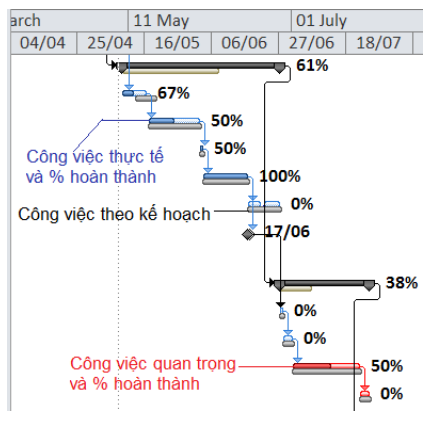

Nếu có một công việc đã hoàn thành 100%, một

dấu kiểm được đánh dấu trong cột i (Indicators) phía bìa bên trái của cửa sổ.

# 4. Xác định các công việc bị trễ tiến độ

Nếu bạn đã thiết lập một đường kế hoạch cơ sở cho dự án, có thể theo dõi sự tiến trình bằng cách so sánh tiến trình công việc theo kế hoạch và tiến độ đang thực hiện theo thời gian và kiểm tra xem ngày bắt đầu và ngày kết thúc của chúng có đang bị trượt so với kế hoạch không. Chọn tab View, tại nhóm Data, nhấp vào mũi tên trên của nút Tabe, và sau đó chọn phương sai (Variance).

| Task Name 👻                    | Start 🗸       | Finish 🗸      | Baseline Start 🚽 | Baseline Finish | Start Var. 💂      | Finish Var. 🖕     |
|--------------------------------|---------------|---------------|------------------|-----------------|-------------------|-------------------|
| □ Tien do to chuc thau         | /lon 09/05/11 | /lon 26/09/11 | Mon 09/05/11     | Mon 26/09/11    | 0 days            | 0 days            |
| Tổ chức đấu thầu               | Mon 09/05/11  | Mon 26/09/11  | Mon 09/05/11     | Mon 26/09/11    | 0 days            | 0 days            |
| Công tác chuẩn bị              | Mon 09/05/11  | Mon 09/05/11  | Mon 09/05/11     | Mon 09/05/11    | 0 days            | 0 days            |
| Thành lập tổ chuyên gia        | Mon 09/05/11  | Mon 09/05/11  | Mon 09/05/11     | Mon 09/05/11    | 0 days            | 0 days            |
| Sơ tuyển nhà thầu (nếu-<br>có) | Mon 09/05/11  | Fri 29/07/11  | NA               | NA              | <del>0 days</del> | <del>0 days</del> |
| 🗆 Lập hồ sơ mời thầu           | Mon 09/05/11  | Mon 27/06/11  | Fri 13/05/11     | Mon 27/06/11    | -4 days           | 0 days            |
| Soạn hồ sơ mời thầu            | Mon 09/05/11  | Mon 16/05/11  | Fri 13/05/11     | Thu 19/05/11    | -4 days           | -2,8 days         |
| Thẩm định hồ sơ mời thầ        | Tue 17/05/11  | Thu 02/06/11  | Tue 17/05/11     | Thu 02/06/11    | 0 days            | 0 days            |

Cửa sổ sẽ thay đổi cung cấp các cột biểu diễn độ lệch ngay bắt đầu và ngày kết thúc giữa tiến trình thực tế và kế hoạch cơ sở.

Ngoài ra, ta cũng có thể xem các công việc bị trễ so với ngày tình trạng của dự án. Ta phải chọn ngày tình trạng của dự án tại menu Project>group Status> Status date.

Sau đó chọn cửa sổ Gantt Chart, chọn menu Format, trong group Bar Style, click vào ô check Late Tasks. Các thanh tiến trình công việc bị trễ đổi qua màu xám đen và các thanh tiến trình không bị trễ thì màu xanh bình thường

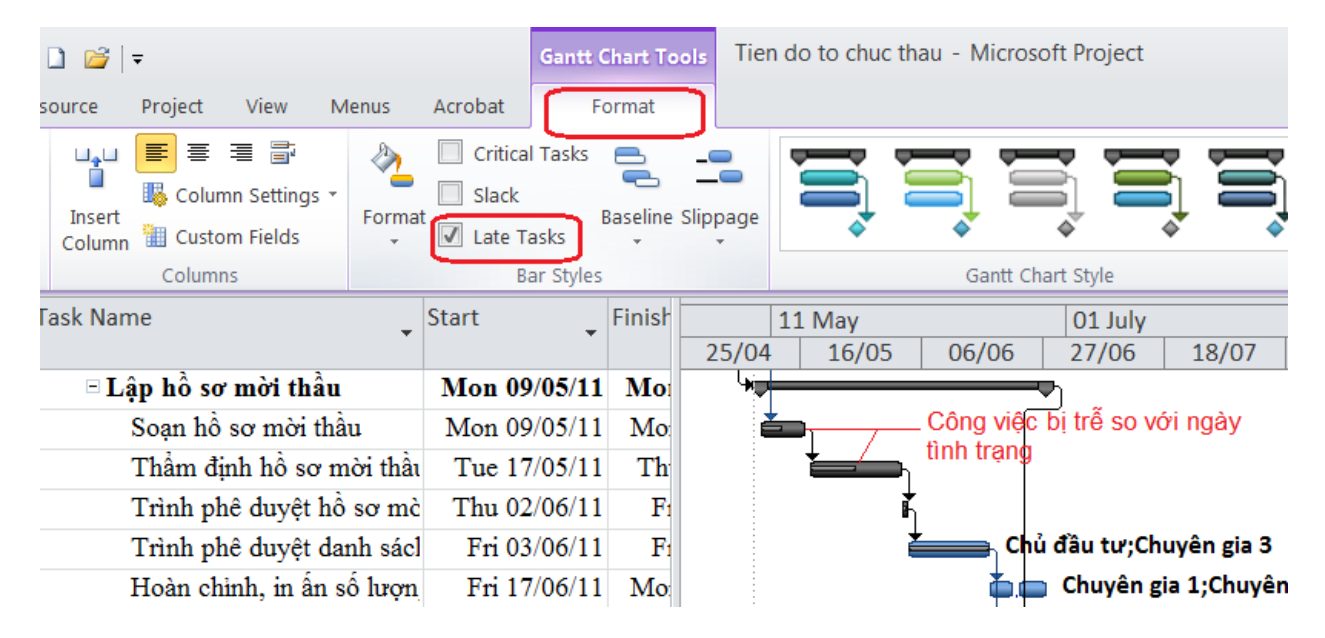

#### 5. Xác định các công việc có thời gian dự trữ

Giá trị thời gian dự trữ của một công việc là số lượng thời gian một công việc có thể trượt (dịch chuyển) trước khi nó có ảnh hưởng đến công việc khác hoặc ngày kết thúc dự án tổng thể. Có hai loại thời gian dự trữ: Free Slack và Total Slack.

- Free Slack: là số lượng thời gian một công việc có thể trượt trước khi nó trì hoãn (ảnh hưởng đến tiến độ) bất kỳ công việc nào khác.
- Total Slack: là số lượng thời gian một công việc có thể trượt trước khi trì hoãn đến ngày kết thúc dự án tổng thể.
- Bước 1) Chọn cửa sổ Gantt Chart

Bước 2) Chọn menu Format, trong group Bar Styles, đánh dấu check Slack.

Trong phần biểu đồ, thời gian dự trữ xuất hiện như là thanh mỏng phía bên phải thanh tiến trình. Rê chuột đến thanh này, nó xuất hiện thông tin của thời gian dự trữ.

|                     | 5               |              | 🗋 🖆 🖪 •                           |                              |                |                                           | Tien do to                     | chuc thau.mpp - Pro            | oject Professional                                |                                              |                          |                                                                                                    |                                                          | ٥                              |
|---------------------|-----------------|--------------|-----------------------------------|------------------------------|----------------|-------------------------------------------|--------------------------------|--------------------------------|---------------------------------------------------|----------------------------------------------|--------------------------|----------------------------------------------------------------------------------------------------|----------------------------------------------------------|--------------------------------|
| File                |                 | Task I       | Resource Repor                    | t Project                    | View Fo        | rmat                                      | 👰 Tell me what you wan         |                                |                                                   |                                              |                          |                                                                                                    | Canh Luong Var                                           | ø                              |
| A<br>Text<br>Styles | Gridi           | ines Layo    | ut Insert<br>Column Cur<br>Column | Iumn Settings<br>stom Fields | Format La      | itical Tasks<br>ack<br>te Tasks<br>Bar Sl | Task Baseline Slippage<br>Path | 3                              | Gan                                               | tt Chart Style                               |                          | Cuti<br>Cuti<br>Cuti | ne Number<br>ict Summary Task<br>mary Tasks<br>Show/Hide | Drawing<br>Drawings            |
| TIMELINE            | 5tar<br>22-09-1 | 1            | <sub>1</sub> 29 Sep '14           | 13 Oct 74                    | 127 Oct<br>17- | 14                                        | 10 Nov '14                     | 1 <sup>24</sup> Nov '14        | 100 Dec "14<br>Dánh giá hỗ sơ<br>09-12-14 - 29-13 | l <sup>22</sup> Dec "14<br>mõi thilu<br>1-14 | <sub>1</sub> 05 Jan '15  | 19 Jan 15                                                                                                    | l <sup>05</sup> lep                                      | 10-62<br>115<br>10-62<br>10-62 |
|                     | 0               | Task<br>Mode | - Task Name                       | - Duratic                    | an + Start     | 🗸 Finish                                  | - Predecessors -               | eptember 2014<br>01 06 11 16 1 | October 2014<br>11 25 01 06 11 18                 | November 201-<br>21 26 31 05 10              | Decemb<br>15 20 25 30 05 | er 2014<br>10 15 20 25                                                                                                    | Jamuary 2015<br>30 04 09 14 15                           | 7eb<br>24 29 0                 |
| 18                  |                 | -            | - Đánh giá n                      | hà thầu 39 day               | s 09-12-14     | 30-01-15                                  | 5 13                           |                                |                                                   |                                              | 1                        |                                                                                                    |                                                          | _                              |
| .19                 | •               | =            | Đánh giá                          | hồ sơ m: 19 day              | s 09-12-14     | 29-12-14                                  | £                              |                                |                                                   |                                              | ,                        |                                                                                                    | Chuyên gia 1;Chu                                         | yên gia 2                      |
| 20                  | 21              | -            | Trinh duy                         | ệt danh : 1 day              | 09-12-14       | 09-12-14                                  | <u>ا</u>                       |                                |                                                   |                                              |                          | Chuyên gia 3                                                                                                    |                                                          | <u> </u>                       |
| 21                  |                 | -            | Phê duyệ                          | t danh si 1 day              | 09-12-14       | 09-12-14                                  | •                              |                                |                                                   |                                              |                          | Chủ đầu tư                                                                                                    |                                                          |                                |
| 22                  | +               | =5           | Đánh giá                          | tài chính 6 days             | 09-12-14       | 15-12-14                                  | ۱                              |                                |                                                   |                                              |                          | Chuyên gia                                                                                                    | 1;Chuyên gia 2                                           |                                |
| 23                  |                 | -            | Trinh duy                         | ệt nhà tỉ 1 day              | 30-12-14       | 30-12-14                                  | 1 19                           |                                |                                                   |                                              | <                        |                                                                                                    | Chuyên gia-1                                             |                                |
| 24                  |                 | 100          | Thẩm địn                          | h và ra o 13 day             | \$ 31-12-14    | 16-01-15                                  | 5 23                           |                                |                                                   |                                              |                          |                                                                                                    | Chu                                                      | ıyên gia 3                     |
| 25                  |                 | -            | Phê duyệ                          | t kết quả 10 day             | s 19-01-15     | 30-01-15                                  | 5 24                           |                                |                                                   |                                              |                          |                                                                                                    |                                                          | Chứ                            |
| 26                  |                 | -            | <ul> <li>Hợp đồng</li> </ul>      | 6 days                       | 31-01-15       | 09-02-15                                  | 5 18                           |                                |                                                   |                                              |                          |                                                                                                    |                                                          | 1                              |
| - 197               |                 | -            | who                               |                              | 34 04 45       | 00 00 40                                  |                                |                                |                                                   |                                              |                          |                                                                                                    |                                                          | ÷                              |

# Các bước thực hiện để sử dụng MS Project vào dự án thực tế.

- 1. Thiết lập thông số cho hệ thống: lịch làm việc, định dạng ngày tháng, tiền tệ....Có lưu cho tất cả hoặc file tiến độ đang lập.
- 2. Lập danh sách công việc theo WBS, ước lượng trước thời gian hoàn.
- 3. Thiết lập thông tin từng công việc và các mối quan hệ giữa các công việc (task information)
- Lập danh sách nguồn lực sử dụng cho dự án (Resources Sheet) với đầy đủ thông tin các cột.
- 5. Gán các nguồn lực cần thiết để hoàn thành cho từng công việc.
- 6. Phân bổ lại các nguồn lực bị sử dụng quá tải.
- Xác định đường găng để chỉnh sửa các công việc nằm trên đường găng này (thời gian hoàn thành, ngày bắt đầu, ngày kết thúc) sao cho phù hợp với tiến độ.
- 8. Kiểm tra lại các nguồn lực có bị sử dụng quá tải, phân bổ lại.
- 9. Sau khi đồng ý với tình trạng của tiến độ, ta lưu thành kế hoạch dự án (set baseline).
- 10. Theo dõi và cập nhật tiến độ: % hoàn thành, thời gian hoàn thành, ngày bắt đầu, ngày kết thúc.
- 11. Đến định kỳ đánh giá dự án, ta so sánh tình trạng dự án hiện tại với kế hoạch (baseline) đã lưu trước đó. Đưa ra phương án điều chỉnh các công việc còn lại trong thời gian sắp tới cho phù hợp.
- 12. Nếu kế hoạch thay đổi nhiều so với hiện tại, ta lấy phương án điều chỉnh các công việc còn lại trong thời gian sắp tới cho phù hợp lưu lại thành kế hoạch mới (baseline1).
- 13. Lập lại bước 10 và bước 11 đến khi kết thúc dự án.
- 14. In ấn, báo cáo định kỳ.